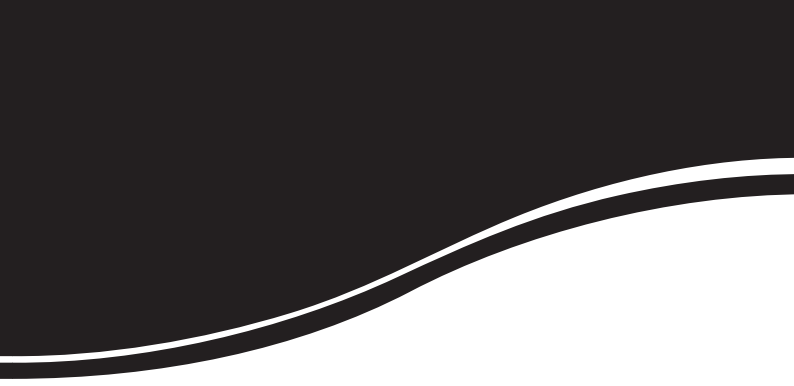

# vsd 1000 36X IP

MANUAL DO USUÁRIO

## VSD 1000 36X IP

Câmera Speed Dome com zoom de 36x e comunicação IP

Parabéns, você acaba de adquirir um produto desenvolvido com a qualidade e segurança Intelbras.

A Câmera speed dome VSD 1000 36x IP é uma câmera híbrida, que possui alta qualidade de vídeo, máscara de privacidade, entradas e saídas de alarme e áudio e controle da transmissão de dados via tecnologia de rede, permitindo a monitoração em tempo real a qualquer hora e em qualquer lugar.

## Índice

| Especificações técnicas                                                                                                    | 8                                            |
|----------------------------------------------------------------------------------------------------|----------------------------------------------|
| Cuidados e segurança1<br>Proteção contra raios e surtos de tensão1                                                                                                    | 1<br>2                                       |
| Produto                                                                                                    | <b>4</b><br>4                                |
| Características1                                                                                                    | 5                                            |
| Funções I   Armazenamento 1   Transmissão via rede 1   OSD 1   Suporta protocolos múltiplos RS485 1   Preset 1   Auto Scan 1   Tour 1   Patrulha 1   Máscara de privacidade 1   Ação sob alarme 1   Rotação automática 1   Autodiagnóstico 1   Foco automático 1   Compensação da luz de fundo 1   Pan, tilt e zoom 1   Localização inteligente 3D 1   Programação 1   Rotação da imagem - flip 1   Instalação 1   Requisitos básicos 1   Cabeamento 1 | <b>5</b> 55556666677777888888<br><b>9</b> 99 |
| Instalação em parede1<br>Instalação do suporte em parede2<br>Instalação da câmera speed dome IP2                                                                                                    | 9<br>0                                       |
| Configuração2<br>Configuração de protocolo, taxa de baud e endereço2<br>Configuração do endereço                                                                                                    | <b>5</b>                                     |

| Conexão dos cabos                            |    |
|----------------------------------------------|----|
| RS485 e cabo de forca                        | 27 |
| Conexão dos cabos                            |    |
| Conector de alimentação                      |    |
| Conexão do cabo de alarme                    | 29 |
| Comovãos normis                              | 20 |
| Conexoes gerais                              |    |
| Conexao estrela                              |    |
| Conexao do alarme                            |    |
| Conexão do feclado                           |    |
| Distância de transmissão                     |    |
| Métodos de conexão e resistência do terminal |    |
| Problemas detectados na prática              | 34 |
| Dúvidas frequentes sobre o barramento RS485  | 35 |
| Informações de autodiaanóstico do sistema    | 35 |
| 3                                            |    |
| Menu da speed dome                           |    |
| Estrutura                                    | 37 |
| Menu Principal                               |    |
| Informações do sistema                       |    |
| Configurações iniciais                       |    |
| Informação de endereçamento                  |    |
| Configuração da hora do sistema              | 40 |
| Configurações do display                     | 40 |
| Configurações da câmera                      | 41 |
| Configuração do WB (white balance)           |    |
| Configuração da exposição                    |    |
| Configurações Dia/Noite                      | 43 |
| Próxima página                               |    |
| Configuração das funções                     | 45 |
| Configuração do Preset                       | 45 |
| Pan automático                               |    |
| Scan automático                              |    |
| Tour                                         | 47 |
| Patrulha                                     |    |
| Inatividade                                  |    |
| Programação                                  |    |
| Máscara de privacidade                       |    |
| Próxima páging                               |    |
| 1 5                                          |    |
| Operação de fenômenos anormais               |    |
| da câmera                                    | 55 |

| a câmera                                   |    |
|--------------------------------------------|----|
| Restaurar a configuração padrão de fábrica | 55 |
| Conexão via rede                           | 55 |

| Acesso via software web                        | 60  |
|------------------------------------------------|-----|
| Login                                          | 60  |
| Icones iniciais                                | 62  |
| Menu do sistema                                | 64  |
| Controle do PTZ                                | 65  |
| Configuração de cores e diretório de gravação  | 67  |
| Buscar                                         | 68  |
| Alarme                                         | 70  |
| Informações do sistema                         | 71  |
| Informações sobre o HD (cartão microSD)        | 71  |
| Informações sobre o Log                        | 72  |
| Configuração do sistema                        | 73  |
| Configuração geral                             | 73  |
| Codificações                                   | 74  |
| Agendamento                                    | 77  |
| R\$232                                         |     |
| Rede                                           | 80  |
| DNS                                            |     |
| Email                                          |     |
| DDNS                                           |     |
| FTP/NAS                                        | 90  |
| NTP                                            | 90  |
| Filtro IP                                      | 91  |
| Alarme                                         | 92  |
| Detector                                       |     |
| Padrão                                         |     |
| Avancado                                       |     |
| Avançado                                       |     |
| Saída alarma                                   |     |
|                                                |     |
| Gravação manual                                |     |
|                                                |     |
|                                                | 104 |
| Automanutençao                                 |     |
| Sobre                                          |     |
| Logout                                         | 106 |
| Controle PTZ com DVR série VD Intelbras        | 106 |
| Protocolo INTELBRAS-1                          | 106 |
| Posicionamento inteligente 3D                  | 107 |
| Configuração do Preset/Tour/Patrulha/Auto-Scan | 108 |
| Configurações de Preset                        | 108 |
| Configuração de Tour                           | 109 |
| Configuração da Patrulha                       |     |

| Configuração do Auto-Scan                  | 110 |
|--------------------------------------------|-----|
| Ativação do Preset/Tour/Patrulha/Auto-scan | 111 |
| Dúvidas frequentes                         |     |
| Manutenção                                 |     |
| Dúvidas frequentes sobre o cartão SD       | 113 |
| Termo de garantia                          |     |

## Especificações técnicas

| Modelo                                                                     | VSD 1000 36X IP                                                                                  |
|----------------------------------------------------------------------------|--------------------------------------------------------------------------------------------------|
| Sensor de imagem                                                           | Sony 1/4" EXview HAD CCD                                                                         |
| Formato do vídeo                                                           | NTSC                                                                                             |
| Pixels efetivos                                                            | 768 (H) x 494 (V)                                                                                |
| Resolução horizontal                                                       | 530 TVL                                                                                          |
| Lente                                                                      | f=3,4 mm (wide) a 122,4 mm (tele),<br>F1.6 a F4.5                                                |
| Zoom ótico                                                                 | 36x                                                                                              |
| Zoom digital                                                               | 12x (432x com zoom ótico)                                                                        |
| Relação sinal/ruído (SRN)                                                  | >50 dB                                                                                           |
| Velocidade do obturador                                                    | 1/1 - 1/10.000 s                                                                                 |
| Wide Dynamic Range (WDR)                                                   | sim                                                                                              |
| Foco                                                                       | Automático                                                                                       |
| Diafragma                                                                  | Automática com substituição manual                                                               |
| Campo de visão                                                             | 1,7° a 57,8°                                                                                     |
| Balanço de branco (BLC)                                                    | Automática com substituição manual                                                               |
| Controle do ganho (AGC)                                                    | Automática com substituição manual                                                               |
| Saída de vídeo                                                             | 1,0 Vpp, 75 Ω                                                                                    |
| Equilíbrio dos brancos                                                     | 2.000 a 10.000 K                                                                                 |
| Filtro infravermelho                                                       | Automático com substituição manual                                                               |
| Sincronização                                                              | Bloqueio de linha (ajuste do atraso<br>de fase vertical entre -90° e +90°) ou<br>cristal interno |
| Porta de controle e configuração da câmera                                 | RS485                                                                                            |
| Distância mínima do objeto                                                 | 320 mm (wide), 1.500 mm (tele)                                                                   |
| lluminação mínima                                                          |                                                                                                  |
| Sensibilidade típica                                                       | 50IRE                                                                                            |
| Modo dia - Color                                                           | 1.4 lx (F1.6, 1/60 s)                                                                            |
| Modo dia - Color                                                           | 0.1 lx (F1.6, 1/4 s)                                                                             |
| Modo night - noite (IR cut filter – ON) (Filtro<br>infravermelho – ligado) | 0.01 lx (F1.6, 1/4 s)                                                                            |
| Características elétricas                                                  |                                                                                                  |
| Alimentação                                                                | 24 VAC, 60 Hz - 3 A (±10%)*                                                                      |
| Consumo total                                                              | 12 W sem aquecedor e 50 W com o<br>aquecedor ligado                                              |
| Mecânica                                                                   |                                                                                                  |
| Peso                                                                       | 5,0 kg                                                                                           |

| Alcance de rotação horizontal                          | 0° a 360° contínuo                                                                                                    |
|--------------------------------------------------------|----------------------------------------------------------------------------------------------------|
| Alcance de rotação vertical                            | -2° a 90° com auto flip                                                                                                   |
| Velocidade variável horizontal                         | 0,1°/s a 300°/s                                                                                                    |
| Velocidade variável vertical                           | 0,1°/s a 150°/s                                                                                                    |
| Velocidade de pré-posicionamento                       | horizontal 400°/s e vertical 180°/s                                                                                       |
| Precisão                                               | 0,06° ± 0,015°                                                                                                    |
| Velocidade de movimento zoom                           |                                                                                                    |
| Ótico (wide) a ótico (tele)                            | 4 s                                                                                                    |
| Ótico (wide) a digital (tele)                          | 6 s                                                                                                    |
| Digital (wide) a digital (tele)                        | 2 s                                                                                                    |
| Alarme                                                 |                                                                                                    |
| Entrada de alarme configurável NA/NF                   | 7                                                                                                    |
| Saída de relé NA/NF, com capacidade máx.<br>30 VCC, 1A | 2                                                                                                    |
| Características complementares                         |                                                                                                    |
| Pré-posições (Presets)                                 | 80 presets com o protocolo Intelbras-1<br>(analógico) e via rede IP, 255 presets<br>com protocolo Pelco-D e Pelco-P       |
| Auto-scan                                              | 5                                                                                                    |
| Tour                                                   | 8, formado por um máximo de<br>32 presets cada um e com tempo<br>configurável entre eles de 3 a 255<br>segundos           |
| Patrulha                                               | 5, duração individual de 1 min                                                                                            |
| Máscara de privacidade                                 | 24 divididos em 8 máscaras a cada<br>120° no eixo horizontal                                                              |
| Baud Rate (bps)                                        | 1200, 2400, 4800, 9600                                                                                                    |
| Protocolos suportados                                  | Intelbras-1, Pelco-P, Pelco-D                                                                                             |
| Opção αdicional                                        | Posicionamento Inteligente 3D na<br>tela via software web, software SIM<br>ou utilizando os DVRs série VD da<br>Intelbras |
| Conectores                                             |                                                                                                    |
| Saída de vídeo                                         | BNC(1)                                                                                                    |
| RS485                                                  | Borne com terminal fixado por<br>parafuso                                                                                 |
| Alarmes                                                | Borne com terminal fixado por<br>parafuso                                                                                 |
| Alimentação                                            | Borne com terminal fixado por<br>parafuso                                                                                 |
| Supressão de picos                                     |                                                                                                    |

| Proteção interna (centelhador)                            | Protetor antissurto, pulsos repentinos<br>na ordem de 3.000 V                                          |  |  |  |
|-----------------------------------------------------------|----------------------------------------------------------------------------------------------------|--|--|--|
|                                                           |                                                                                                    |  |  |  |
| Características ambientais                                |                                                                                                    |  |  |  |
| Temperatura de operação                                   | -40 °C a +60 °C                                                                                        |  |  |  |
| Temperatura de armazenamento                              | -40 °C a +85 °C                                                                                        |  |  |  |
| Umidade relativa                                          | 10% a 90%                                                                                              |  |  |  |
| Proteção                                                  | IP66                                                                                                   |  |  |  |
| Gravação                                                  |                                                                                                    |  |  |  |
| Compressão do vídeo                                       | H.264                                                                                                  |  |  |  |
|                                                           | D1 (4CIF) - 704 x 576                                                                                  |  |  |  |
|                                                           | HD1 - 352 x 576                                                                                        |  |  |  |
|                                                           | CIF - 352 x 288                                                                                        |  |  |  |
| Resoluções de video (pixels)                              | BCIF - 720 x 288                                                                                       |  |  |  |
| 3 II /                                                    | QCIF - 176 x 144                                                                                       |  |  |  |
|                                                           | QVGA - 320 x 240                                                                                       |  |  |  |
|                                                           | $QQVGA = 160 \times 128$                                                                               |  |  |  |
| Taxa de frames                                            | 30 fre                                                                                                 |  |  |  |
| Modo de Gravação                                          | Manual, detecção de movimento<br>e alarmes, com possibilidade para<br>sobreescrever                    |  |  |  |
| Intervalo de gravação                                     | 1 a 120 minutos configuráveis<br>(padrão: 30 minutos)                                                  |  |  |  |
| Prioridades                                               | Manual>Alarme>Detecção de vídeo                                                                        |  |  |  |
| Gravação no Servidor FTP                                  | Agendada                                                                                               |  |  |  |
| Encode Speed                                              | NTSC 1f/s-30f/s para cada canal<br>(ajustável)                                                         |  |  |  |
| Detecção de vídeo                                         |                                                                                                    |  |  |  |
| Detecção de movimento                                     | 396 (22 x 18) zonas de detecção com<br>6 níveis de sensibilidade configurável<br>por canal             |  |  |  |
| Mascaramento de câmera Detecção de mascaramento<br>câmera |                                                                                                    |  |  |  |
| Rede                                                      |                                                                                                    |  |  |  |
| Interface                                                 | RJ45(10/100 Mbps) em acordo com o<br>padrão IEEE802.3                                                  |  |  |  |
| Funções                                                   | Transmissão TCP/IP, suporte a DDNS,<br>PPPoE, FTP, NTP, Filtro IP (lista branca<br>e lista negra e ARP |  |  |  |
| Funções auxiliares                                        | Email, DHCP e DNS                                                                                      |  |  |  |

| Cliente embarcado para serviço de DDNS<br>(IP dinâmico) | No-IP <sup>®</sup> e DynDNS <sup>®</sup>                                                                                                    |
|---------------------------------------------------------|----------------------------------------------------------------------------------------------------|
| Operação remota                                         | Monitoramento, configuração total<br>do sistema, controle PTZ, reprodução,<br>download de arquivos gravados,<br>informações sobre registros e<br>acionamento das saídas de relé |
| Armazenamento                                           |                                                                                                    |
| Dispositivo de armazenamento                            | Para gravação local requer cartão<br>microSD de até 32 GB de alta<br>velocidade classe 4 ou superior                                                                            |
| Utilização                                              | Vídeo: 56 a 500 MB/h<br>Áudio: 14,4 MB/h                                                                                                    |
| Gerenciamento do cartão MicroSD                         | Alarme de espaço insuficiente                                                                                                    |
| Encoder                                                 |                                                                                                    |
| Transmissão via rede                                    | Controle de banda para uma<br>transmissão via rede mais eficiente.                                                                                                    |
| Bitstream                                               | Dual-bitstream: opção para gravação<br>de imagens em qualidade diferente<br>das imagens transmitidas pela<br>rede, podendo ser configurado<br>independentemente                 |
| Áudio                                                   |                                                                                                    |
| Entrada de áudio                                        | 1 canal                                                                                                    |
| Saída de áudio                                          | 1 canal                                                                                                    |
| Entrada de áudio bidirecional                           | Sim                                                                                                    |
| Compressão                                              | G. 711                                                                                                    |
| Suporte para montagem                                   |                                                                                                    |
| Parede**                                                | XSD 100 IP                                                                                                    |

\*Recomendamos o uso do transformador 24V e 3 A da empresa de Transformadores Líder ou de algum fornecedor de sua confiança.

\*\*Acompanha o produto.

## Cuidados e segurança

 Segurança elétrica: a instalação e as operações devem estar em conformidade com os códigos locais de segurança elétrica. Não nos responsabilizamos por incêndios ou choques elétricos causados pelo manuseio ou instalação inadequados.

- Segurança no transporte: os devidos cuidados devem ser adotados para evitar danos causados por peso, vibrações violentas ou respingos de água durante o transporte, armazenamento e instalação. Não nos responsabilizamos por quaisquer danos ou problemas advindos do uso de embalagem integrada durante o transporte.
- Instalação: não toque na lente da câmera para não afetar a qualidade do vídeo.
- Não ligue a câmera na rede elétrica antes de finalizar a instalação.
- Necessidade de técnicos qualificados: todo o processo de instalação deve ser conduzido por técnicos qualificados. Não nos responsabilizamos por quaisquer problemas decorrentes de modificações ou tentativas de reparo não autorizadas.
- Ambiente: este produto foi testado e está de acordo com a norma IP66 (grau de proteção). A câmera deve ser instalada em local protegido contra a exposição a substâncias inflamáveis, explosivas ou corrosivas.
- Cuidados com a câmera: não instale a câmera sobre lugares instáveis. A câmera pode cair, podendo causar ferimentos graves a uma criança ou adulto. Utilize-a apenas com o suporte recomendado pelo fabricante. Não aponte a câmera ao sol isso pode danificar o CCD. Não instale a câmera em locais onde a temperatura exceda os niveis acima do permitido nas especificações técnicas. Evite expor a câmera a fortes campos magnéticos e sinais elétricos.
- Cuidados com os acessórios: sempre utilize os acessórios recomendados pelo fabricante. Antes da instalação, abra a embalagem e verifique se todos os componentes estão incluídos. Contate o revendedor local imediatamente caso não localize algum componente na embalagem.
- Guarde a embalagem para uso futuro: guarde cuidadosamente a embalagem da VSD 1000 36X IP, caso haja necessidade de envio ao seu revendedor local ou ao fabricante para serviços de manutenção. Outras embalagens que não sejam a original podem causar danos ao dispositivo durante o transporte.
- Atenção: utilize um pano seco para limpar a cúpula transparente da câmera. Se houver alguma sujeira de difícil remoção, utilize um detergente suave (neutro) e limpe-a com cuidado. Não limpe a cúpula com outro tipo de produto, por exemplo álcool, pois esta poderá manchar prejudicando a visualização das imagens.

#### Proteção contra raios e surtos de tensão

A VSD 1000 36X IP adota a tecnologia de proteção contra raios e surtos de tensão. Essa tecnologia pode prevenir danos resultantes de pulsos elétricos com potência inferior a 1500 W. Além de atender aos códigos de segurança elétricos locais, é necessário tomar as devidas medidas de precaução ao instalar a câmera em ambientes externos:

Em áreas expostas à incidência de fortes tempestades de raios ou próximas de instalações elétricas sensíveis (por exemplo, nas proximidades de uma subestação de transformadores de alta tensão), será preciso instalar um dispositivo adicional de proteção de alta potência prevenindo, assim, a queima do equipamento.

O aterramento do equipamento e dispositivos externos deverão ser considerados no sistema de proteção em todo o local de instalação, devendo este estar em conformidade com os códigos elétricos nacionais ou locais.

O sistema deverá adotar um cabeamento de potencial uniforme. O dispositivo de aterramento deverá atender às normas NBR 7089 e NBR 5410 e, ao mesmo tempo, deverá atender aos códigos de segurança elétricos locais. O dispositivo de aterramento não deverá entrar em curto-circuito com a linha N (neutro) da rede de alta tensão ou em conjunto com outros cabos. Quando o sistema for conectado ao fio terra individualmente, a resistência do terra não deverá ser superior a 5 $\Omega$  e a seção transversal do cabo deverá ser inferior a 25 mm<sup>2</sup>. Veja a figura a seguir:

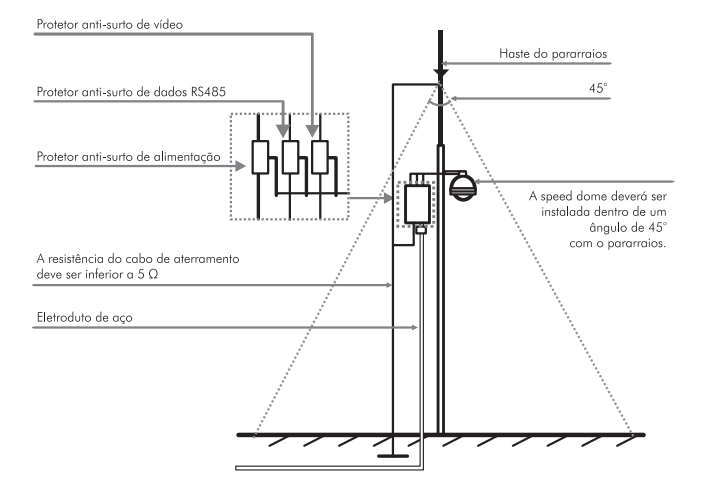

## Produto

#### Visão detalhada

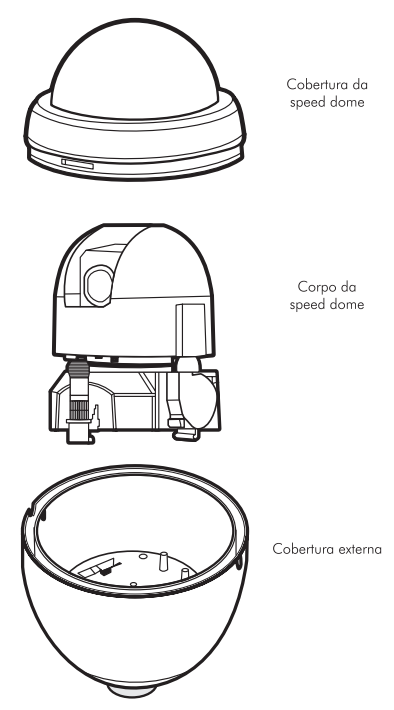

## Características

A Câmera VSD 1000 36X IP é híbrida, com sinal de vídeo disponível via rede e também analógico, sendo fácil de instalar e operar. A câmera permite o monitoramento em tempo real a qualquer hora e em qualquer lugar, através da internet. A operação do PTZ (Pan-Tilt-Zoom) pode ser feita via software web, software SIM ou através da RS485, com DVR ou mesa controladora, e seus mecanismos permitem um controle preciso e rápido dos movimentos. Algumas de suas características são:

- Alta qualidade do vídeo
- Máscaras de privacidade
- Entradas e saídas de alarme e áudio (não acompanha microfone nem autofalantes)
- WDR (Wide Dynamic Range ou faixa dinâmica ampla)
- Compressão H.264
- Zoom ótico de 36x e 12x digital

## Funções

#### Armazenamento

A VSD 1000 36X IP, suporta a gravação local através de cartão de memória microSD de até 32 GB, de modo regular, na ocorrência dos eventos: Detecção de movimento, Detecção de mascaramento de câmera e entrada de alarme. A câmera possibilita o envio dos vídeos e fotos a um servidor FTP (consulte menu FTP, para mais detalhes).

#### Transmissão via rede

Protocolos de transmissão de áudio e vídeo:TCP/IP.

Suporta acesso via web com até 6 conexões simultâneas.

#### OSD

Menu em português ou inglês para verificar ou alterar parâmetros.

#### Suporta protocolos múltiplos RS485

Suporta protocolos INTELBRAS-1, Pelco-D e Pelco-P.

#### Pan e Tilt proporcionais ao zoom

- Pan: movimento horizontal.
- Tilt: movimento vertical.

A speed dome reduz ou aumenta continuamente as velocidades de pan e tilt proporcionalmente à profundidade do zoom.

#### Preset

A função Preset é usada para definir um determinado local, este será salvo na memória com as coordenadas (PTZ e foco), permitindo que ao ser selecionado o Número correspondente, a câmera será redirecionada ao local definido. Podem ser armazenados até 80 presets.

#### Auto Scan

A função Auto Scan permite realizar varreduras no campo horizontal. Para isso, é necessário estabelecer os limites da esquerda e da direita além da velocidade da varredura. Esta câmera comporta até 5 trajetos de varreduras.

#### Tour

A função Tour permite realizar uma ronda entre os presets configurados. É necessário configurar a ordem, o tempo de parada e a velocidade de comutação entre os presets. O sistema comporta até 8 tours. Cada Tour comporta no máximo 32 presets.

#### Patrulha

A função Patrulha permite memorizar as operações da câmera que serão repetidas tais como Pan, Tilt e Zoom. O foco e íris são ajustados para o modo automático durante a patrulha. Esta câmera comporta até 5 patrulhas com até 400 comandos cada.

#### Máscara de privacidade

Área retangular, definida pelo usuário, que não deve aparecer na visualização. A área da máscara não se move com as funções *Pan e Tilt e seu* tamanho é automaticamente ajustado quando as lentes realizam a função do *Zoom*. É possível configurar 8 zonas de privacidade a cada 120° no eixo horizontal totalizando 24 zonas de privacidade no total.

#### Ação sob alarme

Esta câmera possui sete entradas de alarme (normalmente fechado ou normalmente aberto). Cada alarme tem três tipos de ações PTZ e pode ser programado individualmente. Para o caso de alarme referente à mascaramento da câmera, ocorre o alerta de acordo com a configuração estabelecida (seja através de uma mensagem ou do acionamento do alarme). O sistema pode gravar um vídeo ou registrar uma fotografia. As informações do alarme serão salvas no cartão MicroSD ou enviadas por email ou para um servidor FTP, com a foto anexada.

#### Rotação automática

Esta função permite rastrear o objeto manualmente. Com o joystick voltado para baixo a câmera gira 180 graus e se reposiciona para a visualização ininterrupta de qualquer alvo que passe diretamente sob seu ângulo de visão.

#### **Autodiagnóstico**

Esse procedimento é ativado sempre que a câmera for iniciada, e consiste em:

- 1. Verificação dos mecanismos de pan (horizontal) e tilt (vertical);
- 2. Diagnóstico da câmera (principalmente o da função do zoom);
- Visualização das informações, como endereço, protocolo, taxa de baud (velocidade), temperatura interna, etc.

#### Modo dia/noite (colorido & branco e preto)

Comutação automática ou manual em ambientes de baixa iluminação.

- Automático: a câmera ajustará automaticamente a função Dia/Noite dependendo do nível de iluminação no CCD.
- Manual: use as teclas do menu ou de função para selecionar o modo dia ou noite.

#### Foco automático

O foco automático permite que as lentes permaneçam focadas durante o zoom de aproximação ou de afastamento ou outras funções de movimento para obter imagens nítidas. Também podem ser utilizados os botões + FOCO e - FOCO para ajustar o foco manualmente.

#### Compensação da luz de fundo

Equilibra as seções mais claras e mais escuras de uma cena para produzir uma imagem mais nítida.

#### Pan, tilt e zoom

Suporta o zoom de aproximação e de afastamento durante os movimentos de tilt e pan. Neste período, o foco e a íris permanecem no modo automático para obter um vídeo nítido.

#### Localização inteligente 3D

Operando a speed dome IP via interface web, software SIM (Sistema Inteligente de Monitoramento) ou via DVR Intelbras da série VD, em protocolo INTELBRAS-1, após ativada a função 3D, basta clicar em uma parte da cena para que a área seja exibida na guia central e automaticamente submetida ao zoom se o mouse for arrastado.

#### Programação

É possível configurar os movimentos que a câmera executará em um determinado dia e horário da semana. Utiliza-se o menu OSD para esta configuração, que inclui o acesso a um preset específico ou a ativação de Auto-scan, Tour ou Patrulha.

#### Status de inatividade

É possível configurar os movimentos que a câmera executará quando estiver inativa por um determinado tempo. Utiliza-se o menu OSD para esta configuração, que inclui o acesso a um preset específico ou a ativação de Auto-scan, Tour ou Patrulha.

#### Rotação da imagem - flip

Através do menu OSD, é possível realizar a inversão da imagem em 180 graus, permitindo a visualização mais conveniente do vídeo.

## Instalação

#### **Requisitos básicos**

Todo o processo de instalação e operação deve estar em conformidade com os códigos locais de segurança elétrica.

Antes da instalação, abra a embalagem e verifique se todos os componentes estão incluídos. Certifique-se também de que o ambiente e o método de instalação atendem suas necessidades. Caso necessite algum requisito especial, contate seu revendedor local para obter mais informações.

Não nos responsabilizamos pela ocorrência de incêndio ou choque elétrico causado pelo manuseio ou instalação inadequada.

#### Cabeamento

Selecione o cabeamento de acordo com a distância da transmissão. O requerimento mínimo para o cabo coaxial de vídeo é:

- 75 Ω;
- · Cabo com condutor de cobre;
- Fio em cobre trançado com 95% blindagem preferencialmente.

Obs.: cabeamento inadequado pode causar imagens prejudicadas.

| Modelo internacional | Distância máxima (pés/metros) |
|----------------------|-------------------------------|
| RG59/U               | 750 pés (229 m)               |
| RG6/U                | 1.000 pés (305 m)             |
| RG11/U               | 1.500 pés (457 m)             |

#### Instalação em parede

#### Requisitos

A parede deve ser espessa o suficiente para receber os parafusos e deve ter estrutura para suportar 20 kg e fator de segurança 4X.

Siga as instruções de montagem a fim de garantir o grau de proteção IP66, evitando danos no interior da câmera por causa de poeira ou água. As borrachas de vedação devem ser devidamente instaladas, bem como aplicação de silicone nos locais recomendados.

#### Instalação do suporte em parede

 Marque a posição dos orifícios da base do suporte na parede. Em seguida, faça os orifício;

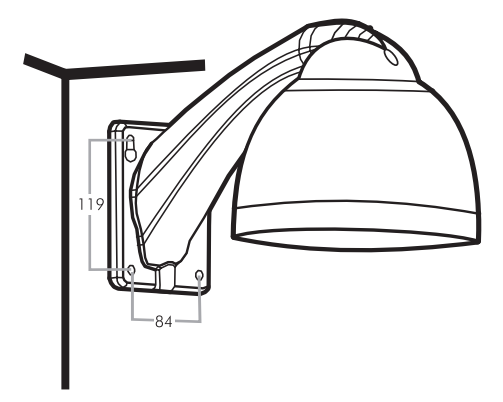

 Use parafusos com cabeça hexagonal para fixar o suporte e a cobertura externa. Instale o anel de vedação para evitar entrada de água (entre o suporte e a cobertura externa);

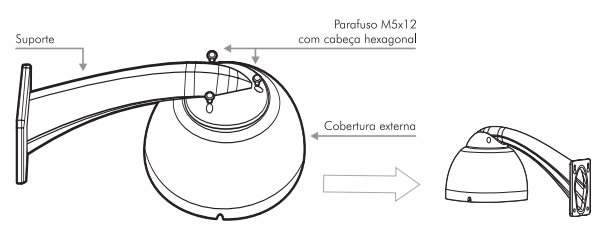

 Após instalar o suporte e a cobertura externa, afrouxe o parafuso recartilhado e abra o painel. Passe o cabo de força através do suporte e fixe o suporte na parede. Verifique a vedação entre a parede e o suporte, para evitar entrada de água.

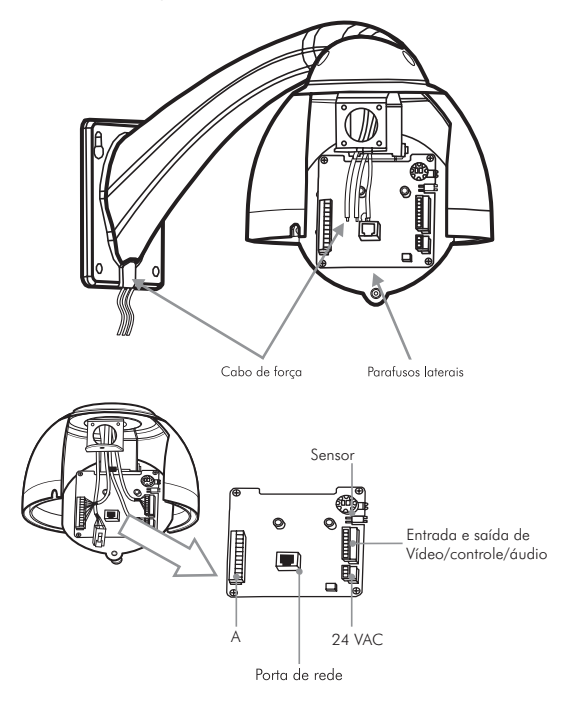

Instalação da câmera speed dome IP

 Retire o mecanismo da embalagem. Verifique se há algum dano visível. Consulte a seção sobre a configuração das chaves SW2 e SW1 para ajustes da RS485 (endereço, protocolo, baud rate e paridade). Refira-se a figura a seguir:

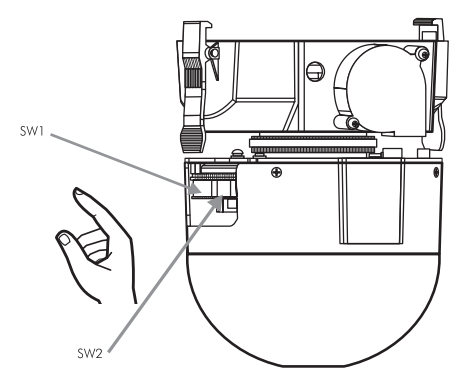

 Identifique o endereço MAC da Speed Dome IP. Para isso, retire os quatro parafusos para abrir a tampa inferior conforme figura a seguir:

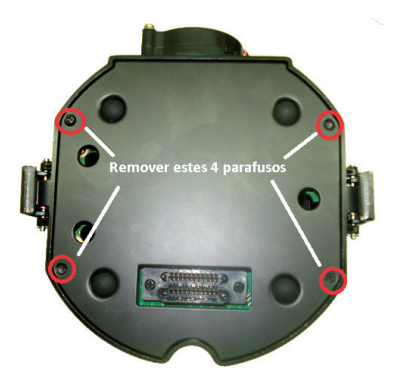

O endereço MAC se encontra na placa conforme figura a seguir:

**Obs.:** é recomendável anotar o endereço MAC da speed dome IP para auxílio na identificação do endereço de IP.

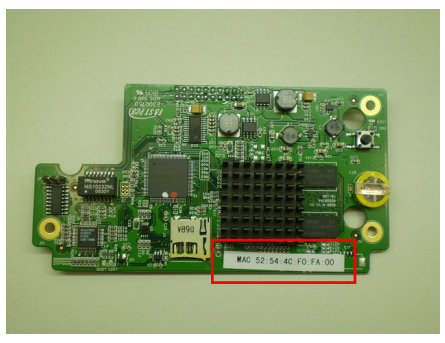

Endereço MAC

- 3. Feche a tampa inferior se não for efetuar a instalação do cartão de memória;
- Instale o cartão de memória microSD de até 32 GB. Insira-o conforme figura a seguir:

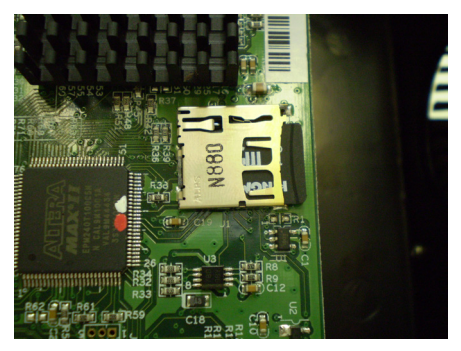

5. Feche a tampa inferior;

#### Obs.:

- Atente ao lado correto da tampa inferior, os pés de borracha devem ficar para fora.
- Antes de encaixar a cúpula, consulte a seção Configuração, para configurar protocolo, taxa de baud e endereço.

- Para os próximos passos certifique-se de que o cabo de força não esteja energizado quando for conectá-lo ao dispositivo.
- Segure a câmera com a mão e ajuste os pinos de trava localizados entre a câmera e o painel, conforme a figura a seguir:

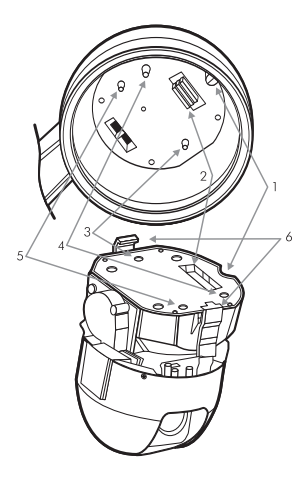

- 1. Parafuso de fixação e ranhura em semicírculo
- 2. Conector do soquete AMP
- 3. Pino guia
- 4. Pino guia
- 5. Pino guia
- 6. Clipes metálicos

 Direcione a trava da câmera à trava do suporte até que elas estejam alinhadas;

**Obs.:** assim que estiver na posição correta, empurre suavemente até ouvir dois cliques nítidos. Experimente puxar a câmera em direção ao chão para assegurar-se de que a instalação está segura.

Atenção: para conectar o cabo de aço de segurança, afrouxe a porca de plástico tipo borboleta, localizado no interior da cobertura externa, puxe o cabo de segurança, prenda-o ao pino e, por fim, aperte novamente a porca de plástico. Ajuste-o de forma a não afetar a movimentação do mecanismo. Caso este cabo de aço de segurança enrosque no mecanismo, poderá causar erros durante sua operação.

 Conecte o aquecedor da cúpula ao cabo em espiral que vem da placa, conforme a figura a seguir:

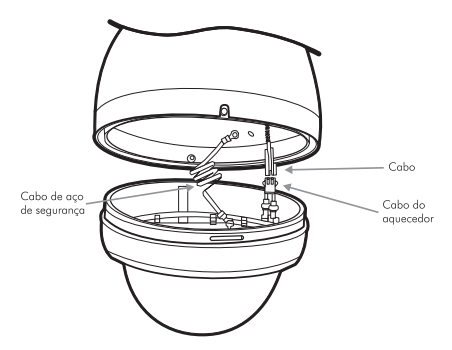

 Alinhe as duas ranhuras em semicírculo da cobertura inferior com os dois parafusos laterais da cobertura. O ângulo deve variar entre -5 e +5 graus. Empurre a cobertura inferior para cima e fixe os parafusos laterais.

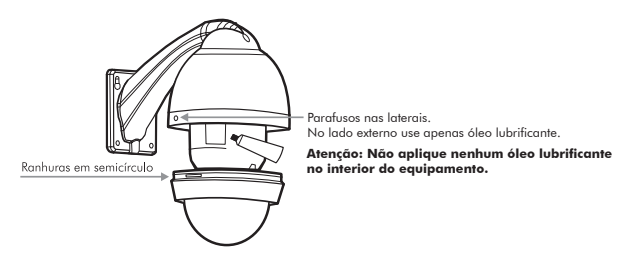

## Configuração

Atenção: antes de dar início ao controle da câmera via RS485, é necessário configurar a taxa de baud e o endereço manualmente. Caso contrário, não será possível iniciar a operação do equipamento.

Configuração de protocolo, taxa de baud e endereço

 Com a câmera desligada, retire a cobertura transparente e localize os dip-switchs para configurar os parâmetros de comunicação RS485:

- Taxa de baud: velocidade.
- Address: endereço.
- Protocol: protocolo.
- Parity: paridade.

**Obs.**: a cada configuração, é necessário reiniciar a speed dome para ativar todas as configurações.

2. Os dip-switchs estão localizados conforme a figura a seguir:

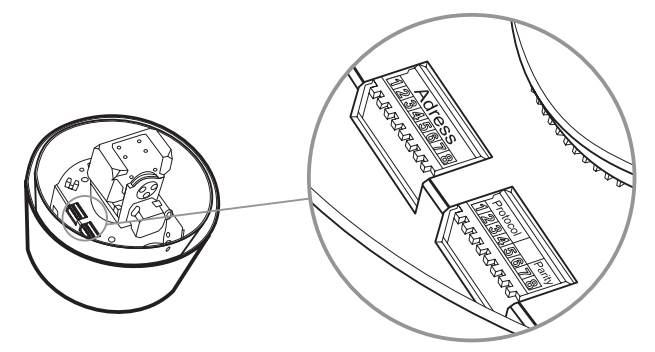

- Observe, ainda, que a speed dome IP é capaz de reconhecer de maneira inteligente o INTELBRAS-1, Pelco-D, Pelco-P. Não há necessidade de configurar o protocolo;
- 4. Verifique as tabelas de protocolos para obter informações detalhadas:

| Protocolo |                                    |   |    | Taxa de baud |       | Paridade |  |
|-----------|------------------------------------|---|----|--------------|-------|----------|--|
| 1         | 1 2 3                              |   | 4  | 5            | 6     | 7 8      |  |
|           | Protocolo, taxa de baud e paridade |   |    |              |       |          |  |
| 1         | 2                                  | 3 |    | 4            | Proto | colo     |  |
| OFF       | OFF                                | 0 | FF | OFF          | INTEL | BRAS-1   |  |
| ON        | OFF                                | 0 | FF | OFF          | Pelco | -D       |  |
| OFF       | ON                                 | 0 | FF | OFF          | Pelco | -Р       |  |
| Х         | Х                                  | Х |    | Х            | Reser | vado     |  |

Tabela de protocolos

| 5   | 6   | Taxa de baud |
|-----|-----|--------------|
| OFF | OFF | 9.600 Mbps   |
| ON  | OFF | 4.800 Mbps   |
| OFF | ON  | 2.400 Mbps   |
| ON  | ON  | 1.200 Mbps   |

Tabela de taxas de baud

| 7   | 8   | Paridade       |
|-----|-----|----------------|
| OFF | OFF | NONE (nenhuma) |
| ON  | OFF | EVEN (par)     |
| OFF | ON  | ODD (ímpar)    |
| ON  | ON  | NONE (nenhuma) |

Tabela de paridades

#### Configuração do endereço

O modo de codificação do endereço adota o sistema binário. Consulte a tabela a seguir para saber o valor de cada dip-switch:

| Número do<br>Dip-switch | 1   | 2   | 3   | 4   | 5   | 6   | 7   | 8   |
|-------------------------|-----|-----|-----|-----|-----|-----|-----|-----|
| Valor do<br>Dip-switch  | 1   | 2   | 4   | 8   | 16  | 32  | 64  | 128 |
| 1                       | OFF | OFF | OFF | OFF | OFF | OFF | OFF | OFF |
| 1                       | ON  | OFF | OFF | OFF | OFF | OFF | OFF | OFF |
| 2                       | OFF | ON  | OFF | OFF | OFF | OFF | OFF | OFF |
| 3                       | ON  | ON  | OFF | OFF | OFF | OFF | OFF | OFF |
|                         |     |     |     |     |     |     |     |     |
| 128                     | OFF | OFF | OFF | OFF | OFF | OFF | OFF | ON  |
| 254                     | OFF | ON  | ON  | ON  | ON  | ON  | ON  | ON  |
| 255                     | ON  | ON  | ON  | ON  | ON  | ON  | ON  | ON  |

## Conexão dos cabos

#### RS485 e cabo de força

Existem quatro grupos de cabos que acompanham a câmera speed dome VSD 1000 36X IP, sendo o primeiro grupo para alimentação da câmera, o segundo para envio do sinal de vídeo da câmera, o terceiro para controle e operação da câmera via RS485 e o último para conexão ethernet. Veja a tabela a seguir:

| Alimentação<br>RS485 | Vermelho (2 fios) | 24 VCA (polaridade livre) |  |  |
|----------------------|-------------------|---------------------------|--|--|
|                      | Verde             | GND                       |  |  |
|                      | Amarelo           | RS485-A                   |  |  |
|                      | Verde             | RS485-B                   |  |  |
|                      | Preto             | RS485-GND                 |  |  |
| Vídeo                | Saída de vídeo    | Vídeo                     |  |  |

Tabela de conexões

#### Conexão dos cabos

Conforme está indicado na figura abaixo, conecte o cabo de força, o cabo de controle RS485 à porta RS485, os cabos de áudio/vídeo às respectivas portas de áudio/vídeo e o cabo de rede na porta de rede da placa, conforme as figuras a seguir:

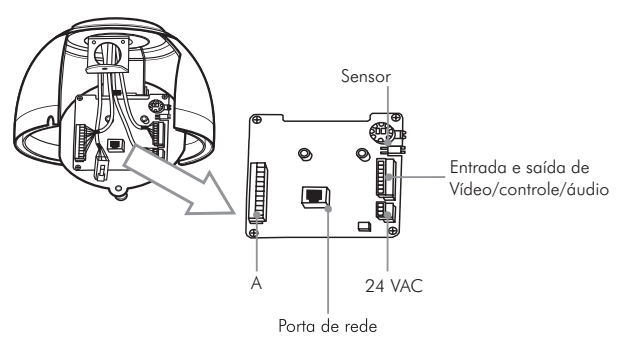

| Nome  |     | Função                                           |
|-------|-----|--------------------------------------------------|
| 485   | A   | 485 A + Controla o PTZ embutido na speed dome IP |
|       | В   | 485 B - Controla o PTZ embutido na speed dome IP |
|       | GND | Conectar o fio terra                             |
| Áudio | OUT | Porta de saída de áudio                          |
|       | GND | Conectar o fio terra                             |
|       | IN  | Porta de entrada de áudio                        |
| Vídeo | GND | Conectar o fio terra                             |
|       | OUT | Porta de saída do vídeo                          |

#### Conector de alimentação

O conector de alimentação é apresentado a seguir:

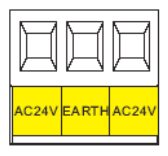

| Nome  | Função                                                      |
|-------|-------------------------------------------------------------|
| AC24V | Porta de alimentação 24 V. Conectar a fonte de alimentação. |
| EARTH | Conectar o fio terra.                                       |
| AC24V | Porta de alimentação 24 V. Conectar a fonte de alimentação. |

#### Conexão do cabo de alarme

O conector de alarme está na mesma placa das conexões de rede e alimentação. Para acesso a este conector, retire os parafusos laterais, remova a cúpula com cuidado, pressione os clips laterais simultaneamente para liberar o mecanismo, afrouxe o parafuso e levante a tampa (consulte o menu configuração de protocolo, taxa de baud e endereço para mais detalhes). O conector do alarme poderá ser visualizado conforme a figura a seguir:

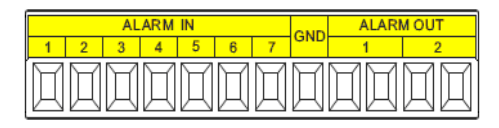

| Nome                 | Função                                                                                                    |
|----------------------|----------------------------------------------------------------------------------------------------|
| Saída do alarme: 1-2 | A configuração padrão do relé de saída do alarme é NA. É<br>possível usar o jumper localizado próximo do relé da placa<br>de alimentação para configurar.<br>NA: saída de alarme normalmente aberta. |
|                      | NF: saída de alarme normalmente fechada.                                                                                                    |
| GND                  | Terminal de aterramento da entrada do alarme.                                                                                                    |

| Entrada do alarme:<br>1-7 | A speed dome IP possui 7 entradas de alarme que podem<br>ser utilizadas com equipamentos periféricos tais como<br>sensor de presença, sensor de fumaça, sensor de intrusão,<br>etc.<br>Cada entrada de alarme pode ser configurada para<br>trabalhar em modo NA ou NF. |
|---------------------------|----------------------------------------------------------------------------------------------------|
|---------------------------|----------------------------------------------------------------------------------------------------|

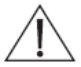

VERIFIQUE A POLARIDADE DA FONTE UTILIZADA E A POLARIDADE DO DISPOSITIVO A SER ACIONADO. CASO A LIGAÇÃO SEJA INVERTIDA, O DISPOSITIVO E A SAÍDA DE ALARME DA SPEED DOME PODERÃO QUEIMAR.

Ex.: Giroflex.

Para fazer a conexão física dos fios da saída de alarme, siga o procedimento:

- Conecte a polaridade negativa de uma fonte de corrente contínua com tensão máxima de 12 VDC em um dos pinos do lado 1 ou 2, localizado na saída de alarme da speed dome;
- Conecte a polaridade positiva da mesma fonte na polaridade positiva do seu dispositivo de alarme (exemplo de conexão da saída dos alarmes: Giroflex);
- Conecte a polaridade negativa do seu dispositivo de alarme (ex.: Giroflex) no outro pino do mesmo lado da conexão da polaridade negativa da fonte, localizado na saída de alarme da speed dome;
- Configure a ação que irá acionar a saída de alarme através do menu de operações da speed dome IP, conforme a figura a seguir:

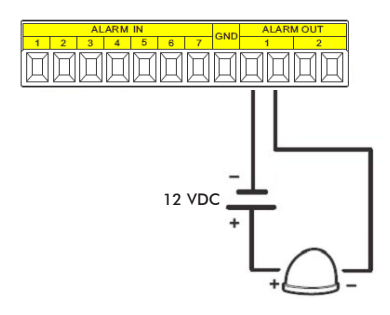

## Conexões gerais

Exemplo de conexões da speed dome IP através da placa de rede.

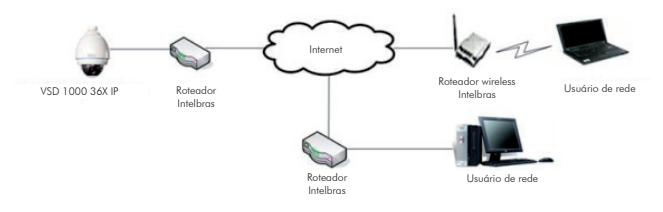

Para a conexão dos cabos, observe o exemplo a seguir:

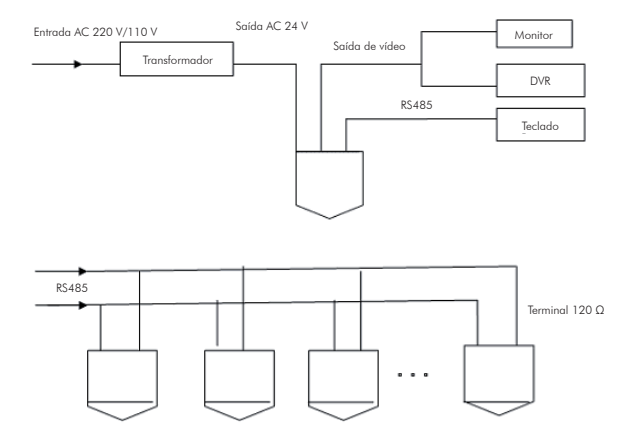

**Obs.**: utilize um par de cabos trançados blindados. A blindagem deve ser conectada firmemente ao GND. Caso contrário, podem ocorrer danos nas operações de comunicação e vídeo.

#### Conexão estrela

Observe a figura a seguir para obter informações sobre a conexão tipo estrela:

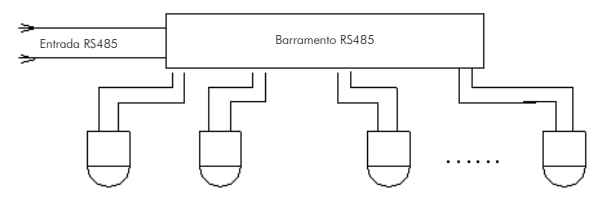

#### Conexão do alarme

Observe a figura a seguir para obter informações sobre a conexão do alarme:

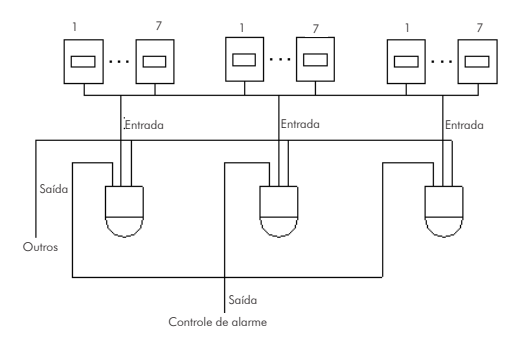

#### Conexão do teclado

Para realizar o controle da speed dome IP via RS485 poderá ser utilizado o teclado Intelbras VTN 1000 ou outro teclado que possua suporte aos protocolos Intelbras-1, Pelco-D ou Pelco-P. Abaixo segue exemplo de conexão de Speed Domes e teclado:

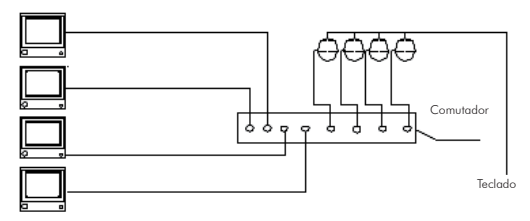

#### **Barramento RS485**

O RS485 é um cabeamento de comunicação Half Duplex com uma impedância de 120 Ω. O número máximo de dispositivos que se pode conectar são 32 (incluindo o dispositivo de controle principal).

#### Distância de transmissão

Quando um cabo de par trançado de 0,56 mm (24 AWG) for utilizado como cabo de comunicação, as distâncias máximas de transmissão.

Nas situações a seguir, as distâncias máximas de transmissão devem ser reduzidas proporcionalmente:

- O cabo de comunicação é um pouco mais fino.
- O ambiente ao redor da instalação apresenta forte interferência eletromagnética.
- Há um número alto de dispositivos conectados ao barramento RS485.

**Obs.**: em situações contrárias às descritas anteriormente, as distâncias máximas aumentam.

#### Métodos de conexão e resistência do terminal

O barramento RS485 exige que todos os dispositivos usem os métodos de conexão descritos a seguir. Os dois terminais devem possuir uma resistência de 120 Ω. Veja a figura a seguir;

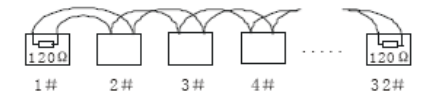

Ou pode-se utilizar a forma simplificada apresentada na próxima figura. Contudo, a distância "D" não deve exceder a 7 m.

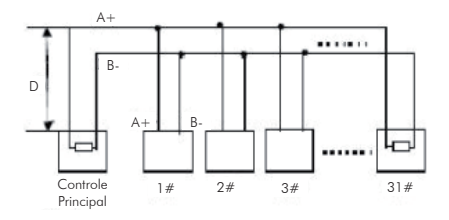

#### Problemas detectados na prática

Na prática, a conexão mais utilizada é a do tipo estrela. A resistência do terminal deve ser conectada aos dois dispositivos mais afastados. Esta opção de conexão, contudo, não está em conformidade com o padrão do barramento RS485. Quando as distâncias entre os dispositivos são muito longas, ocorre a reflexão do sinal, sendo a função anti-interferência reduzida. Neste caso, a confiabilidade do sinal fica comprometida, causando perda de controle da câmera ou o dispositivo começa a operar automaticamente e não se consegue desativá-lo.

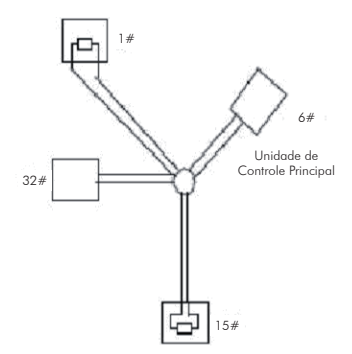

Nesta situação, recomenda-se o uso de um distribuidor RS485. Com esse dispositivo, consegue-se a conformidade da conexão do tipo estrela com o padrão industrial do barramento RS485, evitando os problemas mencionados acima e melhorando a confiabilidade da comunicação. Veja a figura a seguir:

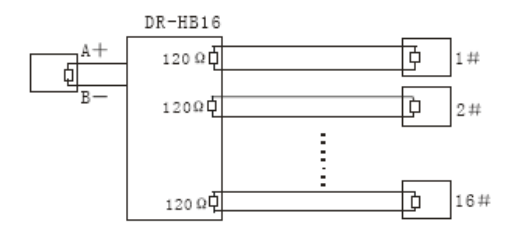

#### Dúvidas frequentes sobre o barramento RS485

| enômeno Possíveis Causas                                                                 |                                                                                               | Solução                                                                          |  |  |
|------------------------------------------------------------------------------------------|-----------------------------------------------------------------------------------------------|----------------------------------------------------------------------------------|--|--|
| A speed dome<br>executa o<br>autodiagnóstico,<br>mas não consigo<br>controló-la.         | Erro na configuração dos<br>parâmetros RS485 na câmera ou<br>no dispositivo que a controla;   | Configure adequadamente<br>o endereço, velocidade,<br>protocolo dos dip-switchs; |  |  |
|                                                                                          | A extremidade positiva ou<br>negativa do barramento RS485<br>não está conectada corretamente: | Inverta as extremidades<br>positiva e negativa do<br>RS485;                      |  |  |
|                                                                                          | O cabo de conexão está solto;                                                                 | Conecte o cabo<br>firmemente:                                                    |  |  |
|                                                                                          | A conexão do barramento RS485<br>está cortada;                                                | Substitua o barramento<br>RS485.                                                 |  |  |
| Consigo controlar<br>a velocidade da<br>speed dome, mas<br>os movimentos são<br>bruscos. | A conexão do barramento RS485<br>não está boa;                                                | Conecte o barramento RS<br>485 novamente:                                        |  |  |
|                                                                                          | Um barramento RS485 está<br>desativado;                                                       | Substitua o barramento<br>RS485:                                                 |  |  |
|                                                                                          | A distância entre o dispositivo de<br>controle e a speed dome é extensa<br>demais;            | Instale resistência<br>adicional compatível com<br>o terminal;                   |  |  |
|                                                                                          | Um único cabo paralelo está<br>conectado a um número excessivo<br>de speed domes.             | Instale um distribuidor<br>RS485.                                                |  |  |
# Informações de autodiagnóstico do sistema

| ENDEREÇO:   | 001-H           |
|-------------|-----------------|
| VELOCIDADE: | 9600            |
| PARIDADE:   | NONE            |
| PROTOCOLO:  | INTELBRAS-1     |
| MODELO:     | VSD 1000 36X IP |
| TEMP:       | 032°C           |
| SOFTWARE:   | V1.05.06        |

Após a instalação, ligue a câmera. O sistema ativa o autodiagnóstico e, a seguir, apresenta a tela acima para mostrar as informações do sistema.

Se algum erro for detectado durante o autodiagnóstico, o sistema mostrará a mensagem de erro ERR.

A tela anterior é desativada assim que a câmera recebe o primeiro comando (ou o tempo de exposição que dura 20 segundos).

- ENDEREÇO: é possível visualizar o endereço da câmera. Exemplo: 001-H.
   1 indica o número do endereço; -H indica que se trata do modo endereço via hardware; e –S indica o modo endereço via software.
- VELOCIDADE: baud rate referente à velocidade de comunicação da câmera.
- PARIDADE: formato dos bits de paridade para comunicação.
- PROTOCOLO: protocolo de comunicação atual.
- MODELO: tipo de câmera.
- TEMPERATURA: temperatura interna atual da câmera.
- SOFTWARE: versão do software da câmera.

# Menu da speed dome

É possível acessar o menu da câmera via software web (consulte o item Controle do PTZ na seção Acesso via software web) , DVR, teclado de controle ou matriz.

Para acesso via DVR Intelbras da série VD, em protocolo INTELBRAS-1, acesse a tela a seguir:

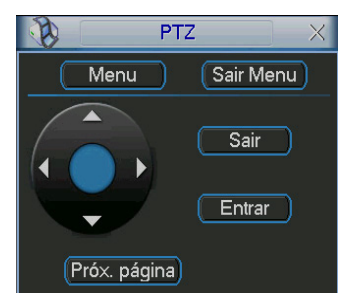

**Obs.**: para mais informações do como acessar as funções PTZ, consulte o manual do DVR.

Para acesso com outros dispositivos via RS485, em protocolo Pelco, chamar o preset 95.

#### Estrutura

| INFORMAÇÕES DO<br>SISTEMA   | CONFIGURAÇÕES INICIAIS<br>INFORMAÇÕES ENDEREÇAMENTO<br>AJUSTAR RELÕGIO<br>AJUSTAR RELÕGIO<br>AJUSTAR BÚSSOLA-NORTE<br>IDIOMA: PORTUGUES<br>PADRÕES DE FÁBRICA<br>REINICIAR<br>VOLTAR<br>SAIR                                                                        |
|-----------------------------|----------------------------------------------------------------------------------------------------|
| CONFIGURAÇÕES DO<br>DISPLAY | PRESET TÍTULO: ON (ON/OFF)<br>MOSTRAR AZIMUTE: ON (ON/OFF)<br>MOSTRAR RELÓGIO: OFF (ON/OFF)<br>POSIÇÃO: OFF (ON/OFF)<br>MOSTRAR ZOOM: (OFF/ON)<br>TEMP. INTERNA: °C (°F/OFF)<br>VOLTAR<br>SAIR                                                                      |
| CONFIGURAÇÕES DA<br>CAMERA  | CONFIGURAÇÃO WB<br>CONFIGURAÇÃO EXPOSIÇÃO<br>CONFIGURAÇÕES DIA/NOITE<br>MODO FOCO: AUTO (AUTO/MANUAL)<br>LIMTE FOCO: 30CM (1/5/15/30cm)<br>VELOCIDADE DO ZOOM: 08 (01-08)<br>DIGITAL ZOOM: OFF (ON/OFF)<br>ABERTURA: 06 (01-16)<br>PRÓXIMA PÁGINA<br>VOLTAR<br>SAIR |
| CONFIGURAÇÕES DE<br>FUNÇÕES | PRESET<br>PAN AUTOMÁTICO<br>SCAN AUTOMÁTICO<br>TOUR<br>PATRULHA<br>INATIVIDADE<br>PROGRAMAÇÃO<br>MÁSCARA DE PRIVACIDADE<br>PRÓXIMA PÁGINA<br>VOLTAR<br>SAIR                                                                                                    |

#### **Menu Principal**

INFORMAÇÕES DO SISTEMA CONFIGURAÇÕES DO DISPLAY CONFIGURAÇÕES DA CÂMERA CONFIGURAÇÕES DE FUNÇÕES SAIR

- INFORMAÇÃO DO SISTEMA: informações sobre o autodiagnostico da câmera, informações sobre endereço, ajuste do relógio, ajuste da bússola norte, configuração do idioma, configuração padrão de fábrica e reinicialização da speed dome.
- CONFIGURAÇÕES DO DISPLAY: informa o número do preset, posicionamento da câmera, hora, direção, temperatura interna e nomes de identificação.
- CONFIGURAÇÕES DA CÂMERA: exibe a configuração do balanço de branco, exposição, dia/noite e obturador.
- CONFIGURAÇÕES DAS FUNÇÕES: configura as funções preset, pan automático, scan, excursão, patrulha, movimento ocioso, tarefa agendada e máscara de privacidade.
- SAÍDA: sai do menu do sistema.

#### Informações do sistema

CONFIGURAÇÕES INICIAIS INFORMAÇÕES ENDEREÇAMENTO AJUSTAR RELÓGIO AJUSTAR BÚSSOLA-NORTE IDIOMA: PORTUGUÊS PADRÕES DE FÁBRICA REINICIAR VOLTAR SAIR

- CONFIGURAÇÕES INICIAIS: mova o cursor e clique em CONFIGURA-ÇÕES INICIAIS para visualizar as configurações atuais da câmera.
- INFORMAÇÕES ENDEREÇAMENTO: mova o cursor e clique em INFORMA-ÇÕES ENDEREÇAMENTO para visualizar e configurar o endereço da câmera.
- AJUSTAR RELÓGIO: movimente o cursor e clique em AJUSTAR RELÓGIO para efetuar as configurações de data e hora da câmera.

- AJUSTAR BÚSSOLA-NORTE: configura a direção do ponto de referência (benchmark) da câmera para obter o ângulo entre o ponto de referência e a localização atual. A câmera mostrará a mensagem de OK indicando que a operação foi efetuada com sucesso.
- IDIOMA: configura a linguagem do menu da câmera. Use as teclas para a esquerda/direita para selecionar o idioma.
- PADRÕES DE FÁBRICA: restaura as configurações de fábrica da câmera. A câmera mostrará a mensagem de OK indicando que a operação foi efetuada com sucesso. A câmera será reiniciada.
- REINICIAR: reinicializa o sistema PTZ.
- VOLTAR: retorna ao menu anterior.
- SAIR: sai do menu do sistema.

### Configurações iniciais

| ENDEREÇO:   | 001-H           |
|-------------|-----------------|
| VELOCIDADE: | 9600            |
| PARIDADE:   | NONE            |
| PROTOCOLO:  | INTELBRAS-1     |
| MODELO:     | VSD 1000 36X IP |
| TEMP:       | 032°C           |
| SOFTWARE:   | V1.05.06        |
| VOLTAR      |                 |
| SAIR        |                 |

Mova o cursor e clique em CONFIGURAÇÕES INICIAIS. A tela acima com as informações básicas da câmera será apresentada.

#### Informação de endereçamento

TIPO ENDEREÇO: HARD ENDEREÇO HARDWARE: 001 ENDEREÇO SOFTWARE: 001 VOLTAR SAIR

Mova o cursor e clique em INFORMAÇÕES DE ENDEREÇAMENTO.

 TIPO ENDEREÇO: use as teclas para a esquerda/direita para selecionar o tipo de endereço. Há duas opções: SOFT (software) e HARD (hardware).

- ENDEREÇO HARDWARE: é o endereço configurado no dip-switch da câmera. Não pode ser alterado via software.
- ENDEREÇO SOFTWARE: pode-se configurar o endereço via software, ou seja, é possível usar o menu para alterar o endereço da câmera. Os valores variam de 0 a 254.
- VOLTAR: retorna ao menu anterior.
- SAIR: sai do menu do sistema.

| ANO:    | 2010 |  |
|---------|------|--|
| MÊS:    | 011  |  |
| DIA:    | 024  |  |
| SEMANA: | QUA  |  |
| HORA:   | 010  |  |
| MIN:    | 052  |  |
| SALVAR  |      |  |
| VOLTAR  |      |  |
| SAIR    |      |  |

### Configuração da hora do sistema

Mova o cursor e clique em AJUSTAR RELÓGIO para acessar o terceiro submenu. Utilize as teclas para a esquerda/direita para selecionar. Ao completar a configuração, clique em Salvar para salvar. Quando o menu web da câmera mostrar OK, a configuração estará válida.

## Configurações do display

| PRESET TÍTULO: O<br>MOSTRAR AZIMUTE: O<br>MOSTRAR RELÓGIO: O<br>POSIÇÃO: O<br>MOSTRAR ZOOM: O<br>TEMP. INTERNA: O<br>VOLTAR<br>SAIR | N (ON/OFF)<br>N (ON/OFF)<br>DFF (ON/OFF)<br>DFF (ON/OFF)<br>FF (ON/OFF)<br>C (°F/OFF) |
|----------------------------------------------------------------------------------------------------|---------------------------------------------------------------------------------------|
|----------------------------------------------------------------------------------------------------|---------------------------------------------------------------------------------------|

Mova o cursor e clique em CONFIGURAÇÕES DO DISPLAY. Use as teclas para a esquerda ou direita para selecionar.

- PRESET TÍTULO: mostra o número do preset na tela. Acesse a seção Configurações de Funções>Preset para efetuar a Configuração dos presets.
- MOSTRAR AZIMUTE: mostra as coordenadas da câmera.
- MOSTRAR RELÓGIO: mostra a data e hora do sistema.

- POSIÇÃO: mostra a direção do ponto de referência (benchmark) em relação à posição atual.
- MOSTRAR ZOOM: mostra a profundidade do zoom da câmera.
- TEMPERATURA INTERNA: mostra a temperatura interna da câmera. Há três opções: °C/°F/Off (Graus Celsius/Graus Fahrenheit/Desligado).
- VOLTAR: retorna ao menu anterior.
- SAIR: sai do menu do sistema.

#### Configurações da câmera

CONFIGURAÇÃO WB CONFIGURAÇÃO EXPOSIÇÃO CONFIGURAÇÕES DIA/NOITE MODO FOCO : AUTO (AUTO/MANUAL) LIMTE FOCO : 30CM (1/5/15/30cm) VELOC ZOOM : 08 (01-08) DIGITAL ZOOM : 0FF (ON/OFF) ABERTURA : 06 (01-16) PROX. PÁGINA VOLTAR SAIR

Mova o cursor e clique em CONFIGURAÇÕES DA CÂMERA. Use as teclas para a esquerda ou direita para selecionar.

- CONFIGURAÇÃO WB: mostra o menu de configuração do white balance (balanço do branco).
- CONFIGURAÇÃO DA EXPOSIÇÃO: mostra o menu de configuração da exposição automática, do ganho, do obturador, da íris, do BLC e do WDR.
- CONFIGURAÇÕES DIA/NOITE: configura o modo dia/noite. Quatro opções: auto/dia/noite/programado/off (automático/manual/desligado).
- MODO DO FOCO: há dois modos: Manual/Auto (manual/automático).
- LIMITE DO FOCO: distância focal mínima para foco automático.
- VELOC ZOOM: o valor da velocidade do zoom da câmera pode variar de 1 a 8. Quanto maior o valor, maior a velocidade.
- DIGITAL ZOOM: há duas opções: on/off (ligado/desligado).
- ABERTURA: ajusta as lentes para maior nitidez do vídeo. O valor varia de 1 a 16.
- PRÓX. PÁGINA: inclui as seguintes opções: inversão de tela, congelar, sensibildade do foco automático, padrões de fábrica da câmera e reiniciar câmera.
- VOLTAR: retorna ao menu anterior.

• SAIR: sai do menu do sistema.

Configuração do WB (white balance)

```
MODO WB : AUTO
R GANHO : 001
B GANHO : 001
VOLTAR
SAIR
```

Mova o cursor e clique em CONFIGURAÇÃO WB. Use as teclas para a esquerda ou direita para selecionar.

- MODO WB: configura o modo de ajuste do balanço de branco. Há cinco modos: AUTO ou ATW/MAN./INT./EXT. (automático, manual, ambiente interno, ambiente externo).
- R GANHO (GANHO DO VERMELHO): para configurar a opção R GANHO, é necessário o MODO WB estar em MANUAL. O valor varia de 000 a 254. Use as teclas para a esquerda/direita para selecionar.
- B GANHO (GANHO DO AZUL): para configurar a opção B GANHO,é necessário o MODO WB estar em MANUAL. O valor varia de 000 a 254. Use as teclas para a esquerda/direita para selecionar.
- · VOLTAR: retorna ao menu anterior.
- SAIR: sai do menu do sistema.

### Configuração da exposição

| MODO AE<br>GANHO CONFIG.<br>OBTURADOR<br>CONF. IRIS<br>EXPOSIÇÃO<br>AE LENTO<br>OBTURADOR LENTO<br>BLC<br>HABILITAR WDR<br>VOLTAR | : AUTO<br>: 02<br>: 1/50<br>: 11<br>: 08<br>: 01<br>: 0N<br>: ON<br>: OFF<br>: OFF |
|----------------------------------------------------------------------------------------------------|------------------------------------------------------------------------------------|
| VOLTAR<br>SAIR                                                                                                    | : OFF                                                                              |
|                                                                                                    |                                                                                    |

 MODO AE (MODO EXPOSIÇÃO AUTOMÁTICA): configura o modo de exposição da câmera. Inclui: AUTO/MANUAL/IRIS PRIO/SHUT PRIO (automático, manual, prioridade da íris, prioridade do obturador). Use as teclas para a esquerda/direita para selecionar.

- AUTO (automático): torna-se válido após a configuração da compensação de exposição, da compensação da luz de fundo (BLC), velocidade do obturador e configuração do WDR (wide dynamic range).
- MANUAL (manual): torna-se válido após a configuração do ganho de cor, velocidade do obturador, íris e WDR.
- IRIS PRIO (prioridade da íris): torna-se válido após a configuração da exposição, da íris e do WDR.
- SHUT PRIO (Prioridade do obturador): torna-se válido após a configuração do obturador, compensação da exposição e do WDR.
- GANHO CONFIG (CONFIGURAÇÃO DO GANHO DA COR): o valor varia de 1 a 16. O valor padrão é 2.
- **OBTURADOR**: permite configurar a velocidade do obturador. O valor varia de 1/3 a 1/10000. O valor padrão é 1/50.
- CONF. IRIS (CONFIGURAÇÃO DA ÍRIS): o valor varia de 1 a 18. O valor padrão é 11.
- EXPOSIÇÃO: compensação da exposição. O valor varia de 1 a 15. O valor padrão é 8.
- AE LENTO: em ambientes de luz intensa, é possível reduzir a velocidade de exposição da câmera para capturar imagens e melhorar a definição. O valor varia de 1 a 16. Quanto maior o valor, maior a velocidade de exposição. Use as teclas para a esquerda/direita para selecionar.
- OBTURADOR LENTO: em ambientes com baixa iluminação, é possível reduzir a velocidade do obturador da câmera para capturar imagens e melhorar a definição. Use as teclas para a esquerda/direita para selecionar.
- BLC: é uma abreviação para compensação de luz de fundo. O sistema é capaz de compensar para obter vídeos nítidos de objetos em ambientes pouco iluminados. Use as teclas para a esquerda/direita para selecionar.
- HABILITAR WDR: wide dynamic range ou faixa dinâmica ampla. Permite ajustar o brilho do vídeo quando o contraste entre duas fontes de luz (uma forte e outra fraca) é muito alto.
- VOLTAR: retorna ao menu anterior.
- SAIR: sai do menu do sistema.

## Configurações Dia/Noite

```
DIA/NOITE: AUTO
HORA DIURNO: 07H 00M
HORA NOTURNO: 19H 00M
LIMITE: 5
SALVAR
VOLTAR
SAIR
```

Mova o cursor e clique em CONFIGURAÇÃO DIA/NOITE. Use as teclas para a esquerda ou direita para selecionar.

- DIA/NOITE: há quatro opções: AUTO/PROGRAMADO/NOITE/DIA.
- HORA DIURNO: configuração válida quando o modo dia/noite for PRO-GRAMADO. Mova o cursor e clique em HORA DIURNO para configurar. Use as teclas para cima/baixo para configurar o horário.
- HORA NOTURNO: configuração válida quando o modo dia/noite for PRO-GRAMADO. Mova o cursor e clique em HORA NOTURNO para configurar. Use as teclas para cima/baixo para configurar o horário.
- LIMITE: permite ajustar a sensibilidade do modo dia/noite. O valor varia de 1 a 8.
- SALVAR: este botão é utilizado para a configuração HORÁRIO DIURNO e HORÁRIO NOTURNO. Após configurar a hora do dia (ou da noite), é necessário clicar em SALVAR. Para outras configurações, não há necessidade de salvar.
- VOLTAR: retorna ao menu anterior.
- SAIR: sai do menu do sistema.

#### Próxima página

| INVERSÃO TELA         | : OFF           |
|-----------------------|-----------------|
| CONGELAR              | : OFF           |
| SENS. AF              | : NORM          |
| PADRÕES DE FÁI        | BRICA DA CÂMERA |
| <b>REINICIAR CÂME</b> | ERA             |
| VOLTAR                |                 |
| SAIR                  |                 |

Mova o cursor e clique em PRÓX. PÁGINA. Use as teclas para a esquerda ou direita para selecionar.

• INVERSÃO TELA: esta função permite girar a imagem 180 graus verticalmente.

- CONGELAR: esta função permite que o sistema vá de um preset para outro sem mostrar o vídeo durante o movimento PTZ. Há duas opcões: on/off (ligado/desligado).
- SENS.AF (SENSIBILIDADE DO FOCO AUTOMÁTICO): esta funcão permite alterar a sensibilidade do foco automático. Há duas opcoes: normal/baixo
- PADRÕES DE FÁBRICA DA CÂMERA: mova o cursor e clique nesta opção para restaurar a configuração padrão de fábrica.
- REINICIAR CÂMERA: mova o cursor e clique nesta opção para reiniciar a câmera.
- VOLTAR: retorna ao menu anterior
- SAIR: sai do menu do sistema

## Configuração das funções

PRESET PAN AUTOMÁTICO SCAN AUTOMÁTICO TOUR PATRULHA INATIVIDADE PROGRAMACÃO MÁSCARA DE PRIVACIDADE PRÓXIMA PÁGINA VOLTAR SAIR

Retorne ao menu principal e clique em CONFIGURAÇÕES DE FUNÇÕES. A tela acima será apresentada.

 PRESET, PAN AUTOMÁTICO, SCAN AUTOMÁTICO, TOUR, PATRULHA, INATIVIDADE, PROGRAMAÇÃO E MÁSCARA DE PRIVACIDADE: mostra o menu que permite a configuração destas funções.

- PRÓXIMA PÁGINA: mova o cursor e clique em PRÓXIMA PÁGINA para acessar o terceiro submenu. Inclui: velocidade do PTZ, configuração inicial, inicialização, senha do menu, tempo do menu e PTZ auto-parada.
- VOLTAR: retorna ao menu anterior.
- SAIR: sai do menu do sistema

Configuração do Preset

```
PRESET NÚMERO: 001
TÍTULO: PRESET001
CONFIGURAÇÃO
CHAMAR
VOLTAR
SAIR
```

Mova o cursor e clique em PRESET para acessar a tela de configuração.

- PRESET NÚMERO: use as teclas para a esquerda/direita para modificar o número do preset. O valor varia de 1 a 80.
- TÍTULO: o texto deste item é o rótulo usado pela speed dome para identificar o preset. O título é o número do preset.
- CONFIGURAÇÃO: primeiro, informe o número do preset e, a seguir, selecione a região desejada. Mova o cursor e clique em CONFIGURAÇÃO. O sistema exibirá uma mensagem: PRESET: \*\*\* (\*\*\* indica o número do preset) e a linha CONFIGURAÇÃO apresenta um OK indicando que o preset foi adicionado com sucesso. Se conveniente, poderá ser habilitada a função de visualização do preset (Menu principal>configurações do display>Preset título>On). Repita o procedimento acima para configurar outros presets. Quando desejar modificar um preset, informe o número do preset e, a seguir, siga os passos descritos acima.
- CHAMAR: utilizado para buscar um preset. Mova o cursor para o item PRESET NÚMERO e informe o valor do preset correspondente. A seguir, mova o cursor e clique em CHAMAR para acessar o preset.
- VOLTAR: retorna ao menu anterior.
- SAIR: sai do menu do sistema.

Pan automático

VELOCIDADE PAN: 160 EXECUTAR PARAR VOLTAR SAIR

Mova o cursor e clique em AUTO PAN para acessar a tela de configuração.

- VELOCIDADE DO PAN: configura a velocidade de rotação da câmera. O valor varia de 1 a 255. Use as teclas para esquerda/direita para selecionar.
- EXECUTAR: a câmera inicia uma rotação contínua de 360 graus.

- PARAR: a câmera interrompe a rotação.
- VOLTAR: retorna ao menu anterior.
- SAIR: Sai do menu do sistema.

Scan automático

AUTO SCAN NÚMERO: 001 CONF. LIM. ESQ. CONF. LIM. DIR. VELOCIDADE SCAN : 160 EXECUTAR PARAR VOLTAR SAIR

Mova o cursor e clique em AUTO SCAN.

- AUTO SCAN NÚMERO: atribui um número para o scan automático. O valor varia de 1 a 5. Use as teclas para esquerda/direita para configurar.
- CONF. LIM. ESQ. (CONFIGURAR LIMITE ESQUERDO): configura o limite esquerdo da câmera. Clique em Salvar para confirmar.
- CONF. LIM. DIR. (CONFIGURAR LIMITE DIREITO): configura o limite direito da câmera. Clique em Salvar para confirmar.
- VELOCIDADE DO SCAN: o valor varia de 1 a 255. Use as teclas para esquerda/direita para configurar. É necessário clicar em Confirmar para salvar o valor da velocidade.
- EXECUTAR: a câmera inicia o scan automático.
- PARAR: a câmera interrompe o scan automático.
- VOLTAR: retorna ao menu anterior.
- SAIR: sai do menu do sistema.

Tour

TOUR NÚM.: 001 CONFIGURAR TOUR APAGAR TOUR EXECUTAR PARAR VOLTAR SAIR

Mova o cursor e clique em TOUR para acessar a tela de configuração.

- TOUR NÚM.: seleciona o número do tour a ser configurado. O valor varia de 1 a 8. Use as teclas para esquerda/direita para selecionar.
- CONFIGURAR TOUR: mova o cursor e clique em CONFIGURAR TOUR. A tela a seguir será apresentada. Pode-se adicionar ou remover presets, configurar o tempo de permanência em cada preset (PERSIST.) e a velocidade de chamada. Um tour comporta até 32 presets.

| NO | PRESET | PERSIST. | VELOC |
|----|--------|----------|-------|
| 01 | 000    | 005      | 013   |
| 02 | 000    | 005      | 013   |
| 03 | 000    | 005      | 013   |
|    |        |          |       |
| 32 | 000    | 005      | 013   |

- NO (número): ordem dos presets no tour.
- **PRESET**: campo para definir o preset.
- **PERSIST. (PERSISTÊNCIA)**: atribui o tempo de permanência em um preset. O valor varia de 3 a 255 s. O valor padrão é 5 segundos.
- VELOC (VELOCIDADE): o valor da velocidade varia de 1 a 16. O valor padrão é 13.

Ao mover o cursor para um dos números do tour, pode-se usar as teclas para esquerda/direita para virar a página. Há oito espaços para presets em cada página num total de 4 páginas.

Para configurar ou definir a ordem dos presets no tour, utilize as teclas acima/ abaixo. Clique no número desejado e utilize as teclas acima/abaixo/esquerda/ direita para configurar o preset, o tempo de persistência e a velocidade de comutação entre um preset e outro. No software web, clique em Confirmar para sair da configuração. Após completar a configuração, clique em VOLTAR.

- APAGAR TOUR: apaga um tour. Informe o número do tour em TOUR NÚM e clique em APAGAR TOUR.
- EXECUTAR: a câmera inicia o tour.
- PARAR: interrompe o tour.
- VOLTAR: retorna ao menu anterior.
- SAIR: sai do menu do sistema.

#### Patrulha

```
PATRULHA NÚMERO: 001
INICIAR PROGRAMA
PARAR PROGRAMA
EXECUTAR
PARAR
VOLTAR
SAIR
```

Na configuração da patrulha, a porcentagem apresentada no monitor indica a quantidade de comandos que ainda podem ser configurados nela.

Mova o cursor e clique em PATRULHA para acessar a tela de configuração.

- **PATRULHA NÚMERO**: configura o número da patrulha. O valor varia de 1 a 5. Use as teclas para esquerda/direita para configurar.
- INICIAR PROGRAMA: memoriza o ponto de início da patrulha. O ícone OK aparece na tela para indicar o ponto de início que o sistema deve memorizar e um valor percentual indica a quantidade de comandos ainda disponíveis que podem ser incluídos na patrulha.
- PARAR PROGRAMA: configura o ponto de parada da patrulha. Após todos os movimentos, clique em PARAR PROGRAMA. O sistema apresenta o ícone OK para indicar que o sistema memorizou a patrulha.
- EXECUTAR: a câmera inicia a patrulha. No monitor é possível ver o ícone
   \* e uma porcentagem indicando os comandos a serem chamados.
- PARAR: interrompe a patrulha.
- VOLTAR: retorna ao menu anterior.
- SAIR: sai do menu do sistema.

**Obs.:** o tempo de persistência entre dois comandos deve ser menor que um minuto. Caso contrário, o sistema atribuirá o valor padrão de um minuto.

Após clicar em PARAR PROGRAMA, não clique em EXECUTAR antes que o ícone "•" desapareça da tela.

#### Inatividade

Quando não há um comando específico para um horário específico, a câmera automaticamente assume as funções configuradas nesse menu.

| FUNCÃO           | : OFF    |
|------------------|----------|
| TEMPO INATIVA    | : 010MIN |
| AÇÃO INATIVA     | : PRESET |
| PRESET NÚMERO    | : 001    |
| AUTO SCAN NÚMERO | : 001    |
| TOUR NÚMERO      | : 001    |
| PATRULHA NÚMERO  | : 001    |
| SALVAR           |          |
| VOLTAR           |          |
| SAIR             |          |

Mova o cursor e clique em INATIVIDADE para acessar a tela de configuração.

- FUNÇÃO: há dois modos: ON/OFF (ligado/desligado).
- TEMPO INATIVA: é o período de tempo em que o sistema da câmera irá considerá-la inativa. Após esse perído, a câmera irá realizar a ação inativa configurada. O valor varia de 1 a 720 minutos.
- AÇÃO INATIVA: é a ação que a câmera ira realizar após a mesma atingir o período de tempo inativa. Essas ações podem ser: NENHUM/PRESET/ SCAN/TOUR/PATRULHA.
- PRESET NÚMERO: configura o número do preset que será utilizado quando a função inatividade estiver habilitada e a ação for definida como preset. O valor varia de 1 a 255.
- AUTO SCAN NÚMERO: configura o número do scan que será utilizado quando a função inatividade estiver habilitada e a ação for definida como scan. O valor varia de 1 a 5.
- TOUR NÚMERO: configura o número do tour que será utilizado quando a função inatividade estiver habilitada e a ação for definida como tour. O valor varia de 1 a 8.
- PATRULHA NÚMERO: configura o número da patrulha que será utilizado quando a função inatividade estiver habilitada e a ação for definida como patrulha. O valor varia de 1 a 5.
- SALVAR: clique em SALVAR após realizar as configurações.
- VOLTAR: retorna ao menu anterior.
- SAIR: sai do menu do sistema.

#### Programação

TAREFA: 01 ATIVIDADE: OFF CONFIGURAÇÃO DA ATIVIDADE INFORMAÇÃO DA ATIVIDADE APAGAR ATIVIDADE VOLTAR SAIR

Mova o cursor e clique em PROGRAMAÇÃO para acessar a tela de configuração.

- TAREFA: nesta opção é definido o número da tarefa. O número varia de 1 a 8.
- ATIVIDADE: o agendamento de uma tarefa permite que a speed dome implemente a configuração correspondente em horários específicos. Há duas opções: on/off (ligado/desligado). Use as teclas para a esquerda/ direita para selecionar.
- CONFIGURAÇÃO DA ATIVIDADE: é possível configurar a data, hora, ação e número da ação.

- SEMANA: use as teclas para a esquerda/direita para configurar a semana. A configuração pode ser aplicada para a semana inteira.
- HORA DE INÍCIO: configura a hora de início da tarefa. Mova o cursor e clique em HORA INÍCIO para configurar a hora. Use as teclas para cima/baixo para estabelecer o valor e as teclas para a esquerda/direita para acessar o item seguinte da configuração. Após completar a configuração, pressione Confirmar para sair da configuração da hora de início e clique em SALVAR.
- HORA TÉRMINO: configura a hora final da tarefa. Mova o cursor e clique em HORA TÉRMINO para configurar a hora. Use as teclas para cima/baixo para estabelecer o valor e as teclas para a esquerda/direita para acessar o item seguinte da configuração. Após completar a configuração, pressione Confirmar para sair da configuração da hora final e clique em SALVAR.
- AÇÃO DA TAREFA: as opções incluem: SCAN/PRESET/TOUR/PATRULHA.

- NÚMERO DA AÇÃO: informe o número da ação da tarefa. O valor varia dependendo das ações escolhidas.
- SALVAR: após configurar a hora de início e término, é necessário clicar em SALVAR.
- VOLTAR: retorna ao menu anterior.
- SAIR: sai do menu do sistema.
- INFORMAÇÃO DA ATIVIDADE: Nesta interface, é possível visualizar as informações agendadas para a tarefa. Para sair desta tela, pressione Confirmar.

| N | С   | HORA        | AÇÂ  | í0  |
|---|-----|-------------|------|-----|
| 1 | TOD | 00:00-00:00 | SCA1 | OFF |
| 2 | TOD | 00:00-00:00 | SCA1 | OFF |
| 3 | TOD | 00:00-00:00 | SCA1 | OFF |
| 4 | TOD | 00:00-00:00 | SCA1 | OFF |
| 5 | TOD | 00:00-00:00 | SCA1 | OFF |
| 6 | TOD | 00:00-00:00 | SCA1 | OFF |
| 7 | TOD | 00:00-00:00 | SCA1 | OFF |

- APAGAR ATIVIDADE: na tela PROGRAMAÇÃO é possível remover uma tarefa. Mova o cursor para TAREFA e escolha o número daquela que deseja remover e clique em APAGAR ATIVIDADE.
- VOLTAR: retorna ao menu anterior.
- SAIR: sai do menu do sistema.

Máscara de privacidade

| PRIVACIDADE: 001<br>ATIVAR: OFF |
|---------------------------------|
| REDIMENCIONAR: 个<br>APAGAR      |
| SALVAR<br>VOLTAR                |
| SAIR                            |

Mova o cursor e clique em MÁSCARA PRIVACIDADE para acessar a tela de configuração acima.

É possível configurar até 8 zonas de privacidade a cada 120°, totalizando 24 zonas de privacidade. O sistema não permite inserir mais de 8 máscaras em um mesmo quadrante de 120°.

A figura a seguir ilustra uma speed dome com 3 quadrantes de  $120^\circ$  cada com 8 máscaras de privacidade em cada um.

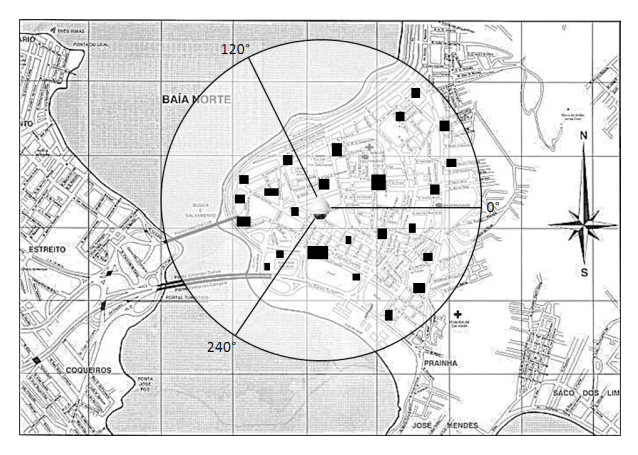

Para facilitar a configuração das mascaras de privacidade e identificar os 120° especificados neste documento, utilize a opção Mostrar Azimute da câmera, a mesma mostrará no canto inferior esquerdo o eixo X.

**Obs.**: por motivos de segurança, configure a zona de privacidade com um tamanho um pouco maior que o objeto a ser mantido confidencial.

A cada vez que realizar alterações, é necessário clicar em SALVAR para ativar a configuração. Do contrário, a mascara de privacidade apresentará erro na sua configuração.

Mova o cursor para o item *PRIVACIDADE* e, a seguir, use as teclas para esquerda/direita para configurar diferentes zonas de privacidade.

Por exemplo:

- 1. Selecione a PRIVACIDADE 001 e mova o cursor para o item ATIVAR;
- Use as teclas para a esquerda/direita para selecionar o modo ON. Uma zona de privacidade será apresentada no centro da tela;
- Use o PTZ para movimentar a câmera de modo que o objeto da privacidade se encaixe no centro da tela;
- Mova o cursor para o item REDIMENCIONAR e use a tecla para esquerda/direita para ajustar a direção e pressione Confirmar para ajustar o tamanho da zona de privacidade.

- 5. Clique em SALVAR para sair.
- PRIVACIDADE: seleciona a máscara de privacidade. O valor varia de 1 a 8.
- ATIVAR: há duas configurações: on/off (ligado e desligado).
- REDIMENSIONAR: ajusta o tamanho da máscara de privacidade. Pressione as teclas de navegação para aumentar ou diminuir o tamanho da máscara. A tecla ← reduz a largura; → aumenta a largura; ↑ aumenta a altura e ↓ reduz a altura. Use a tecla Confirmar para efetuar estas ações.
- APAGAR: utilizada para remover a máscara de privacidade.
- SALVAR: utilizada para salvar a configuração.
- VOLTAR: retorna ao menu anterior.
- SAIR: sai do menu do sistema.

Próxima página

VELOCIDADE PTZ:1 CONF. INICIAL INICIALIZAÇÃO SENHA DO MENU TEMPO DO MENU: 1M PTZ AUTO-PARADA: OFF VOLTAR SAIR

- VELOCIDADE DO PTZ: os níveis de velocidade variam de 1 a 5.
- CONFIGURAÇÃO INICIAL: gire o PTZ para a posição inicial desejada e clique para confirmar. A câmera mostrará a mensagem de OK indicando que a operação foi efetuada com sucesso.
- INICIALIZAÇÃO: configura a operação inicial da câmera. Clique em OK para acessar menu de configuração.

INICIALIZAÇÃO: SCAN PARAMETRO: 001 VOLTAR SAIR

- INICIALIZAÇÃO: é possível configurar a ação inicial do sistema sempre que a câmera for iniciada. Inclui: NENHUM/AUTO/SCAN/PRESET/TOUR/ PATRULHA. Use as teclas para a esquerda/direita para configurar.
- PARÂMETRO: define o número da função que será utilizado na inicialização.
- VOLTAR: retorna ao menu anterior.
- 56 SAIR: sai do menu do sistema.

 SENHA DO MENU: define a senha que será utilizada para acessar o menu da VSD 1000 36X IP.

```
SENHA: OFF
CONFIGURAÇÃO
VOLTAR
SAIR
```

- SENHA: utilizada para acessar o menu da Speed Dome. Caso a mesma esteja habilitada, será possivel o acesso ao menu após informar a senha de acesso.
- CONFIGURAÇÃO: o sistema suporta senhas com até 8 algarismos. Use as teclas para a esquerda/direita para configurar o valor e pressione Confirmar para concluir a configuração.

| SENHA:              |      |      |    |   |   |  |
|---------------------|------|------|----|---|---|--|
|                     | 1    | 2    | 3  | 4 | 5 |  |
|                     | 6    | 7    | 8  | 9 | 0 |  |
| $\rightarrow$ SALVA | NR N | OLT/ | ٩R |   |   |  |

- SALVAR: salva a senha configurada.
- VOLTAR: retorna ao menu anterior.
- TEMPO DO MENU: é o período de tempo em que o menu será visualizado sem atividade no menu. As opções de tempo são: off/1/2/3/4/5 minuto. Use as teclas para a esquerda/direita para configurar.
- PTZ AUTO-PARADA: o sistema finaliza um movimento de Pan Tilt ou Zoom quando o comando enviado à câmera for interrompido no meio da transmissão. As opções para o período de tempo em que a câmera irá considerar um comando interrompido são: off/5S/10S/15S/20S/25S/30S (segundos).
- VOLTAR: retorna ao menu anterior.
- SAIR: sai do menu do sistema.

**Atenção**: se esquecer sua senha e realizar três tentativas, não será possível abrir o menu da câmera. Contate seu revendedor local, a assistência técnica ou o canal de atendimento ao consumidor Intelbras (48) 2106 0006.

# Operação de fenômenos anormais

# da câmera

#### Restaurar a configuração padrão de fábrica

A partir do Menu principal>INFORMAÇÕES DO SISTEMA, mova o cursor e clique em PADRÕES DE FÁBRICA. A câmera será reiniciada e todas as configurações assumem o padrão de fábrica.

## Conexão via rede

#### Busca da speed dome IP na rede

 Configure seu computador na mesma rede a Speed Dome IP. Para configurar as informações de rede de seu computador, acesse Iniciar>Painel de controle>Conexões de rede>Conexão local. Na guia Geral, clique em Propriedades e, em seguida, habilite a opção Protocolo TCP/IP, conforme a figura a seguir:

| Areano Edar Lobr Faveton Farameta Avecado Alas<br>C - Carlo I - Carlo I - Carl | 🔌 Conexões de rede                                                                                                    |                                                                                                    |         |
|----------------------------------------------------------------------------------------------------|----------------------------------------------------------------------------------------------------|----------------------------------------------------------------------------------------------------|---------|
| Image: Status de Comodo local     Image: Status de Comodo local     Image: Status de Comodo local       Image: Status de Comodo local     Image: Status de Comodo local     Image: Status de Comodo local       Image: Status de Comodo local     Image: Status de Comodo local     Image: Status de Comodo local       Image: Status de Comodo local     Image: Status de Comodo local     Image: Status de Comodo local       Image: Status de Comodo local     Image: Status de Comodo local     Image: Status de Comodo local       Image: Status de Comodo local     Image: Status de Comodo local     Image: Status de Comodo local       Image: Status de Comodo local     Image: Status de Comodo local     Image: Status de Comodo local       Image: Status de Comodo local     Image: Status de Comodo local     Image: Status de Comodo local       Image: Status de Comodo local     Image: Status de Comodo local     Image: Status de Comodo local       Image: Status de Comodo local     Image: Status de Comodo local     Image: Status de Comodo local       Image: Status de Comodo local     Image: Status de Comodo local     Image: Status de Comodo local       Image: Status de Comodo local     Image: Status de Comodo local     Image: Status de Comodo local       Image: Status de Comodo local     Image: Status de Comodo local     Image: Status de Comodo local       Image: Status de Comodo local     Image: Status de Comodo local     Image: Status de Comodo local       Image: Status                                                                                                    | Arquivo Editar Exibir Favoritos Ferramentas                                                                                        | Avançado Ajuda                                                                                                    | <b></b> |
| Cf     Statur de Cranecia local     ?     X     Y     *     > *       Gred     Septe     1. Proprietotes de Carecalo local     ?     X       Corecia     Saturi     Corecia     ?     X       Dorsés     0.0     100.0     Testal Auerica, do Avergado       Dorsés     0.0     Walcolada:     100.0     Walcolada:                                                                                                    | 3 · 0 · 1 / 1 / 1 / 1 / 1                                                                                                    | × 9 ····                                                                                                    |         |
| Geral         Supore         L. Progristedes de Conexão local         X           Constão         Stubur:         Conectado         Conectado         Co                                                                                                    | 🔤 👍 Status de Conexão local                                                                                                    | ? 🛛                                                                                                    | 👻 🄁 Ir  |
| Avoidade         Enviador         Enviador         Byte:       8.302.253         119.257.455         Propiedades         Desubitive         Propiedades         Desubitive         Enviador         Enviador         Desubitive         Enviador         Enviador         Desubitive         Enviador         Desubitive         Enviador         Desubitive         Enviador         Enviador         Desubitive         Enviador         Enviador         Desubitive         Enviador         Enviador         Desubitive         Enviador         Enviador         Desubitive         Enviador         Enviador         Enviador         Enviador         Enviador         Enviador         Enviador         Enviador         Enviador         Environ         Environ         Environ         Environ         Environ         Environ                                                                                                    | Geel Supple     Source     Source     Source     DuusSe     Velocidade     Enriedo     Eyre: 8.302253       Popriedade Decebilitar | Proprie dodar, de Comosão local     Presentado     Orazádo     Orazádo |         |

 Clique em Propriedades e insira um valor compatível com a rede da Speed Dome IP, que por padrão de fábrica possui o endereço IP 192.168.1.108, e a máscara de rede 255.255.255.0, conforme a figura a seguir:

| ieral<br>As configurações IP podem ser atri                                | buídas automaticamente se a rede                               |
|----------------------------------------------------------------------------|----------------------------------------------------------------|
| oferecer suporte a esse recurso. Ca<br>administrador de rede as configurad | aso contrário, você precisa solicitar ao<br>:ões IP adeguadas. |
| ,,,,,,,,                                                                   |                                                                |
| Obter um endereço IP automa                                                | licamente                                                      |
| Usar o seguinte endereço IP:                                               |                                                                |
| Endereço IP:                                                               | 192.168.1.109                                                  |
| Máscara de sub-rede:                                                       | 255 . 255 . 255 . 0                                            |
| Gateway padrão:                                                            |                                                                |
| Obter o endereço dos servido                                               | res DNS automaticamente                                        |
| 💿 Usar os seguintes endereços                                              | de servidor DNS:                                               |
| Servidor DNS preferencial:                                                 |                                                                |
| Servidor DNS alternativo:                                                  |                                                                |
|                                                                            | Avançado                                                       |
|                                                                            | OK Cascalar                                                    |

 Em seguida, acesse Iniciar>Acessórios>Prompt de comando, digite ping 192.168.1.108 e pressione Enter, conforme a figura a seguir:

| 🔤 C:\WINDOWS\system32\cmd.exe                                                                                                    | - 🗆 > | < |
|----------------------------------------------------------------------------------------------------|-------|---|
| C:\Documents and Settings\user>ping 192.168.1.108                                                                                                    | -     | - |
| Disparando contra 192.168.1.108 com 32 bytes de dados:                                                                                                    | -     | - |
| Resporta de 192.168.1.1408: bytes=32 tenpo(1ns TIL=64<br>Resporta de 192.168.1.108: bytes=32 tenpo(1ns TIL=64<br>Resporta de 192.168.1.108: bytes=32 tenpo(1ns TIL=64<br>Resporta de 192.168.1.108: bytes=32 tenpo(1ns TIL=64 |       |   |
| Estatísticas do Ping para 192.168 1.108:<br>Pacotes: Enviados = 4, Recebidos = 4, Perdidos = 0 (0% de perda),<br>Aproximar um número redondo de vozes em milissegundos:<br>Minimo = 0ms, Máximo = 0ms, Média = 0ms            |       |   |
| C:\Documents and Settings\user>                                                                                                    |       |   |
|                                                                                                    |       |   |
|                                                                                                    |       |   |
|                                                                                                    |       |   |
|                                                                                                    | -     | - |

4. Se a resposta for igual à figura anterior, a Speed Dome IP está conectada à rede. Caso contrário, verifique a conexão do cabo de rede e do computador e as configurações do endereço IP. Após a conexão, configure os atributos de rede conforme desejado.

#### Busca da speed dome IP via SIM ou software Busca IP

Caso não consiga conexão com a câmera speed dome IP, utilize o manual e o software *Busca IP* para encontrar o endereço IP da speed dome. Outra opção é utilizar o software de monitoramento SIM.

No CD que encontra-se na embalagem do produto ou no site da Intelbras, poderá ser encontrado o SIM - Software Inteligente de Monitoramento. Este software é gratuito e poderá ser utiliziado para visualizar as imagens da Speed Dome IP, assim como para configurá-la. A seguir está o procedimento para encontrar a Speed Dome IP na rede e realizar o acesso na mesma. Esta ferramenta de configuração procura o endereço IP da speed dome pelo seu endereço MAC (informações sobre o endereço MAC podem ser encontradas no item Instalação da câmera speed dome IP).

#### Operação:

- Instale o Software SIM, conforme instruções no manual do mesmo (acompanha o CD);
- Apos a instalação do software, dê um duplo clique no icone do SIM, que encontra-se na área de trabalho, faça o login será aberto janela semelhante a imagem a seguir;

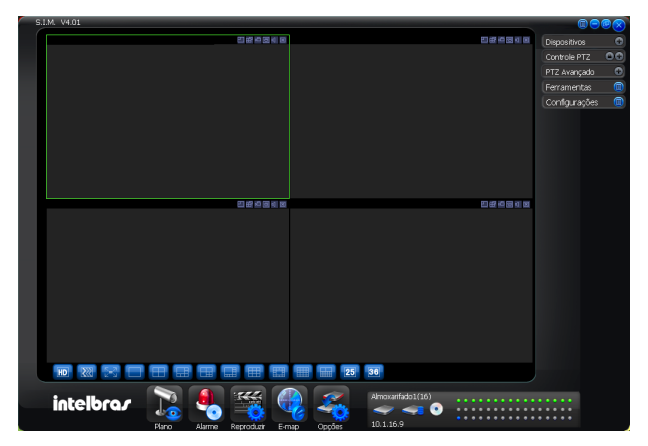

 Após o login, acesse o menu Gerenciar Dispositivo que encontra-se no menu Configurações, conforme a figura a seguir:

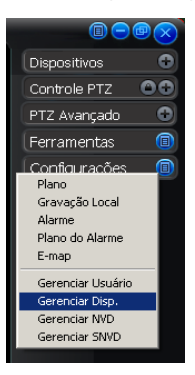

4. No menu Gerenciar Dispositivo, de um clique no ícone Buscar Disp. que encontra-se no canto superior direito, conforme a figura seguir:

|             | Disp.                    |                        |                                 |       |              |              |       |              |
|-------------|--------------------------|------------------------|---------------------------------|-------|--------------|--------------|-------|--------------|
| Dispositive | os L                     | Jsuário: admin - Admir | <b></b>                         |       | В            | uscar Disp.  | Abrir | Salvar       |
| No.         | Título                   |                        | Descrição                       | [     | Habilitar DD | End. DDNS    | []    | Porta DDNS 🕴 |
|             |                          |                        |                                 |       |              |              |       |              |
|             |                          |                        |                                 |       |              |              |       |              |
|             |                          |                        |                                 |       |              |              |       |              |
|             |                          |                        |                                 |       |              |              |       |              |
|             |                          |                        |                                 |       |              |              |       |              |
|             |                          |                        |                                 |       |              |              |       |              |
| •           | i                        |                        |                                 | J     |              |              |       | <u>}</u>     |
| Informaçi   | ões do dispositivo       |                        |                                 |       | Info Serv    | idor DDN5:   |       |              |
|             | Descrição:               |                        |                                 |       | IP:          |              |       |              |
|             |                          | Habiitar DDNS          |                                 |       | Porta:       |              |       |              |
|             | IP:                      |                        | Porta:                          | 37777 | 7070         |              |       |              |
|             | Modelo:                  | Protocolo 2            | Tipo:                           | DVR   | Nome do      | dispositivo: |       |              |
|             | Usuário:                 |                        | _                               |       |              |              |       |              |
|             | Senha:<br>Tipo de login: | TCP                    | Confirmar senha:<br>Cartão No.: |       | _            |              |       |              |
|             |                          | Adicionar Atualizar    | Apagar                          | 1     |              |              |       |              |
|             |                          |                        |                                 |       |              |              | ок    | Cancelar     |

 Na janela Buscar clique no icone Buscar Dispositivo, o número IP, a máscara de sub-rede e o endereço MAC da Speed Dome IP serão mostrados na tela, conforme a figura a seguir:

| lo.   | IP             | Porta         | Másc. sub-rede | Gateway       | Mac Address       |
|-------|----------------|---------------|----------------|---------------|-------------------|
| 1     | 200.247.114.66 | 37777         | 255.255.255.0  | 200.247.114.1 | 52:54:4c:fa:bb:04 |
| 2     | 200.247.114.33 | 37777         | 255.255.255.0  | 200.247.114.1 | 52:54:4c:fb:ab:0f |
| 3     | 10.1.21.129    | 37777         | 255.255.255.0  | 10.1.21.1     | 52:54:4c:ee:a2:f6 |
| 4     | 10.1.21.62     | 37777         | 255.255.255.0  | 10.1.21.1     | 52:54:4c:fa:f8:2c |
| 5     | 10.1.21.151    | 37777         | 255.255.255.0  | 10.1.21.1     | 52:54:4c:eb:2b:20 |
| 6     | 10.1.21.187    | 37777         | 255.255.255.0  | 10.1.21.1     | 52:54:4c:fa:b9:f7 |
| 7     | 10.1.21.161    | 37777         | 255.255.255.0  | 10.1.21.1     | 52:54:4c:f9:e5:f1 |
| 8     | 10.1.21.157    | 37777         | 255.255.255.0  | 10.1.21.1     | 52:54:4c:fa:75:8b |
| 9     | 10.1.21.149    | 37777         | 255.255.255.0  | 10.1.21.1     | 00:00:00:00:01:10 |
| 10    | 10.1.21.60     | 37777         | 255.255.255.0  | 10.1.21.1     | 52:54:4c:f9:f4:9b |
| 11    | 10.1.21.59     | 37777         | 255.255.255.0  | 10.1.21.1     | 52:54:4c:f4:5f:b9 |
| 12    | 200.247.114.40 | 37777         | 255.255.255.0  | 200.247.114.1 | 00:00:00:00:01:10 |
| 13    | 10.1.21.63     | 37777         | 255.255.255.0  | 10.1.21.1     | 52:54:4c:fd:28:4b |
| 14    | 10.1.21.61     | 37777         | 255.255.255.0  | 10.1.21.1     | 52:54:4c:fb:98:7a |
| 15    | 10.1.21.251    | 37777         | 255.255.255.0  | 10.1.21.1     | 52:54:4c:f4:5f:bc |
| 16    | 192.168.1.108  | 37777         | 255.255.255.0  | 192.168.1.1   | 52:54:4c:fd:26:0b |
| Busca | r Disp. Adio   | ionar à lista | 1              |               |                   |

# Acesso via software web

#### Login

 Digite o endereço http://192.168.1.108 da speed dome no navegador web (ex.: Internet Explorer<sup>®</sup>):

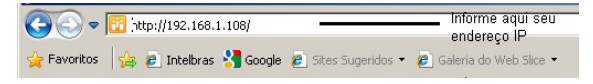

- O sistema exibirá uma informação de advertência para perguntar se o aplicativo webrec.cab control deve ou não ser instalado;
- Clique no botão Sim para prosseguir. Se o download do aplicativo não iniciar, habilite os controles e downloads ActiveX do Internet Explorer® em Iniciar>painel de controle>Opções da Internet>Segurança;
- Clique em Nível personalizado e modifique as configurações conforme a figura a seguir, ativando todos os controles ActiveX;

| Opções da Internet 🔹 💽 🗙                                                                                                    | Configurações de segurança 🔹 💽                                                                                                    |
|----------------------------------------------------------------------------------------------------|----------------------------------------------------------------------------------------------------|
| Opcies da Internet         2 ≥           Conerões         Programas         Avançadas           Geral         Segurarça         Privacidade         Contralido           Selecines uma sod econtelido da Veb para especificar suas         contralido         Selecines uma sod econtelido da Veb para especificar suas           Selecines uma sod econtelido da Veb para especificar suas         contralido         Selecines uma sod econtelido da Veb para especificar suas           Internet         Internet local         Sites confisiveis         Selecines           Veb que não locan colocados en outes sons.         Stec.         Stec. | Configurações de segurança  Configurações  Configurações  Configur |
| Parsonalizado<br>Conjunción personalizado:<br>- Para almor as conjuncións, clique em Nivel<br>personalizado<br>- Para usa as conjuncións recomendadas, clique em<br>Nivel pada:<br><u>Nivel personalizado.</u> <u>Nivel padado</u><br><u>OK</u> <u>Canceler</u> <u>Apicos</u>                                                                                                    | C V Carcelar                                                                                                    |

**Obs.**: após a instalação do aplicativo, restaure as configurações padrão do navegador para uma maior segurança do computador.

 Após efetuada a configuração, digite o IP da speed dome no navegador web novamente. A seguinte tela será exibida. Clique em Executar;

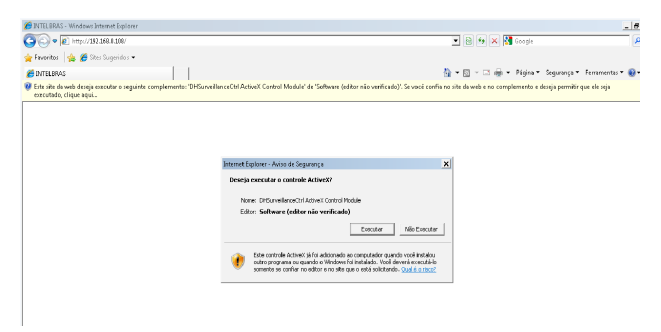

6. Após o login, a página principal do software web da speed dome IP será exibida conforme a figura a seguir. Informe seu nome de usuário e senha. O nome de usuário padrão de fábrica é admin e a senha é admin;

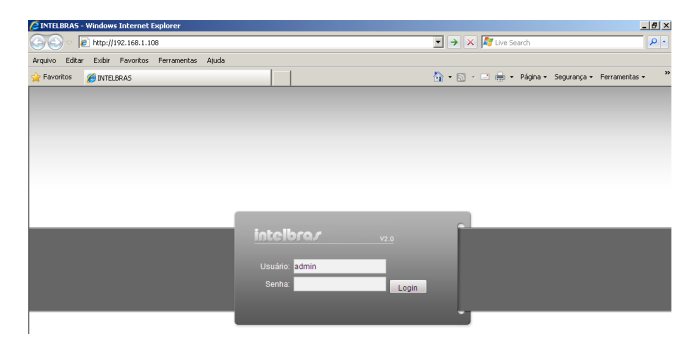

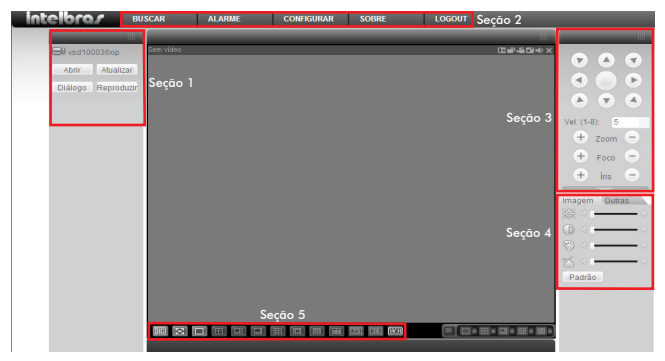

Há cinco seções:

- Seção 1: ícones iniciais;
- Seção 2: menu do sistema;
- Seção 3: controle PTZ;
- Seção 4: configuração de cores e diretório de gravação;
- Seção 5: modo de visualização.

## Ícones iniciais

Clique em CAM 1 para exibir a imagem da câmera. Este nome pode ser alterado nos menus de configuração.

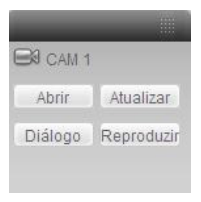

Menu do canal do monitor

Consulte a tabela a seguir para obter informações detalhadas.

| Parâmetro                                                                             | Função                                                                                                    |  |  |  |
|---------------------------------------------------------------------------------------|----------------------------------------------------------------------------------------------------|--|--|--|
| CAM 1                                                                                 | Clique neste botão para exibir a imagem da câmera.                                                                                                    |  |  |  |
|                                                                                       | CAM 1: nome padrão de fábrica.                                                                                                    |  |  |  |
| Abrir<br>ou                                                                           | Quando o canal estiver fechado, clique neste botão para abrir a<br>visualização, para visualizar a imagem atraves do Stream Extra, utilize<br>a seta indicativa ao lado do botão.               |  |  |  |
| Fechar                                                                                | echar Quando o canal estiver aberto, clique neste botão para fechá-lo.                                                                                                    |  |  |  |
| Diálogo                                                                               | Clique neste botão para habilitar o áudio bidirecional e iniciar uma<br>conversação entre o microfone e autofalante conectada na câmera e<br>o microfone e autofalante conectado no computador. |  |  |  |
| 5                                                                                     | Tipo de compressão do áudio: G.711a.                                                                                                    |  |  |  |
|                                                                                       | Requer instalação de microfone e alto-falante na câmera.                                                                                                    |  |  |  |
| Reproduzir Clique neste botão para selecionar o arquivo de vídeo a ser no computador. |                                                                                                    |  |  |  |
| Atualizar                                                                             | Clique neste botão para fazer a atualização do nome do canal do monitor.                                                                                                    |  |  |  |

No canto superior da tela de visualização da imagem é apresentada uma barra, conforme a figura a seguir:

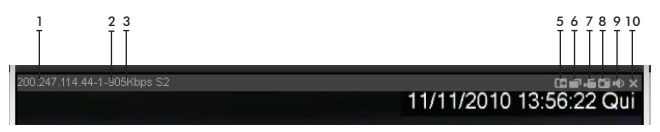

Visualização do vídeo em tempo real

Consulte a tabela a seguir para obter informações sobre os parâmetros da guia do monitor.

| SN  | Parâmetro                              | Função                                                                                                    |
|-----|----------------------------------------|----------------------------------------------------------------------------------------------------|
|     | Apresentação das<br>1-3 informações do | 1: Endereço IP da Speed dome.                                                                                                    |
| 1-3 |                                        | 2: Número do canal.                                                                                                    |
|     | dispositivo                            | 3: Fluxo de bits.                                                                                                    |
| 5   | Zoom digital                           | Clique neste botão e, em seguida, com o botão<br>esquerdo do mouse pressionado, arraste o mouse na<br>área desejada para realizar o zoom de aproximação.<br>Clique com o botão direito do mouse para restaurar o<br>status original.                                                                                    |
| 6   | Alteração do modo<br>de apresentação   | Função em desenvolvimento.                                                                                                    |
| 7   | Gravação local                         | Ao clicar sobre o botão de gravação local, o sistema<br>inicia a gravação. O arquivo gravado será salvo na<br>seguinte pasta do sistema: \RecordDownload (padrão).<br>Para alterar o diretório de gravação, consulte o item<br>Configuração de cores e diretório de gravação.                                           |
| 8   | Captura de imagem                      | Ao clicar sobre o botão de Captura de imagem, o<br>sistema captura uma foto da imagem que esta sendo<br>visualizada. Todas as imagens são salvas na seguinte<br>pasta do sistema: \PictureDownload (padrão). Para<br>alterar o diretório de gravação, consulte o item<br>Configuração de cores e diretório de gravação. |
| 9   | Áudio                                  | Ao clicar sobre este botão será iniciado o áudio da câmera.<br>Será necessário habilitar a opção de áudio no menu<br>Encoder da câmera. Requer a instalação de microfone.                                                                                                    |
| 10  | Fechar o vídeo                         | Fecha o vídeo na guia atual.                                                                                                    |

#### Menu do sistema

I

O menu do sistema será exibido conforme a figura a seguir:

| BUSCAR | ALARME | CONFIGURAR | SOBRE | LOGOUT |
|--------|--------|------------|-------|--------|
|        |        |            |       |        |

Menu do sistema

**Obs.:** para mais informações, consulte os itens Buscar, Alarme, Configurar, Sobre e Logout deste manual.

#### Barra de funções do monitor

A tela da barra de funções do monitor será exibida conforme a figura a seguir:

- Image: o botão de ajuste da qualidade do vídeo está relacionado com a decodificação via software. Não substitui as configurações específicas pelo Menu Configurar>Encoder.
- 🔀 : botão para alternar entre tela cheia e normal.
- Image: botão de seleção do formato da visualização original, que se refere às definições do encoder, ou adaptado que se ajusta conforme a resolução

do monitor do usuário.

## Controle do PTZ

Antes de operar o PTZ, verifique se a configuração correta do protocolo PTZ foi realizada. É possível visualizar as teclas de navegação, e os botões referentes à:

- Vel. (1-8): velocidade, o sistema suporta 8 níveis de velocidade, sendo que a velocidade 8 é a maior e a velocidade 1 a menor.
- Zoom, Foco, Íris.
- Preset, Tour, AutoPan, Auto-Scan, Patrulha.
- Aux ON e OFF: indisponível.
- Ajuste PTZ: configuração das funções como scan, tour ou patrulha.
- Menu/Fechar e as teclas de navegação Acima, Abaixo, Esquerda e Direita, Confirmar e Cancelar são funções para uso no menu OSD.
- Direção do PTZ: com as setas para esquerda, direita, para cima, para baixo, canto superior esquerdo, canto superior direito, canto inferior esquerdo e canto inferior direito.

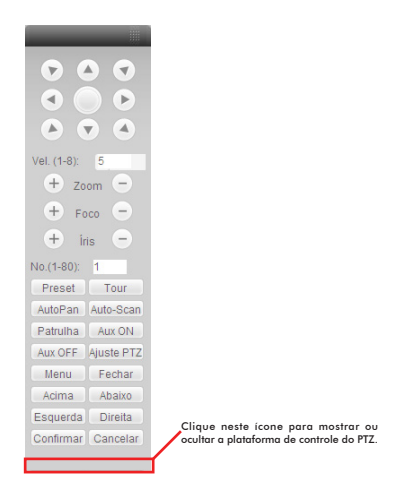

Clique em Ajuste PTZ para visualizar a tela exibida conforme a figura a seguir:

| Ajuste PTZ         |                                        | × |
|--------------------|----------------------------------------|---|
| Auto-Scan          |                                        |   |
|                    | Limite Esquerdo Limite Direito         |   |
| Preset (No.:1-80)  |                                        |   |
| 1                  | Adicionar Apagar                       |   |
| - Tour (No.:1-8)   |                                        |   |
| 0                  | Adicionar Apagar Apagar Grupo          |   |
| Patrulha (No.:1-5) |                                        |   |
| 1                  | Iniciar Gravação Parar Gravação Apagar |   |
| Assistente         |                                        |   |
| BLC                | Iniciar Parar                          |   |

Consulte a tabela a seguir para obter informações sobre a configuração do PTZ.

Parâmetro Função

| Auto-Scan  | Movimente a câmera para o local desejado e então clique em <i>Limite</i><br>Esquerdo.                                                                                                    |
|------------|----------------------------------------------------------------------------------------------------|
|            | Mude a localização da câmera novamente e clique em Limite Direito<br>para configurar o limite direito.                                                                                                    |
| Preset     | Use as teclas de navegação para movimentar a câmera para o local<br>desejado e então informe o valor do preset. Clique em Adicionar para<br>salvar um preset.                                                                                                    |
|            | Os valores dos presets variam de 1 a 80. A tecla Apagar está em desenvolvimento.                                                                                                    |
|            | Informe o valor do tour e do preset. Clique em Adicionar para salvar um preset no tour.                                                                                                    |
| Tour       | Repita o procedimento acima para adicionar mais presets em um tour.                                                                                                    |
|            | Ou clique em Apagar para remover um preset de um tour específico.                                                                                                    |
|            | Os valores de Tour variam de 0 a 7 que correspondem de 1 a 8.                                                                                                    |
| Patrulha   | Informe o valor da patrulha e clique em <i>Iniciar gravação</i> para iniciar<br>o movimento PTZ. Consulte novamente a figura do item Controle de<br>PTZ para implementar a operação da câmera. A seguir, clique em<br><i>Parar gravação</i> , conforme a figura a seguir. Os valores de patrulha<br>variam de 1 a 5. |
| Assistente | Os itens assistentes incluem: BLC, Zoom digital, modo dia/noite,<br>brilho da câmera e rotação vertical da imagem.                                                                                                    |
|            | Selecione uma das opções e clique em Iniciar ou Parar.                                                                                                    |
|            |                                                                                                    |

#### Configuração de cores e diretório de gravação

A tela de configuração de cores e diretório de gravação é apresentada a seguir:

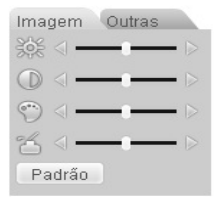

Consulte a tabela a seguir para obter informações detalhadas.

Parâmetro

Função

| Configuração<br>do vídeo | 305        | Ajuste do brilho do monitor.                                                 |
|--------------------------|------------|------------------------------------------------------------------------------|
|                          | $\bigcirc$ | Ajuste do contraste do monitor.                                              |
|                          | $\bigcirc$ | Ajuste da saturação do monitor.                                              |
|                          | 3          | Ajuste das matizes do monitor.                                               |
|                          | Reset      | Restaura brilho, contraste, saturação e matiz conforme<br>padrão de fábrica. |

#### Clique em Outras e acesse a tela apresentada a seguir:

| Imagem    | Outras     |
|-----------|------------|
| Dir. Foto | Dir. Grav. |
| Reiniciar |            |
|           |            |

#### Consulte a tabela a seguir para obter informações detalhadas.

| Parâmetro |            | Função                                                                                                    |
|-----------|------------|----------------------------------------------------------------------------------------------------|
| Outras    | Dir. Foto  | Clique em Dir. Foto e o sistema apresenta uma tela para<br>alteração do diretório de gravação das fotos.   |
|           | Dir. Grav. | Clique em Dir. Grav. e o sistema apresenta uma tela para<br>alteração do diretório de gravação dos vídeos. |
|           | Reiniciar  | Clique neste botão e o sistema apresentará uma caixa de diálogo; clique em OK para reiniciar o sistema.    |

#### Buscar

No menu do Sistema, clique em Buscar, conforme a figura a seguir:

|   | Buscar                                                                                |                            |                              |                          |                                                         | ×                                               |
|---|---------------------------------------------------------------------------------------|----------------------------|------------------------------|--------------------------|---------------------------------------------------------|-------------------------------------------------|
|   | Tipo<br>Regular<br>C Alarme<br>C Movim.<br>C Local<br>C Foto<br>C Cartão<br>C Vehicle | Parâmetro<br>Início<br>Fim | 3/ 4 /2011 V<br>4/ 4 /2011 V | 14:55:43 +<br>14:55:43 + | Operação<br>Buscar<br>Tipo Downlos<br>Dow<br>Abrir Grav | Reproduzir<br>ad Arqui 💌<br>nload<br>ação Local |
| D | Priorit No.                                                                           | Tam Arg(KB)                | Início                       | Fim                      |                                                         | Tipo de Gra. 🔺                                  |
| 1 | 1                                                                                     | 62554                      | 04-04-2011 10:04:00          | 04-04-2011 1             | 0:06:00                                                 | Gravação                                        |
|   | 2                                                                                     | 62687                      | 04-04-2011 10:06:00          | 04-04-2011 1             | 0:08:00                                                 | Gravação                                        |
|   | 3                                                                                     | 62570                      | 04-04-2011 10:08:00          | 04-04-2011 1             | 0:10:00                                                 | Gravação                                        |
|   | 4                                                                                     | 62615                      | 04-04-2011 10:10:00          | 04-04-2011 1             | 0:12:00                                                 | Gravação                                        |
|   | 5                                                                                     | 62595                      | 04-04-2011 10:12:00          | 04-04-2011 1             | 0:14:00                                                 | Gravação                                        |
|   | 6                                                                                     | 62652                      | 04-04-2011 10:14:00          | 04-04-2011 1             | 0:16:00                                                 | Gravação                                        |
| 1 | 7                                                                                     | 62647                      | 04-04-2011 10:16:00          | 04-04-2011 1             | 0:18:00                                                 | Gravação                                        |
| 1 | 3 8                                                                                   | 62618                      | 04-04-2011 10:18:00          | 04-04-2011 1             | 0:20:00                                                 | Gravação                                        |
|   | 9                                                                                     | 62576                      | 04-04-2011 10:20:00          | 04-04-2011 1             | 0:22:00                                                 | Gravação                                        |
| 1 | 10                                                                                    | 62613                      | 04-04-2011 10:22:00          | 04-04-2011 1             | 0:24:00                                                 | Gravação                                        |
| 1 | 11                                                                                    | 62594                      | 04-04-2011 10:24:00          | 04-04-2011 1             | 0:26:00                                                 | Gravação                                        |
|   | 12                                                                                    | 62626                      | 04-04-2011 10:26:00          | 04-04-2011 1             | 0:28:00                                                 | Gravação                                        |
|   | 13                                                                                    | 62594                      | 04-04-2011 10:28:00          | 04-04-2011 1             | 0:30:00                                                 | Gravação                                        |
| 1 | 14                                                                                    | 62588                      | 04-04-2011 10:30:00          | 04-04-2011 1             | 0:32:00                                                 | Gravação                                        |
|   | 15                                                                                    | 62600                      | 04-04-2011 10:32:00          | 04-04-2011 1             | 0:34:00                                                 | Gravação 👻                                      |
|   | •                                                                                     |                            |                              |                          |                                                         | •                                               |
|   |                                                                                       |                            | C Selec                      | ionar tudo               | Pag. Acima                                              | Próx Pag.                                       |

Para pesquisar um vídeo ou foto, selecione o tipo de gravação desejado e, a seguir, selecione a hora de início e fim. Então, clique em *Buscar* e a lista dos arquivos correspondentes será apresentados.

Para reproduzir o vídeo, clique duas vezes no arquivo ou selecione-o e clique no botão *Reproduzir*. Para realizar o download de arquivos, clique no arquivo desejado e, em seguida, clique em *Download*. O sistema mostrará uma caixa de diálogo, onde será possível especificar o nome e o caminho do arquivo em seu computador.

Clique em Salvar para completar o procedimento de download.

Consulte a tabela a seguir para obter informações detalhadas.

| Тіро           | Parâmetro | Função                                                                       |  |
|----------------|-----------|------------------------------------------------------------------------------|--|
| Тіро           | Regular   | Buscam as gravações regulares (manuais).                                     |  |
|                | Alarme    | Busca as gravações de alarmes.                                               |  |
|                | Movimento | Busca as gravações de detecção de movimento.                                 |  |
|                | Local     | Busca as gravações no computador (não obedece os parâmetros de início e fim) |  |
|                | Foto      | Busca arquivos de captura de imagens (fotos).                                |  |
|                | Cartão    | Em desenvolvimento.                                                          |  |
|                | Vehicle   | Em desenvolvimento.                                                          |  |
| Developmentare | Início    | Configura a hora inicial do arquivo.                                         |  |
| rarametro      | Fim       | Configura a hora final do arquivo.                                           |  |

| Operação        | Buscar                  | Clique neste botão para visualizar os arquivos<br>gravados que atendem aos parâmetros informados.                                                                                                    |
|-----------------|-------------------------|----------------------------------------------------------------------------------------------------|
|                 | Reproduzir              | Primeiro selecione o arquivo e, a seguir, clique em<br>Reproduzir para visualizar o vídeo.                                                                                                    |
|                 | Tipo de<br>download     | Download por arquivo: selecione o(s) arquivo(s) e, a seguir, clique em Download.                                                                                                    |
|                 |                         | Download por horário: faz o download de arquivo(s)<br>gravado(s) dentro de um período de tempo<br>especificado.                                                                                                    |
|                 | Download                | Selecione o arquivo necessário (múltiplas escolhas) e,<br>a seguir, clique em Download. O sistema apresenta<br>uma caixa de diálogo.                                                                                                    |
|                 |                         | Informe o nome do arquivo baixado, especifique o<br>caminho e, a seguir, clique em OK. O sistema inicia<br>o download. O botão Download passa a funcionar<br>como o botão Stop. Há uma barra de progresso para o<br>acompanhamento do processo. |
|                 | Abrir gravação<br>local | Seleciona a gravação local a ser executada.                                                                                                    |
| Selecionar tudo |                         | É possível marcar arquivos selecionados como<br>importantes para evitar que sejam sobrescritos. Estes<br>arquivos podem ser selecionados um a um ou marque<br>esta opção para selecionar todos.                                                 |

Durante o processo de execução de um vídeo (reproduzir), alguns botões de controle são mostrados na barra de progresso, tais como: reprodução, pausar, parar, avanço lento e avanço rápido. É possível ainda visualizar o nome do canal do arquivo em execução, a hora e dados estatísticos.

#### Alarme

Com a função Alarme, é possível configurar o tipo de alarme do dispositivo e o som do alarme. Veja a figura a seguir:
| Tipo de Even<br>Det. Mo<br>HD Che<br>Erro de<br>Mascar | to<br>ovimento 「Alarme Lo<br>eio<br>HD<br>amento | ocal   | Operação<br>Mensagem<br>Som de Alarme<br>Habilitar<br>Diretório: | Vídeo            | Prompt |
|--------------------------------------------------------|--------------------------------------------------|--------|------------------------------------------------------------------|------------------|--------|
| Horário                                                | Dispositivo                                      | Tipo d | e Evento                                                         | No. Canal/Alarme |        |
|                                                        |                                                  |        |                                                                  |                  |        |
|                                                        |                                                  |        |                                                                  |                  |        |

| Тіро     | Parâmetro      | Função                                                                                                    |
|----------|----------------|----------------------------------------------------------------------------------------------------|
|          | Det. movimento | O sistema emite alarme quando houver detecção de<br>movimento.                                                                           |
|          | HD cheio       | O sistema emite alarme quando o cartão microSD estiver cheio.                                                                            |
| lipo de  | Erro de HD     | Indisponível.                                                                                                    |
| didiffic | Mascaramento   | O sistema emite alarme se a câmera estiver<br>camuflada.                                                                                 |
|          | Alarme local   | O sistema emite alarme quando alguma das entradas de alarme da câmera for ativada.                                                       |
|          | Mensagem       | O sistema notifica a web quando o alarme ocorre<br>(selecione o tipo de evento conforme acima) e, a<br>seguir, a web notifica o usuário. |
| Oporação | Vídeo          | Quando ocorre um alarme, o sistema<br>automaticamente ativa o monitor de vídeo.                                                          |
| Operação | Prompt         | O sistema automaticamente abre a caixa de diálogo<br>do alarme.                                                                          |
|          | Som de alarme  | O sistema abre um arquivo de áudio local quando é detectado um alarme.                                                                   |
|          | Diretório      | Aqui, pode-se especificar o arquivo de áudio do<br>alarme.                                                                               |

# Informações do sistema

É possível visualizar as informações sobre as características do hardware do dispositivo e a versão do software, conforme a figura a seguir. Clique na guia Configurar.

| Configuração                 |                |                              |     | ×      |
|------------------------------|----------------|------------------------------|-----|--------|
| 💻 Painel de Controle         |                | VERSÃO                       |     |        |
| 🖹 📝 Informações do Sistema 🛛 | litem          | Status                       |     |        |
| VERSÃO                       | S/N            | 52:54:4c:1d:26:0b            |     |        |
| - INFO HD                    | Vídeo          | 1                            |     |        |
| - RELATÓRIO                  | Áudio E/S      | 1/1                          |     |        |
| 🕀 📊 Configuração             | Alarme E/S     | 7/2                          |     |        |
| 🧀 GERAL                      | Porta Ethernet |                              |     |        |
| ENCODER                      | Mareño Rice    | 1.012 (R00.0 T R-4+2011-2-22 |     |        |
| 🧀 AGENDA                     | verseo bios    | 1.012.000.01.0002011-020     |     |        |
| Carl RS232                   |                |                              |     |        |
| 🕀 🧀 REDE                     |                |                              |     |        |
| 🔚 ALARME                     |                |                              |     |        |
| DETECTAR                     |                |                              |     |        |
| PADRAO                       |                |                              |     |        |
| E-% AVANÇADO                 |                |                              |     |        |
| 🧀 GERENCIAR HD               |                |                              |     |        |
| - ANORMALIDADE               |                |                              |     |        |
| SAIDA ALARME                 |                |                              |     |        |
| GRAVAÇÃO MANUAL              |                |                              |     |        |
| CONTA                        |                |                              |     |        |
| CAPTURA                      |                |                              |     |        |
| automanutenção               |                |                              |     |        |
| 1 1                          |                |                              |     |        |
| 1 1                          |                |                              |     |        |
|                              |                |                              |     |        |
| 1 1                          |                |                              |     |        |
|                              |                |                              |     |        |
|                              |                |                              | Atu | alizar |

### Informações sobre o HD (cartão microSD)

É possível visualizar informações sobre o status da memória local e sua capacidade livre e total, conforme a figura a seguir, clique em INFO HD.

| Configuração               |                     |             |                    | ×         |  |  |  |
|----------------------------|---------------------|-------------|--------------------|-----------|--|--|--|
| 🖳 Painel de Controle       |                     | INFO HD     |                    |           |  |  |  |
| 🖻 📝 Informações do Sistema | S/N                 | Status HD   | Espaço Livre/Total |           |  |  |  |
| - WERSÃO                   | Total               |             | 1524/7599MB        |           |  |  |  |
| MINFO HD                   | (Local)HD-1 Disco-1 | Trabalhando | 1524/7599MB        |           |  |  |  |
| RELATORIO                  |                     |             |                    |           |  |  |  |
| E-1 Configuração           |                     |             |                    |           |  |  |  |
| GERAL                      |                     |             |                    |           |  |  |  |
| ENCODER<br>ACENDA          |                     |             |                    |           |  |  |  |
| PS232                      |                     |             |                    |           |  |  |  |
| FI-C= REDE                 |                     |             |                    |           |  |  |  |
| ALARME                     |                     |             |                    |           |  |  |  |
| DETECTAR                   |                     |             |                    |           |  |  |  |
| PADRÃO                     |                     |             |                    |           |  |  |  |
| 🗄 🎭 AVANÇADO               |                     |             |                    |           |  |  |  |
| GERENCIAR HD               |                     |             |                    |           |  |  |  |
| - C ANORMALIDADE           |                     |             |                    |           |  |  |  |
| 🧰 SAÌDA ALARME             |                     |             |                    |           |  |  |  |
| GRAVAÇÃO MANUAL            |                     |             |                    |           |  |  |  |
| CONTA                      |                     |             |                    |           |  |  |  |
| CAPIURA                    |                     |             |                    |           |  |  |  |
| ADTOMANDTENÇAD             |                     |             |                    |           |  |  |  |
|                            |                     |             |                    |           |  |  |  |
|                            |                     |             |                    |           |  |  |  |
|                            |                     |             |                    |           |  |  |  |
|                            |                     |             |                    |           |  |  |  |
|                            | 1                   |             |                    |           |  |  |  |
|                            |                     |             |                    | Atualizar |  |  |  |

Informações sobre o Log

Pode-se visualizar o log do sistema, conforme a figura a seguir, clique em RELATÓRIO e, em seguida, em Buscar.

| Part of control         Final         RELATION           Product         Relation         Relation           Part of no.         Relation         Relation           Part of no.         Relation         Relation           Part of no.         Relation         Relation           Part of no.         Relation         Relation           Part of no.         Relation         Relation           Part of no.         Relation         Series           Part of no.         Relation         Series           Part of no.         Relation         Series           Part of no.         Relation         Series           Part of no.         Relation         Series           Part of no.         Relation         Series           Part of no.         Relation         Series           Part of no.         Relation         Series           Part of no.         Relation         Series         Series           Part of no.         Relation         Series         Series           Part of no.         Relation         Series         Series         Series           Part of no.         Relation         Description         Series         Series                                                                                                    | Configuração               |      |                     |                                      | × |
|----------------------------------------------------------------------------------------------------|----------------------------|------|---------------------|--------------------------------------|---|
| Proc         Todo         Proc         Deckup           Proc         Todo         Proc         Deckup         Deckup         Deckup           Proc         Todo         Proc         Deckup         Deckup         Deckup         Deckup           Proc         Todo         Proc         Deckup         Deckup         Deckup         Deckup         Deckup           Proc         Todo         Proc         Deckup         Deckup <td>Rainel de Controle</td> <td></td> <td></td> <td> RELATÓRIO</td> <td>_</td>                                                                                                    | Rainel de Controle         |      |                     | RELATÓRIO                            | _ |
| Incom         Incom         Incom         Incom         Incom         Incom           If Profiles         Profiles                                                                                                    | 😑 📝 Informações do Sistema |      | 7.1                 | - Russy Linesy Rashup                |   |
| SNL         Data Bries         Events         •           • PERLECT         0002         303.031114114         Deccise Movemend/DE Caral No. 1         •           • GRAL         0002         303.031114114         Deccise Movemend/DE Caral No. 1         •           • GRAL         0002         303.031114114         Deccise Movemend/DE Caral No. 1         •           • GRAL         0002         303.031114115         Deccise Movemend/DE Caral No. 1         •           • GRAL         0003         303.031114115         Deccise Movemend/DE Caral No. 1         •           • GRAL         0005         300.031114155         Deccise Movemend/DE Caral No. 1         •           • ALARK         0005         300.031114155         Deccise Movemend/DE Caral No. 1         •           • ALARK         0005         300.031114155         Deccise Movemend/DE Caral No. 1         •           • ALARK         0005         300.031114155         Deccise Movemend/DE Caral No. 1         •           • ALARK         0005         300.031114155         Deccise Movemend/DE Caral No. 1         •           • ALARK         0005         300.031114155         Deccise Movemend/DE Caral No. 1         •           • ALARK         0005         300.031114155         Deccise Movemend/DE Ca                                                                                                    | VERSÃO                     | lipo | 1 0008              | Buscal Clipal Backup                 |   |
| Picture         Configuration         Configuration<                                                                                                    | - W INFO HD                | S/N  | Data e Hora         | Evento                               |   |
| Bit Configuração         0022         24/30:2011 141:14         Detecção Novement/OFL Crank No: 1           Grand         0033         24/30:2011 141:15         Detecção Novement/OFL Crank No: 1           Bit Configuração         0035         24/30:2011 141:15         Detecção Novement/OFL Crank No: 1           Adata         0035         24/30:2011 141:15         Detecção Novement/OFL Crank No: 1           Adata         0035         24/30:2011 141:15         Detecção Novement/OFL Crank No: 1           Adata         0037         24/30:2011 141:15         Detecção Novement/OFL Crank No: 1           Adata         0037         24/30:2011 141:15         Detecção Novement/OFL Crank No: 1           Adata         0037         24/30:2011 141:15         Detecção Novement/OFL Crank No: 1           Adata         0038         24/30:2011 141:15         Detecção Novement/OFL Crank No: 1           PARADE         0013         24/30:2011 141:15         Detecção Novement/OFL Crank No: 1           PARADE         0013         24/30:2011 141:15         Detecção Novement/OFL Crank No: 1           PARADE         0013         24/30:2011 141:16         Detecção Novement/OFL Crank No: 1           GRAVACRO         0013         24/30:2011 141:16         Detecção Novement/OFL Crank No: 1           GRAVACRO         0013         <                                                                                                    | V RELATÓRIO                | 0001 | 29-03-2011 14:11:42 | Deteccão MovimentoON: Canal No.: 1   |   |
| Circle         Control         Control <thcontrol< th=""> <thcontrol< th=""> <thco< td=""><td>E T Configuração</td><td>0002</td><td>29-03-2011 14:11:49</td><td>Detecção MovimentoOFF: Canal No.: 1</td><td></td></thco<></thcontrol<></thcontrol<>                                                                                                    | E T Configuração           | 0002 | 29-03-2011 14:11:49 | Detecção MovimentoOFF: Canal No.: 1  |   |
| BECODER         004         230:2011 1413:3         Detect/s Movement/0F. Crain No. 1           AVEXAD         005         230:2011 1413:5         Detect/s Movement/0F. Crain No. 1           BERSIZE         006         230:2011 1415:5         Detect/s Movement/0F. Crain No. 1           BERSIZE         007         230:2011 1415:5         Detect/s Movement/0F. Crain No. 1           BERSIZE         008         230:2011 1416:10         Detect/s Movement/0F. Crain No. 1           BERSIZE         008         230:2011 1416:10         Detect/s Movement/0F. Crain No. 1           DETECTAR         0018         230:2011 1416:10         Detect/s Movement/0F. Crain No. 1           DETECTAR         0018         230:2011 1416:10         Detect/s Movement/0F. Crain No. 1           DETECTAR         0018         230:2011 1416:12         Detect/s Movement/0F. Crain No. 1           DETECTAR         0018         230:2011 1415:2         Detect/s Movement/0F. Crain No. 1           DETECTAR         0014         230:2011 1415:2         Detect/s Movement/0F. Crain No. 1           DETECTAR         0014         230:2011 1416:3         Detect/s Movement/0F. Crain No. 1           DETECTAR         0017         230:2011 1416:3         Detect/s Movement/0F. Crain No. 1           DETECTAR         0017         230:2011 1416:3                                                                                                    | GERAL                      | 0003 | 29-03-2011 14:13:15 | Detecção MovimentoON: Canal No.: 1   |   |
| ActionA         005         240:30:11 (41:35         Deccips Monemol/3F. Carel No. 1           R1222         005         240:30:11 (41:35         Deccips Monemol/3F. Carel No. 1           R1222         005         240:30:11 (41:45         Deccips Monemol/3F. Carel No. 1           R2122         005         240:30:11 (41:45         Deccips Monemol/3F. Carel No. 1           R212         005         240:30:11 (41:45         Deccips Monemol/3F. Carel No. 1           R212         007         240:30:11 (41:45:12         Deccips Monemol/3F. Carel No. 1           R212         007         240:30:11 (41:51:12         Deccips Monemol/3F. Carel No. 1           R212         007         240:30:11 (41:51:12         Deccips Monemol/3F. Carel No. 1           R212         007         240:30:11 (41:51:12         Deccips Monemol/3F. Carel No. 1           R212         007         240:30:11 (41:51:12         Deccips Monemol/3F. Carel No. 1           R212         007         240:30:11 (41:51:12         Deccips Monemol/3F. Carel No. 1           R212         007         240:30:11 (41:51:12         Deccips Monemol/3F. Carel No. 1           R212         007         240:30:11 (41:51:12         Deccips Monemol/3F. Carel No. 1           R212         007         240:30:11 (41:51:12         Deccips Monemol/3F. Carel No                                                                                                    | ENCODER                    | 0004 | 29-03-2011 14:13:34 | Detecção MovimentoOFF: Canal No.: 1  |   |
| massa         0068         2343.30111411555         Detection Movemend/DF Care No. 1           B         PEDE         0079         2343.2011141557         Detection Movemend/DF Care No. 1           B         PEDE         0079         2343.201114157         Detection Movemend/DF Care No. 1           C         Detection Movemend/DF Care No. 1         Detection Movemend/DF Care No. 1         Detection Movemend/DF Care No. 1           C         PEDE/Care 0010         2343.2011141512         Detection Movemend/DF Care No. 1         Detection Movemend/DF Care No. 1           C         PEDE/Care 0010         2343.2011141512         Detection Movemend/DF Care No. 1         Detection Movemend/DF Care No. 1           AVAMADO         0013         2343.2011141512         Detection Movemend/DF Care No. 1         Detection Movemend/DF Care No. 1           AVAMADO         0013         2343.2011141512         Detection Movemend/DF Care No. 1         Detection Movemend/DF Care No. 1           Station Auge/E         0014         2343.201114157         Detection Movemend/DF Care No. 1         Detection Movemend/DF Care No. 1           Contrat         0013         2343.201114157         Detection Movemend/DF Care No. 1         Detection Movemend/DF Care No. 1           Contrat         0013         2343.201114157         Detection Movemend/DF Care No. 1         Detection Movemend/DF                                                                                                    | AGENDA                     | 0005 | 29-03-2011 14:13:35 | Detecção MovimentoON: Canal No.: 1   |   |
| Buck         Constraint         Constraint         Constant         Constraint         Constraint                                                                                                    | HOLINUM                    | 0006 | 29-03-2011 14:13:55 | Detecção MovimentoOFF: Canal No.: 1  |   |
| Bit         Autom         Construction         Construction         Constenon <thconstruction< th="">         Con</thconstruction<>                                                                                                    | R5232                      | 0007 | 29-03-2011 14:13:59 | Detecção MovimentoDN: Canal No.: 1   |   |
| AutAPPE         008         2436.3011141510         Detection Monemol/DF Carel No. 1           DetEnt         0011         2430.2011141510         Detection Monemol/DF Carel No. 1           Detection Monemol/DF Carel No. 1         0012         2430.2011141512         Detection Monemol/DF Carel No. 1           Detection Monemol/DF Carel No. 1         0012         2430.2011141512         Detection Monemol/DF Carel No. 1           Detection Monemol/DF Carel No. 1         0014         2430.201114152         Detection Monemol/DF Carel No. 1           Detection Monemol/DF Carel No. 1         0014         2430.201114153         Detection Monemol/DF Carel No. 1           Detection Monemol/DF Carel No. 1         0014         2430.201114153         Detection Monemol/DF Carel No. 1           Detection Monemol/DF Carel No. 1         0014         2430.201114163         Detection Monemol/DF Carel No. 1           Detection Monemol/DF Carel No. 1         0013         2430.201114163         Detection Monemol/DF Carel No. 1           Detection Monemol/DF Carel No. 1         0012         2430.201114163         Detection Monemol/DF Carel No. 1           D012         2430.201114163         Detection Monemol/DF Carel No. 1         0012         2430.201114163           D012         2430.201114163         Detection Monemol/DF Carel No. 1         0012         2430.201114163         Detect                                                                                                    | E REDE                     | 0008 | 29-03-2011 14:14:04 | Detecção MovimentoOFF: Canal No.: 1  |   |
| Cottra.     Cottra.     C      | 🔚 ALARME                   | 0009 | 29-03-2011 14:15:01 | Detecção MovimentoON: Canal No.: 1   |   |
| AMACON         0011         24123         114         115         2010         2011         2011         2011         2011         2011         2011         2011         2011         2011         2011         2011         2011         2011         2011         2011         2011         2011         2011         2011         2011         2011         2011         2011         2011         2011         2011         2011         2011         2011         2011         2011         2011         2011         2011         2011         2011         2011         2011         2011         2011         2011         2011         2011         2011         2011         2011         2011         2011         2011         2011         2011         2011         2011         2011         2011         2011         2011         2011         2011         2011         2011         2011         2011         2011         2011         2011         2011         2011         2011         2011         2011         2011         2011         2011         2011         2011         2011         2011         2011         2011         2011         2011         2011         2011         2011         2011 <t< td=""><td>DETECTAR</td><td>0010</td><td>29-03-2011 14:15:12</td><td>Detecção MovimentoUFF: Canal No.: 1</td><td></td></t<>                                                                                                    | DETECTAR                   | 0010 | 29-03-2011 14:15:12 | Detecção MovimentoUFF: Canal No.: 1  |   |
| Image: Control of the second second                        | 🤐 PADRÃO                   | 0011 | 29-03-2011 14:15:13 | Detecção MovimentoDN: Canal No.: 1   |   |
| GREIBLICAR HD         011/1         2 (2)/2 (2)/2                                          | 😑 🌯 AVANÇADO               | 0012 | 29-03-2011 14:15:27 | Detecção MovimentoUFF: Canal No.: 1  |   |
| AUROPAULDADE     U017 5 216:3011 11 12:50 Decc23 Montemed/01 Caral No.1     Salta 24.404     Salta 24.404     Salta 24.       | GERENCIAR HD               | 0013 | 29-03-2011 14:15:32 | Detecção MovimentoUN: Canal No.: 1   |   |
| Stills ALAPME         OTIF         Stills ALAPME           GRAVACKO MANULL         OTIF         Stills ALAPME         OTIF         Stills ALAPME           GRAVACKO MANULL         OTIF         Stills Still Still Held         Detects/sh Monemol/Sh Carak No. 1           CATTEA         OTIF         Still Still Held         Detects/sh Monemol/Sh Carak No. 1           CATTEA         OTIF         Still Still Held         Detects/sh Monemol/Sh Carak No. 1           OTIF         Still Still Held         Detects/sh Monemol/Sh Carak No. 1           OTIF         Still Still Held         Detects/sh Monemol/Sh Carak No. 1           OTIF         Still Still Held         Detects/sh Monemol/Sh Carak No. 1           OTIF         Still Still Held         Detects/sh Monemol/Sh Carak No. 1           OTIF         Still Still Held         Detects/sh Monemol/Sh Carak No. 1           OTIF         Still Still Held         Detects/sh Monemol/Sh Carak No. 1           OTIF         Still Still Held         Detects/sh Monemol/Sh Carak No. 1           OTIF         Still Still Held         Detects/sh Monemol/Sh Carak No. 1           OTIF         Still Still Held         Detects/sh Monemol/Sh Carak No. 1           OTIF         Still Held         Detects/sh Monemol/Sh Carak No. 1           OTIF         Still Held                                                                                                    | - ANORMALIDADE             | 0014 | 29-03-2011 14:15:35 | Detecção MovimentoUEF: Lanai No.: 1  |   |
| GRAWCKGO MANUAL         0077         2303:30111416:01         Devecds Monemed/D1 Coard No. 1           CONTA         0018         2303:20111416:01         Devecds Monemed/D1 Coard No. 1           CONTA         0018         3303:20111416:05         Devecds Monemed/D1 Coard No. 1           CATURA         0019         3303:20111416:05         Devecds Monemed/D1 Coard No. 1           CONTA         0018         3303:20111416:05         Devecds Monemed/D1 Coard No. 1           CONTA         0018         3303:20111416:03         Devecds Monemed/D1 Coard No. 1           CONTA         0018         3303:20111416:03         Devecds Monemed/D1 Coard No. 1           CONTA         0018         3303:20111416:03         Devecds Monemed/D1 Coard No. 1           CONTA         0018         3303:20111416:02         Devecds Monemed/D1 Coard No. 1           CONTA         0018         3303:20111416:02         Devecds Monemed/D1 Coard No. 1           CONTA         0018         2303:20111416:02         Devecds Monemed/D1 Coard No. 1           CONTA         0018         2303:201114:02         Devecds Monemed/D1 Coard No. 1           CONTA         0023         2303:201114:02         Devecds Monemed/D1 Coard No. 1           CONTA         0023         2303:201114:02         Devecds Monemed/D1 Coard No. 1     <                                                                                                    | SAÍDA ALARME               | 0015 | 23-03-2011 14:15:45 | Detecção MovimentoUN: Lanal No.: 1   |   |
| Contral Contraction (1) 11 42 (1) 11 42 (1) 11 | CDAVAÇÃO MANUAL            | 0010 | 20/03/2011 14:10:07 | Detecção MovimentoDHr. Canal No. 1   |   |
| Controlling         Other         24/03/0111416160         Detection Monetary Children Mich.           AUTOMANUTEX/AD         23/03/20111416120         Detection Monetary Children Mich.         1           COLD         23/03/20111416120         Detection Monetary Children Mich.         1           COLD         23/03/20111416120         Detection Monetary Children Mich.         1           COLD         23/03/20111416120         Detection Monetary Children Mich.         1           COLD         23/03/201114161420         Detection Monetary Children Mich.         1           COLD         23/03/201114161420         Detection Monetary Children Mich.         1           COLD         23/03/201114161420         Detection Monetary Children Mich.         1           COLD         23/03/20111416120         Detection Monetary Children Mich.         1           COLD         23/03/20111416120         Detection Monetary Children Mich.         1           COLD         23/03/20111416120         Detection Monetary Children Mich.         1           COLD         23/03/20111416120         Detection Monetary Children Mich.         1           COLD         23/03/20111418400         Detection Monetary Children Mich.         1           COLD         23/03/20111418400         Detection Monetary Children Mich.                                                                                                    | GRAVAÇÃO MARCAL            | 0017 | 29/03/2011 14:16:01 | Detecção MovimentoDini: Canal No.: 1 |   |
| Op/IDA         Op/IDA         Op/IDA<                                                                                                    | CONTA                      | 0010 | 29.02.2011 14:16:09 | Detecção MovimentoDN: Canal No. 1    |   |
| AUTOMAK/EBCAO         0021         23/03.00111414         22         Detection Monemotion Charant Is: 1           0022         23/03.00111414         30         Detection Monemotion Charant Is: 1           0023         23/03.00111414         30         Detection Monemotion Charant Is: 1           0023         23/03.00111416         30         Detection Monemotion Charant Is: 1           0025         23/03.00111416         30         Detection Monemotion Charant Is: 1           0025         23/03.00111416         00         Detection Monemotion Charant Is: 1           0025         23/03.00111416         00         Detection Monemotion Charant Is: 1           0025         23/03.00111416         00         Detection Monemotion Charant Is: 1           0025         23/03.00111416.00         Detection Monemotion Charant Is: 1         00           0023         23/03.00111416.00         Detection Monemotion Charant Is: 1         00           0023         23/03.00111416.00         Detection Monemotion Charant Is: 1         00                                                                                                    | CAPIURA                    | 0020 | 29.03.2011 14:16:17 | Detecção MovimentoDEF: Canal No.: 1  |   |
| 0022         23(93:011)         14(18:33         DetectSh Monenet/OFF Carel No.: 1           0023         23(93:011)         14(18:43)         DetectSh Monenet/OFF Carel No.: 1           0024         23(93:011)         14(18:44)         DetectSh Monenet/OFF Carel No.: 1           0025         23(93:011)         14(18:42)         DetectSh Monenet/OFF Carel No.: 1           0027         23(93:011)         14(18:12)         DetectSh Monenet/OFF Carel No.: 1           0028         23(93:011)         14(18:12)         DetectSh Monenet/OFF Carel No.: 1           0028         23(93:011)         14(18:12)         DetectSh Monenet/OFF Carel No.: 1           0028         23(93:011)         14(18:42)         DetectSh Monenet/OFF Carel No.: 1           0028         23(93:011)         14(18:40)         DetectSh Monenet/OFF Carel No.: 1                                                                                                    |                            | 0021 | 29-03-2011 14-16-22 | Detecção Movimento DN: Capal No: 1   |   |
| 0023         2349.2011 1416 34         DetectSo MonemotOP Caral No. 1           0024         2349.2011 1416 50         DetectSo MonemotOP Caral No. 1           0025         2349.2011 1416 50         DetectSo MonemotOP Caral No. 1           0026         2349.2011 1416 50         DetectSo MonemotOP Caral No. 1           0027         2349.2011 1416 12         DetectSo MonemotOP Caral No. 1           0028         2349.2011 1418 12         DetectSo MonemotOP Caral No. 1           0029         2349.2011 1418 20         DetectSo MonemotOP Caral No. 1           0029         2349.2011 1418 40         DetectSo MonemotOP Caral No. 1           0029         2349.2011 1418 40         DetectSo MonemotOP Caral No. 1                                                                                                    |                            | 0022 | 29-03-2011 14:16:33 | Deteccão Movimento DEE: Canal No.: 1 |   |
| 0024         23/02 2011 14 16 4.3         Detection Monemol/DF Crank No. 1           0025         23/03 2011 16 16 20         Detection Monemol/DF Crank No. 1           0026         23/03 2011 14 10 20         Detection Monemol/DF Crank No. 1           0026         23/03 2011 14 10 20         Detection Monemol/DF Crank No. 1           0028         23/03 2011 14 12 20         Detection Monemol/DF Crank No. 1           0028         23/03 2011 14 18 40         Detection Monemol/DF Crank No. 1           0028         23/03 2011 14 18 40         Detection Monemol/DF Crank No. 1                                                                                                    |                            | 0023 | 29-03-2011 14:16:34 | Deteccão Movimento DN: Canal No.: 1  |   |
| 0025         23/03/2011 1416 50         Detection Monemotion Caral No. 1           0026         23/03/2011 1410 20         Detection Monemotion Caral No. 1           0027         23/03/2011 1410 20         Detection Monemotion Caral No. 1           0028         23/03/2011 1410 20         Detection Monemotion Caral No. 1           0029         23/03/2011 1410 20         Detection Monemotion Caral No. 1           0029         23/03/2011 1410 40         Detection Monemotion Caral No. 1                                                                                                    |                            | 0024 | 29-03-2011 14:16:43 | Deteccão MovimentoOFF: Canal No : 1  |   |
| 0.026 ± 29(0:20111471/02) Detecida Moviment/0FF Canel No. 1<br>0027 ± 29(0:2011141182) Detecida Moviment/0FF Canel No. 1<br>0028 ± 29(0:2011141182) Detecida Moviment/0FF Canel No. 1<br>0029 ± 29(0:20111411840) Detecida Moviment/0FN Canel No. 1 ■                                                                                                    |                            | 0025 | 29-03-2011 14:16:50 | Detecção MovimentoDN: Canal No.: 1   |   |
| 0027 23-03:2011 14:18:12 Detecciós Movimento/DR Canal No: 1<br>0038 23:03011 14:18:20 Detecciós Movimento/DF Canal No: 1<br>0029 23:03:2011 14:18:40 Detecciós Movimento/DR Canal No: 1                                                                                                    |                            | 0026 | 29-03-2011 14:17:07 | Detecção MovimentoOFF: Canal No.: 1  |   |
| 0028 2303:2011 1419:23 Detection MovimentoOFF: Canel No. 1 2 0029 23403:2011 1419:40 Detection MovimentoON: Canel No. 1 2                                                                                                    |                            | 0027 | 29-03-2011 14:18:12 | Detecção MovimentoON: Canal No.: 1   |   |
| 10029 29403-2011 14-18-40 Detección MovimentoDN: Canal No. 1                                                                                                    |                            | 0028 | 29-03-2011 14:18:23 | Detecção MovimentoOFF: Canal No.: 1  |   |
|                                                                                                    |                            | 0029 | 29-03-2011 14:18:40 | Deteccão MovimentoON: Canal No.: 1   |   |
|                                                                                                    |                            |      |                     |                                      |   |
|                                                                                                    |                            |      |                     |                                      |   |
|                                                                                                    |                            |      |                     |                                      |   |
|                                                                                                    |                            |      |                     |                                      |   |

Consulte a tabela a seguir para obter informações sobre os parâmetros do log.

| Parâmetro | Função                                                                                                    |
|-----------|----------------------------------------------------------------------------------------------------|
| Тіро      | Os tipos de log incluem: sistema, configuração, armazenamento,<br>alarme, gravação, conta, limpeza do log e reprodução de arquivos. |
| Buscar    | Selecione o tipo de log a partir de uma lista de opções apresentada no<br>parâmetro Tipo e clique em Busca para visualizar a lista. |
| Limpar    | Clique neste botão para apagar todos os arquivos de log apresentados no visor. Observe que o sistema não permite limpar por tipo.   |
| Backup    | Clique neste botão para fazer um backup dos arquivos do log no computador.                                                          |

Clique em Backup para visualizar a tela a seguir:

| Salvar como      |                            | <u>?</u> × |
|------------------|----------------------------|------------|
| Salvar 🛛 🞯 🛛     | Desktop 💽 🕝 🏂 📂            |            |
| Meus document    | os                         |            |
| Meu computado    | r ,                        |            |
| Meus locais de r | ede                        |            |
|                  |                            |            |
|                  |                            |            |
|                  |                            |            |
| 1                |                            |            |
| Nome do arquivo: | 19-10-2010 09_39_20(Todos) | Salvar     |
| Salvar como      | Log File(*.log)            | Cancelar   |
|                  |                            | /          |

# Configuração do sistema

# Configuração geral

É possível configurar a hora do sistema, tamanho da gravação, etc.; conforme as figuras a seguir, clique em Configuração.

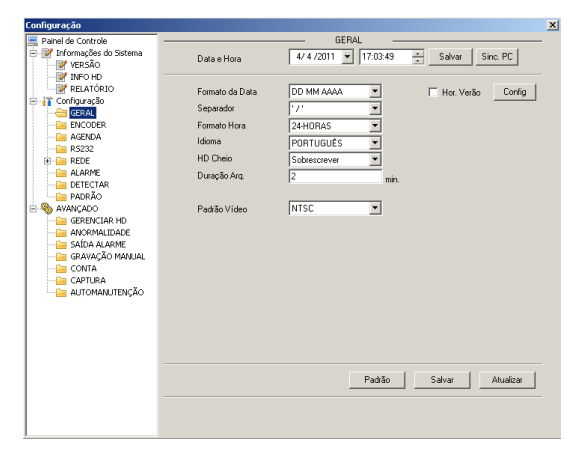

| Hor. Verão    | ×               | Hor. Verão               | × |
|---------------|-----------------|--------------------------|---|
| O Data        | 🔿 Dia da Semana | 🔿 Data 📀 Dia da Semana   |   |
|               | Hora Min.       | Mês Sema. Dia Hora Min.  |   |
| 16/10/2010 💌  | 23 🔻 59 💌       | 10 • 3 • Sáb • 23 • 59 • |   |
| 19/ 2 /2011 💌 | 23 🔻 59 💌       | 2 • 3 • Sáb • 23 • 59 •  |   |
|               |                 |                          |   |
| OK            | Cancelar        | OK Cancelar              |   |
|               |                 |                          |   |

A primeira linha refere-se ao início, e a segunda ao término do horário de verão.

| <b>a</b> râmetro |
|------------------|
|------------------|

| Data e hora       | Permite alterar a hora do sistema. Clique em Salvar após<br>completar a alteração.                              |
|-------------------|----------------------------------------------------------------------------------------------------|
| Sinc PC           | Clique neste botão para salvar a hora no computador,<br>sincronizando os dois dispositivos.                     |
| Formato da data   | Permite selecionar o formato da data.                                                                           |
| Separador da data | Selecione o separador desejado: – ou /.                                                                         |
| Formato hora      | Há duas opções: 24h ou 12h.                                                                                     |
| Hor. Verão        | Permite configurar o horário de verão: hora de início e fim.                                                    |
| Idioma            | Permite selecionar o idioma (Português ou Inglês). O sistema<br>precisa ser reiniciado para ativar a alteração. |
| HD Cheio          | Há duas opções: parar a gravação ou sobrescrever os arquivos prévios quando o cartão microSD estiver cheio.     |
| Duração Arq.      | Permite selecionar o tamanho do arquivo. A configuração<br>padrão é 30 minutos.                                 |
| Padrão do vídeo   | Exibe o padrão do vídeo NTSC.                                                                                   |

# Codificações

É possível configurar o fluxo principal e o extra para o canal, clique em ENCODER;

| Configuração               |                 |                   |                |                  | × |
|----------------------------|-----------------|-------------------|----------------|------------------|---|
| 🖳 Painel de Controle       |                 | E                 | NCODER -       |                  | _ |
| 😑 📝 Informações do Sistema |                 |                   | NOME CAMEBA    | CAM 1            |   |
| VERSÃO                     |                 |                   |                | 1                |   |
| INFO HD                    | Compressão      | H264 💌            |                |                  |   |
| RELATORIO                  | Tino de Stream  | Principal         | Tino de Stream | Eutra 💌          |   |
| E Configuração             | ripo de oricem  |                   | f r ave        |                  |   |
| GERAL                      | Audio/Video     | IM Video I_ Audio | Audio/Video    | Video   Audio    |   |
| AGENDA                     | Resolução       | D1 💌              | Resolução      | QVGA 💌           |   |
|                            | Taxa de frames  | 30 💌              | Taxa de frames | 15 -             |   |
| E C REDE                   | D) Date         | Canadamia         |                | Constants        |   |
| Call ALARME                | DEnate          | Constance         | Bit Hate       | Constance        |   |
| CEI DETECTAR               |                 |                   |                |                  |   |
| PADRÃO                     | Bit Rate(Kb/s)  | 4096 💌            | Bit Rate(Kb/s) | 128 -            |   |
| E- SAVANÇADO               | Referência      | 769~4096K box     | Referência     | 80~512Khos       |   |
| GERENCIAR HD               | THEFETERE       | 100 40000000      | Therefore a    |                  |   |
| ANORMALIDADE               |                 |                   |                |                  |   |
| GRAVAÇÃO MANUAL            | Ajustar Imagem  | Config            |                |                  |   |
| CONTA                      |                 |                   |                |                  |   |
| - CAPTURA                  |                 |                   |                |                  |   |
| AUTOMANUTENÇÃO             | Sobrepor        |                   |                |                  |   |
|                            |                 |                   |                |                  |   |
|                            |                 |                   |                |                  |   |
| 1                          | Mostrar Horário | Config            | Mostrar Canal  | Config           |   |
| 1                          |                 |                   |                |                  |   |
| 1                          |                 |                   |                |                  |   |
|                            |                 |                   |                |                  | 1 |
| 1                          | Copiar          |                   | Padrão         | Salvar Atualizar |   |
|                            |                 |                   |                |                  |   |
|                            |                 |                   |                |                  |   |

Clique em Config (Ajustar Imagem). A tela a seguir será apresentada;

| Ajustar Imaj           | gem                      |                            |                      |                      | × |
|------------------------|--------------------------|----------------------------|----------------------|----------------------|---|
| Brilho<br> 50<br>0~100 | Contraste<br>50<br>0~100 | Saturação<br> 50<br> 0~100 | Matiz<br>50<br>0~100 | Ganho<br>50<br>0~100 |   |
|                        | OK                       |                            | Cancelar             |                      |   |

| Parâmetro                 | Função                                                                                                    |
|---------------------------|----------------------------------------------------------------------------------------------------|
| Nome Câmera               | Campo para alterar o nome da câmera.                                                                                                    |
| Compressão                | H.264                                                                                                    |
| Tipo de Stream            | Para esta opção pode ser configurado o fluxo principal<br>(gravação manual), o fluxo de movimento (gravação por<br>detecção de movimento ou mascaramento) e o fluxo do alarme<br>(gravação por acionamento de alarme). Permite selecionar<br>diferentes taxas de quadros por segundo (taxa de frames) para<br>os diferentes eventos. |
|                           | Por exemplo, pode-se usar uma taxa alta de frames por segundo<br>para gravar os eventos decorrentes de ocorrências de alarme,<br>uma taxa mais baixa para gravar eventos programados.                                                                                                    |
| Tipo de<br>Stream - extra | Selecione o fluxo extra e a seguir configure seus parâmetros.                                                                                                    |
| Áudio/Vídeo               | Os arquivos gravados somente contêm vídeos na configuração<br>padrão. Para gravar áudio, é necessário habilitar a função de<br>áudio.                                                                                                    |
|                           | As opções incluem: D1/HD1/CIF/BCIF/QVGA/QCIF/QQVGA.                                                                                                    |
| Resolução                 | A resolução do fluxo principal e do fluxo extra podem ser<br>diferentes, possibilitando assim, a visualização de imagens via<br>rede com qualidade inferior a gravada, proporcionando assim<br>uma visualização tem tempo real, sem ter a necessidade de<br>alterar a qualidade das imagens gravadas.                                |
| Taxa de Frames            | NTSC: 1 a 30f/s                                                                                                    |
|                           | Há duas opções: Variável e Constante.                                                                                                    |
| Bit Rate Tipo             | Pedimos observar que é possível configurar a qualidade do vídeo no modo Variável.                                                                                                    |
| Qualidade                 | Este campo é visível somente quando o Bit Rate Tipo estiver em<br>Variável. Os valores alteram a qualidade de vídeo.                                                                                                    |

| Bit Rate (Taxa de<br>Bits Kb/s) | No modo Constante, a taxa de bits tem o valor máximo. Em vídeo<br>dinâmico, o sistema necessita baixar a taxa de velocidade de<br>quadros (frame rate) ou a qualidade do vídeo para garantir o valor. |  |  |
|---------------------------------|----------------------------------------------------------------------------------------------------|--|--|
|                                 | O valor é nulo no modo Variável.                                                                                                    |  |  |
| Referência                      | O valor recomendado para a taxa de bits depende da resolução<br>e taxa de velocidade de quadros (frame rate) configurados.                                                                            |  |  |
| Aiustar imagem                  | Permite configurar brilho, contraste, matiz, saturação e ganho<br>do vídeo.                                                                                                    |  |  |
|                                 | Os valores variam de 0 a 100. O valor padrão é 50.                                                                                                    |  |  |
|                                 | Permite habilitar esta função de modo que o sistema sobrepõe a<br>informação da hora na guia do vídeo.                                                                                                |  |  |
| Mostrar Horário                 | Os valores de transparência OSD variam de 0 a 255. '0' indica transparência completa.                                                                                                    |  |  |
|                                 | É possível usar o mouse para arrastar o nome de identificação<br>da hora, alterando sua posição.                                                                                                    |  |  |
|                                 | Permite habilitar esta função de modo que o sistema sobrepõe a<br>informação do canal na guia do vídeo.                                                                                               |  |  |
| Mostrar Canal                   | Os valores de transparência OSD variam de 0 a 255. '0' indica transparência completa.                                                                                                    |  |  |
|                                 | É possível usar o mouse para arrastar o nome de identificação<br>do canal, alterando sua posição.                                                                                                    |  |  |
| Salvar                          | Clique sobre o botão Salvar após completar a configuração de<br>um item ou faça todas as configurações e clique em Salvar.                                                                            |  |  |
| Atualizar                       | Clique neste botão para obter informações sobre a configuração mais recente do dispositivo.                                                                                                    |  |  |

## Agendamento

Podem-se configurar períodos diferentes para vários dias. Um máximo de 6 períodos podem ser configurados para um dia. Clique em AGENDA;

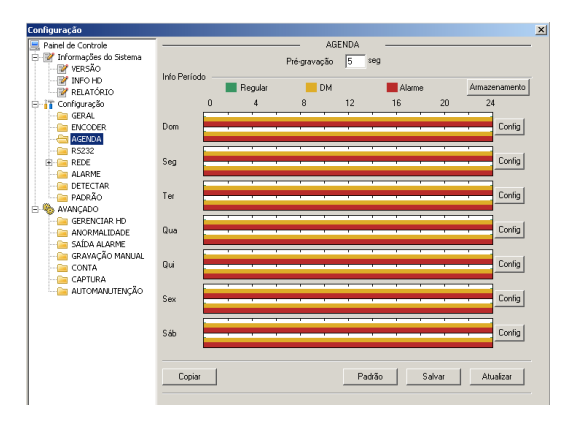

Clique em Config. A tela a seguir será exibida:

| Domingo                                            |                       | ×            |
|----------------------------------------------------|-----------------------|--------------|
| Padrão Hor. Corrente GRAVAÇÃO<br>Regular DM Alarme | Snapsho<br>Regular DM | ot<br>Alarme |
| Período 2 00:00:00 - 23:59:59 - 1 V                |                       |              |
| Período 3 00:00:00 + 23:59:59 +                    |                       |              |
| Período 5 00:00:00 - 23:59:59                      |                       |              |
| Período 6 00:00:00 + 23:59:59 +                    | ГГ                    |              |
| Dom Seg Ter Que                                    |                       |              |
| OK Cancelar                                        |                       |              |

| Parâmetro    | Função                                                                                                    |
|--------------|----------------------------------------------------------------------------------------------------|
| Pré-gravação | Informe o valor para a pré-gravação.                                                                                                    |
|              | O sistema pode gravar um vídeo entre três e cinco segundos antes<br>de ativar o processo de gravação para arquivo.                                                  |
| Config       | Clique em configuração (Config) e acesse a tela de configuração<br>correspondente.                                                                                  |
|              | Configure os períodos da agenda e, a seguir, selecione o tipo de<br>gravação ou captura de imagem:<br>• DM (detecção de movimento ou mascaramento).<br>• Alarme.    |
|              | Selecione a data (a configuração existente atribui a data atual de<br>forma padrão. É possível marcar Todos para atribuir a configuração<br>para a semana inteira.) |
|              | Ao terminar a configuração, clique em OK, retorne para a guia e<br>clique em Salvar para salvar a configuração da hora e período.                                   |
| Salvar       | Clique em Salvar ao finalizar a configuração da câmera.                                                                                                    |
| Atualizar    | Clique neste botão para obter as informações mais recentes da<br>configuração do dispositivo.                                                                       |

Clique em Armazenamento. A tela a seguir será apresentada.

| onfig Armazenamento                |                     |          |        | × |
|------------------------------------|---------------------|----------|--------|---|
| Tipo Evento                        | Regular             | DM       | Alarme |   |
| Armazenamento MicroSD              | V                   |          |        |   |
| Armazenamento FTP                  | Г                   |          |        |   |
| Armazenamento de Emergência(Local) | Г                   | Г        | Г      |   |
| CAPTURA                            |                     |          |        |   |
| Armazenamento MicroSD              | $\overline{\nabla}$ |          |        |   |
| Armazenamento FTP                  | Г                   | ~        | 1      |   |
| Armazenamento de Emergência(Local) | Г                   | Г        | Г      |   |
| OK                                 |                     | Cancelar |        |   |

| Parâmetro                | Função                                                                                                    |
|--------------------------|----------------------------------------------------------------------------------------------------|
| Armazenamento<br>microSD | A gravação regular no microSD sempre acontece quando, no<br>menu Gravação Manual, a opção Manual estiver acionada;<br>É possivel configurar a gravação por detecção de movimento e/<br>ou por alarme. |

| Armazenamento<br>FTP | Permite a gravação de vídeos e/ou fotos em um servidor FTP,<br>na ocorrência dos seguintes eventos: Detecção de movimento,<br>mascaramento de imagem e entrada de alarme. Para maiores<br>informações sobre a configuração do servidor FTP, favor consultar<br>o item FTP/NAS. |
|----------------------|----------------------------------------------------------------------------------------------------|
|----------------------|----------------------------------------------------------------------------------------------------|

#### RS232

A tela RS232 será exibida conforme a figura a seguir, clique em RS232:

| Configuração                            |           |         |       | ×                   |
|-----------------------------------------|-----------|---------|-------|---------------------|
| 🗮 Painel de Controle                    |           |         | RS232 |                     |
| Informações do Sistema           WERSÃO | Porta 232 | COM 01  | •     |                     |
| - M INFO HD<br>RELATÓRIO                | Função    | Console | •     |                     |
| Genfiguração                            | Data Bits | 8       | •     |                     |
|                                         | Stop Bits | 1       | -     |                     |
|                                         | Baudrate  | 115200  | •     |                     |
| Generation REDE     Generation ALARME   | Paridade  | None    | •     |                     |
| DETECTAR                                |           |         |       |                     |
|                                         |           |         |       |                     |
| GERENCIAR HD                            |           |         |       |                     |
|                                         |           |         |       |                     |
| SAIDA ALARME                            |           |         |       |                     |
| GRAVAÇAO MANDAL                         |           |         |       |                     |
| CAPTURA                                 |           |         |       |                     |
| - 🔤 AUTOMANUTENÇÃO                      |           |         |       |                     |
|                                         |           |         |       |                     |
|                                         |           |         |       |                     |
|                                         |           |         |       |                     |
|                                         |           |         |       |                     |
|                                         |           |         |       |                     |
|                                         |           |         | Pad   | ão Salvar Atualizar |

| Parâmetro | Função                                                                                                    |
|-----------|----------------------------------------------------------------------------------------------------|
| Porta 232 | Há apenas uma opção COM 01 correspondente ao RS232.                                                                        |
|           | O console é para correção de erros.                                                                                        |
|           | Teclado: alterna entre RS232 e o teclado de controle.                                                                      |
| Função    | Teclado IP: protocolo de controle serial. Pode-se utilizar o teclado da rede para controlar a Speed dome via porta serial. |
|           | RS232: o usuário da rede pode se comunicar utilizando o dispositivo COM RS232.                                             |
| Data Bits | O valor varia de 5 a 8.                                                                                                    |
| Stop Bits | Há duas opções: 1/2.                                                                                                    |
| Baudrate  | Permite selecionar de 1200 à 115200.                                                                                       |
| Paridade  | São cinco opções: none/odd/even/mark/space.                                                                                |

# Rede

A tela da rede será apresentada a seguir, clique em REDE.

| Configuração           |                               |                                          |             |                     | × |
|------------------------|-------------------------------|------------------------------------------|-------------|---------------------|---|
| 📃 Painel de Controle   |                               | R                                        | EDE         |                     |   |
| Informações do Sistema | Porta Rede                    | Porta 01                                 | T DHCP      |                     |   |
| INFO HD                | Endereço IP<br>Másc. sub-rede | 10 . 1 . 21 . 188<br>255 . 255 . 255 . 0 | Mac Address | 52:54:4c:f0:f9:fa   |   |
| GERAL                  | Gateway                       | 10 . 1 . 21 . 1                          |             |                     |   |
| AGENDA                 | Dispositivo<br>Porto TCP      | 52-54-4c19-fa                            | 00          |                     |   |
| REDE<br>E-MAIL         | Folia TCF                     | Máx. conexões                            | 10          |                     |   |
| DDNS                   | DNS prefer.                   | 8.8.8.8                                  |             |                     |   |
| EII TRO IP             | DNS altern.                   | 8.8.4.4                                  |             |                     |   |
| ALARME                 | I✓ I ransterëncia             |                                          |             |                     |   |
| PADRÃO                 | Serviço Tipo                  | MULTICAST                                |             |                     |   |
| GERENCIAR HD           | Usuário                       |                                          | Endereço IP | 239 . 255 . 42 . 42 |   |
| SAÍDA ALARME           | Senha                         |                                          | Porta       | 36666 1~65535       |   |
| CONTA                  |                               |                                          |             |                     |   |
|                        |                               |                                          |             |                     |   |
|                        |                               |                                          | Padrão      | Salvar Atualizar    |   |
|                        |                               |                                          |             |                     |   |

| Parâmetro     | Função                                                                                                    |
|---------------|----------------------------------------------------------------------------------------------------|
| Porta rede    | Exibe o nome da porta de rede.                                                                                                    |
| DHCP          | Obtenha o endereço IP dinâmico. Permite obter o IP do dispositivo<br>do servidor DHCP se esta função estiver habilitada.                                                                                                    |
| Dispositivo   | Identificação do dispositivo na rede.                                                                                                    |
| Porta TCP     | O valor padrão é 37777.                                                                                                    |
| Porta HTTP    | O valor padrão é 80.                                                                                                    |
| DNS prefer.   | Endereço DNS primário.                                                                                                    |
| DNS altern.   | Endereço do DNS secundário.                                                                                                    |
| Máx. conexões | Quantidade máxima de usuários da rede. O valor varia de 1 a 6.                                                                                                    |
| Transferência | Pode-se configurar a prioridade entre fluência e qualidade do<br>vídeo ou autoajuste. O sistema pode automaticamente ajustar o<br>fluxo de bits ou reduzir a resolução de acordo com a largura da<br>banda da rede. As opções são: latente, fluente e alto-adaptável. |

| Parâmetro | Função                                                                                                    |
|-----------|----------------------------------------------------------------------------------------------------|
| РРРОЕ     | Informa o nome do usuário PPPoE e a senha obtida do IPS<br>(provedor de serviço da internet) e habilita a função PPPoE.<br>Pedimos salvar a configuração atual e, a seguir, reinicializar o<br>dispositivo para ativá-la. |
|           | O dispositivo se conecta à internet via PPPoE após a reinicialização.<br>Pode-se obter o endereço IP na WAN a partir da barra de<br>endereço IP.                                                                          |

#### DNS

DNS ou Domain Name System consiste num serviço, onde são armazenadas ligações entre endereço IPs e domínios. Quando se pede ao seu navegador, cliente de email, cliente de ftp, ou qualquer outro aplicativo para chamar um determinado domínio, automaticamente ele utiliza o servidor DNS configurado, e encontra o respectivo endereço IP da máquina que fornece o serviço requisitado e, assim, torna-se possível utilizar determinados serviços usando nomes, em vez de números IP.

#### Email

| Configuração           |                                                                                                    |       |          |            |                | × |
|------------------------|----------------------------------------------------------------------------------------------------|-------|----------|------------|----------------|---|
| Paipel de Controle     |                                                                                                    |       | - E-MAIL |            |                |   |
| Informações do Sistema | Servidor SMTP                                                                                                    |       | 0*65500  | 🗖 Habiltar | 🗖 Habiitar SSL |   |
|                        | Porta<br>Usuaino<br>Senha<br>Renotente:<br>Assunto:<br>Destinatário 1:<br>Destinatário 2:<br>Destinatário 3:<br>E-mail de teste<br>Tempo e-mail de teste | 1<br> | U 65000  | Anónimo    | √ Anexo        |   |
|                        |                                                                                                    |       | Teste    | Salvar     | Atualizar      |   |

A tela de email será apresentada a seguir, clique em EMAIL.

| Parâmetro             | Função                                                                                                    |
|-----------------------|----------------------------------------------------------------------------------------------------|
| Servidor SMTP         | Informa o endereço do servidor e, a seguir, habilita esta<br>função. Habilita SSL se a conexão exigir conexão SSL. |
|                       | O valor padrão é 25. Pode-se modificá-lo se necessário.                                                            |
| Porta                 | Alguns provedores utilizam outras portas, 465, por exemplo,<br>no caso do Gmail® para conexões SSL.                |
| Usuário               | Nome do usuário remetente do email.                                                                                |
| Anônimo               | Habilita o envio anônimo de e-mails.                                                                               |
| Anexo                 | Habilita o envio de fotos nos e-mails nas ocorrências de<br>alarme, detecção de movimento e/ou mascaramento.       |
| Senha                 | Senha da conta de email do remetente.                                                                              |
| Remetente             | Endereço eletrônico do remetente.                                                                                  |
| Assunto               | Informa o assunto do email.                                                                                        |
| Destinatário 1,2 ou 3 | Informa o endereço eletrônico do(s) destinatário(s). Máximo de três endereços.                                     |
| E-mail de teste       | Habilita o envio periódico de um e-mail de teste de conexão.                                                       |
| Тетро                 | Configura o intervalo, em minutos, do envio do e-mail de teste.                                                    |

Ao pressionar o botão teste o sistema da câmera IP, enviará um email de teste para os destinatarios configurados, caso ocorra algum problema na configuração o sistema apresentará uma mensagem de erro.

#### DDNS

A tela DDNS será exibida conforme a figura a seguir, clique em DDNS;

| Configuração           |               |                        | ×                |
|------------------------|---------------|------------------------|------------------|
| 📃 Painel de Controle   | i             | DDNS                   |                  |
| Informações do Sistema | Servidor      | NO-IP DDNS   Habilitar |                  |
|                        | End. Servidor | dynupdate.no-ip.com    | ĺ                |
| 🖯 📊 Configuração       | Porta         | 80 1~65535             |                  |
| GERAL<br>CODER         | Nome Domínio  | none                   |                  |
| GENDA<br>GENDA         | Usuário       | none                   |                  |
| E-CE REDE              | Senha         | xeex                   |                  |
| Center E-MAIL          | Tempo         | 300 1~30000            |                  |
| 🧰 FTP/NAS              |               |                        |                  |
| Can NTP                |               |                        |                  |
| FILTRO IP              |               |                        |                  |
|                        |               |                        |                  |
| PADRÃO                 |               |                        |                  |
| - S AVANCADO           |               |                        |                  |
| GERENCIAR HD           |               |                        |                  |
| Cial ANORMALIDADE      |               |                        |                  |
| SAÍDA ALARME           |               |                        |                  |
| GRAVAÇÃO MANUAL        |               |                        |                  |
| CONTA                  |               |                        |                  |
|                        |               |                        |                  |
|                        |               |                        |                  |
|                        |               |                        | Salvar Atualizar |
| 1                      |               |                        |                  |

| Parâmetro     | Função                                                                                                 |
|---------------|----------------------------------------------------------------------------------------------------|
| Servidor      | Pode-se selecionar duas opções: No-IP® e DynDNS®.                                                      |
| End. Servidor | Endereço do servidor DDNS. No padrão de fábrica os endereços dos servidores.                           |
| Porta         | Porta do servidor DDNS.                                                                                |
| Nome Domínio  | Nome de domínio determinado pelo próprio cliente.                                                      |
| Usuário       | Nome do usuário utilizado para fazer o login no servidor.                                              |
| Senha         | Senha utilizada para fazer o login no servidor.                                                        |
| Тетро         | Dispositivo envia regularmente sinais indicando funcionamento normal ao servidor.                      |
|               | Pode-se configurar o valor do intervalo para o envio destes<br>sinais do dispositivo ao servidor DDNS. |

#### Exemplo de configuração do servidor No-IP

Este é um sistema de serviço de DNS dinâmico. Se não possuir um número IP fixo na internet, é porque possui um IP dinâmico, isso quer dizer que o IP da conexão com a internet será alterado num determinado período. Portanto, nem sempre o número IP de sua conexão será o mesmo.

Então como fazer para realizar a visualização das imagens de sua speed dome na rede, se o IP é dinâmico e não sabemos para qual IP foi alterado? É possível resolver esta situação utilizando um serviço de DDNS e criar um nome de domínio não sendo necessária a utilização direta do número IP.

Depois de configurado na speed dome, este serviço informará constantemente ao servidor No-IP o novo número de sua conexão, modificando assim a tabela de dados do servidor. Temos então um nome de domínio que sempre que digitamos no navegador Web, juntamente com a porta HTTP, enviará uma solicitação para identificar o IP do nome de domínio digitado. O servidor irá direcionar o nome de domínio ao IP da conexão, desse modo possibilitando o acesso a speed dome, sem a necessidade de a mesma estar instalada em uma rede com IP Fixo.

**Obs.**: é importante salientar que para ter acesso a speed dome, que se encontra em uma rede local, é necessário realizar o redirecionamento de porta do seu modem ou seu roteador para ela.

Para configurar o seu nome de domínio em um servidor do No-IP, siga o procedimento:

 Acesse o site www.no-ip.com, a página será apresentada conforme a figura No-IP a seguir;

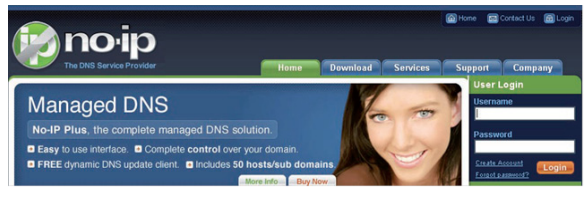

No-IP

 Clique com o botão esquerdo do mouse no botão Create Account. A página será exibida conforme a figura Account Information a seguir;

| Phoip                                                      |                |          |          | Home (  | 🛛 Contact Us 🛛 🗃 Login |
|------------------------------------------------------------|----------------|----------|----------|---------|------------------------|
| The DNS Service Provider                                   | Home           | Download | Services | Support | Company                |
| No-IP is Free, Sign up No                                  | w!             |          |          |         |                        |
| Home > Free SignUp                                         |                |          |          |         |                        |
| Create Your No-IP Account                                  |                |          |          |         |                        |
| If you already have an account then you can (sign in here) |                |          |          |         |                        |
| Secount Information:<br>Email:<br>Password:                |                |          |          |         |                        |
| About You:                                                 |                |          |          |         |                        |
| First Name:<br>Last Name:                                  |                |          |          |         |                        |
| How did you hear about us?:<br>Zip/Postal Code:            | - Select One - |          |          |         |                        |

Account information

- 3. Preencha os campos solicitados e clique em l Accept, Create my Account localizado no final da página. Um email de confirmação com um link para acesso será enviado para o destinatário de email configurado por você. O campo Email será o seu nome de usuário e Password será a sua senha para acesso ao serviço;
- 4. Abra o email de confirmação enviado pelo No-IP e dê um duplo clique no link que se encontra a seguir da frase To activate your account please click the following URL: no corpo deste email, conforme a figura a seguir.

 Uma página de internet será apresentada conforme a figura a seguir, confirmando a criação da conta com sucesso.

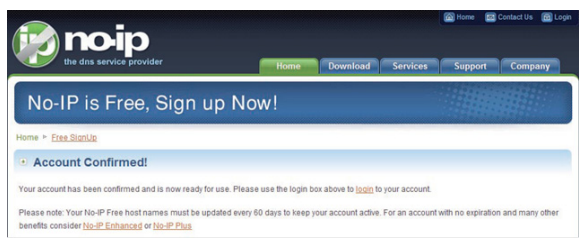

Criação da conta confirmada

6. Clique em login que aparece na figura Account Confirmed e digite o email e a senha configurados anteriormente. Clique em login para ter acesso às configurações do serviço. Uma página de boas vindas e configuração serão apresentadas na tela, conforme a figura Configuração de conta exibida a seguir;

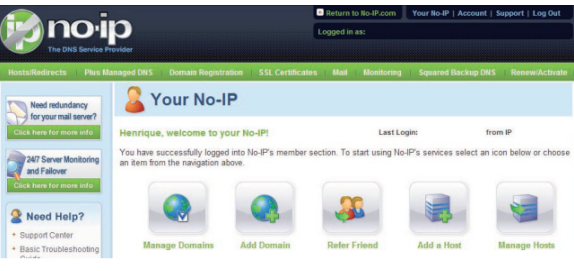

Configuração de conta

 Clique em Hosts/Redirects para ter acesso à criação de um nome de domínio grátis. A figura Gerenciar Hosts será apresentada, clique em Add a Host, para ter acesso a criação de um nome de domínio;

| 😰 no                | qiq              |                       |                  | Return to No-II | P.com Y  | our No-IP   Account   S | upport   Log Out |
|---------------------|------------------|-----------------------|------------------|-----------------|----------|-------------------------|------------------|
| The DNS 1           | iervice Provider |                       |                  |                 |          |                         |                  |
| Hosts/Redirects     | Plus Managed DNS | Domain Registration   | SSL Certificates | I Mail I Mos    | nitoring | Squared Backup DNS      | Renew:Activate   |
| Hosts/Redirects     |                  | lanado Hoc            | te               |                 |          |                         |                  |
| Add Host            |                  | lanaye nos            | 15               |                 |          |                         |                  |
| Manage Hosts        |                  |                       |                  |                 |          |                         |                  |
| Manage Groups       | Current H        | osts: 0 of 5 Need Mor | e Hosts? Enhand  | e Your Acco     | unt!     |                         | Jpgrade Now!     |
| Download Client     |                  |                       |                  |                 |          |                         |                  |
| Upgrade to Enhance  | ed Host          |                       |                  | IP/URL          | Action   |                         |                  |
| Need redundan       | Hos              | ts By Domain          |                  |                 |          |                         |                  |
| for your mail se    | wer? No Ho       | sts                   |                  |                 |          |                         |                  |
| Click here for more | nto              |                       |                  |                 |          |                         | Add a Host       |

#### Gerenciar Hosts

8. Insira o nome desejado no campo Hostname apresentado na figura Nome domínio. Esse será o nome com que a speed dome será acessada por uma rede externa. No campo à direita do nome, selecione o domínio desejado. Esse será seu nome de domínio para acesso a speed dome. Clique em Create Host no final da página;

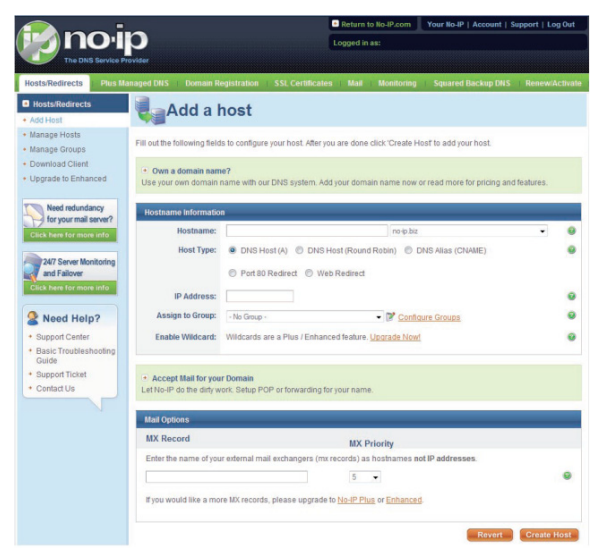

Nome domínio

 A página com o nome de domínio criado e o IP atual do computador, onde foi criado o nome, serão apresentados na tela conforme a figura Host criado com sucesso. Caso já exista um nome de domínio igual ao configurado, será necessário definir um outro nome para o host;

| A                        |                                 |                  | Return to li | io-IP.com  | Your No-IP   Acc | ount   Support   Log | Out    |
|--------------------------|---------------------------------|------------------|--------------|------------|------------------|----------------------|--------|
| () no·l                  | 0                               |                  | Logged in as |            |                  |                      |        |
| The DNS Service Pr       | ovider                          |                  |              |            |                  |                      |        |
| Hosts/Redirects Plus Ma  | maged DNS Domain Registration   | SSL Certificates | Mail 1       | Monitoring | Squared Back     | up DNS Renew/Ac      | tivate |
| Hosts/Redirects          | Managa Hos                      | te               |              |            |                  |                      |        |
| Add Host                 | a Manage 1105                   | 15               |              |            |                  |                      |        |
| * Manage Hosts           |                                 |                  |              |            |                  |                      |        |
| Manage Groups            | Host vd16s480st.no.in.biz c     | reated           |              |            |                  |                      |        |
| Download Client          | •                               |                  |              |            |                  |                      |        |
| + Upgrade to Enhanced    |                                 |                  |              |            |                  |                      | _      |
|                          | Current Hosts: 1 of 5 Need More | e Hosts? Enhan   | ce Your Ad   | count      |                  | Upgrade Nov          | v1     |
| Need redundancy          |                                 |                  |              |            |                  |                      | _      |
| for your mail server?    | Host                            |                  | IP/URL       | A          | tion             |                      |        |
| Click here for more info | 🚱 Hosts By Domain               |                  |              |            |                  |                      |        |
| 24/7 Server Monitoring   | no-ip.biz                       |                  |              |            |                  |                      |        |
| Click here for more info | vd16s480st.no-ip.biz            |                  | 200.200.20   | 00.198     | Modify 🗶 Ren     | nove                 |        |
|                          |                                 |                  |              |            |                  | Add a H              | ost    |

Host criado com sucesso

10. Será necessário definir o IP do servidor do No-IP para a speed dome poder acessar esse serviço de DDNS. Para isso, tenha um computador conectado à internet na mesma rede onde a speed dome se encontra, e digite o comando ping dynupdate.no-ip.com no prompt de comando do Windows<sup>®</sup>. O IP do servidor será apresentado na tela conforme a figura ping dynupdate.no-ip.com. Anote o IP que será utilizado pela speed dome para encontrar o servidor do No-IP;

| C:\>ping dynupdate.no-ip.com                                                                                                    |
|----------------------------------------------------------------------------------------------------|
| Disparando dynupdate.no-ip.com [204.16.252.79] com 32 bytes de dados:                                                                                                    |
| Resporta de 2041.16.252.79: bytes=32 tempo=309me TLI=235<br>Resporta de 2041.16.252.79: bytes=32 tempo=304me TLI=235<br>Resporta de 2041.16.252.79: bytes=32 tempo=304me TLI=235<br>Resporta de 2041.16.252.79: bytes=32 tempo=329me TLI=235 |
| Estatísticas do Ping para 204.16.252.79:<br>Pacotes: Enviados = 4, Recebidos = 4, Perdidos = 0 (0% de<br>merda).                                                                                                    |
| Aproximar un número redondo de vezes em milissegundos:<br>Mínimo = 304ms, Máximo = 329ms, Média = 315ms                                                                                                    |
| C:\>_                                                                                                    |

Ping dynupdate.no-ip.com

**Obs:** caso o servidor DNS, que se encontra em Configuração>Rede>DNS, esteja configurado corretamente e funcionando, não será necessária a realização do comando ping. Informe apenas o link do servidor, no exemplo dynupdate.no-ip.com

- 11. Com o número IP em mãos, vá até a speed dome e acesse Configuração> Rede>DDNS. Selecione o servidor No-IP DDNS e clique no ícone à frente de Habilitar para ativar o servidor a ser configurado. Agora preencha os campos conforme descrito a seguir e clique em Salvar.
  - Endereço Servidor: insira o IP anotado no passo 10.
  - Porta: insira a porta 80.
  - Nome Domínio: insira o nome de domínio criado no passo 8.
  - Usuário: insira o nome de usuário (endereço de email) criado no passo 3.
  - Senha: insira a senha criada no passo 3.

A figura Configuração DDNS é apresentada como exemplo.

 Agora, o serviço de nome de domínio para resolver o IP dinâmico de sua rede está configurado na sua speed dome.

**Obs.:** para a utilização do serviço DynDns, utilize o endereço do servidor: members.dyndns.org e porta 80.

Abra o Internet Explorer<sup>®</sup> em uma outra rede externa com acesso à internet, diferente da rede onde a speed dome está conectada, e siga o procedimento:

- Digite no navegador o endereço: http://nome do domínio criado no passo 8. Exemplo: http://vsd100036xip.no-ip.biz;
- Caso a porta HTTP configurada na speed dome for a 80, digite somente o nome do domínio. Caso contrário, digite no navegador o endereço: http:// (nome do domínio criado no passo 8):número da porta HTTP. Exemplo: http://vsd100036xip.no-ip.biz:9090;
- Pressione Enter. O sistema irá perguntar se o aplicativo webrec.cab control deve ou não ser instalado. Clique em Sim. Caso apareça a página da Intelbras, a conexão foi realizada com sucesso;
- 4. Caso a página da Intelbras não apareça na tela do computador, execute o seguinte procedimento: na página do navegador clique em Ferramentas>Opções da Internet>Segurança, selecione Internet, clique em Nível personalizado e modifique as configurações conforme a figura ActiveX, ativando os controles ActiveX. Em seguida, abra seu navegador e digite novamente o nome do domínio da speed dome.

|                                                                                                    | ? 🛛 Configurações de segurança 🛛 🛛 🔀                                                                                                    |
|----------------------------------------------------------------------------------------------------|----------------------------------------------------------------------------------------------------|
| Constitute of control for the second of the second of the | do do Corriguesções Tearro dovisad de controles Active() não assinados Ative Ative A |

ActiveX

**Obs.**: se nenhuma das tentativas anteriores der certo, verifique se a speed dome está fora da rede.

#### **FTP/NAS**

A tela FTP/NAS será exibida conforme a figura a seguir, clique em FTP/NAS;

| Configuração               |               |            |         |        | ×         |
|----------------------------|---------------|------------|---------|--------|-----------|
| 📃 Painel de Controle       |               |            | FTP/NAS |        |           |
| 😑 📝 Informações do Sistema | - Habiltar    | Graver ETP |         |        |           |
|                            | - Habilia     |            | 0.1     |        |           |
| - W INFO HD                | End. Servidor |            | Porta   | 0~655; | 35        |
| RELATORIO                  | Usuário       |            |         |        |           |
| E Configuração             | Senha         |            |         |        |           |
| GERAL                      | Dir Bernoto   |            |         |        |           |
| ENCODER<br>CENTRA          |               | 1          |         |        |           |
| PS232                      |               |            |         |        |           |
| E E REDE                   |               |            |         |        |           |
| E-MAIL                     |               |            |         |        |           |
| Cim DDNS                   |               |            |         |        |           |
|                            |               |            |         |        |           |
| 🧰 NTP                      |               |            |         |        |           |
| FILTRO IP                  |               |            |         |        |           |
| - ALARME                   |               |            |         |        |           |
| DETECTAR                   |               |            |         |        |           |
| AVANCADO                   |               |            |         |        |           |
| GEDENCTAR HD               |               |            |         |        |           |
|                            |               |            |         |        |           |
| SAÍDA ALARME               |               |            |         |        |           |
| GRAVAÇÃO MANUAL            |               |            |         |        |           |
| CONTA                      |               |            |         |        |           |
| 🤤 CAPTURA                  |               |            |         |        |           |
| - 🔤 AUTOMANUTENÇÃO         |               |            |         |        |           |
| 1                          |               |            |         |        |           |
|                            |               |            |         | Salvar | Atualizar |
| 1                          |               |            |         |        |           |
|                            |               |            |         |        |           |

| Parâmetro        | Função                                                                                        |
|------------------|-----------------------------------------------------------------------------------------------|
| Habilitar        | Habilite essa função para gravar imagens e/ou vídeos no<br>servidor FTP.                      |
| End. Servidor    | Informe o endereço IP do servidor de armazenamento remoto FTP.                                |
| Porta            | Informe o número da porta do servidor de armazenamento remoto FTP.                            |
| Usuário          | Informe o usuário do servidor de armazenamento remoto FTP.                                    |
| Senha            | Senha do usuário (se necessário).                                                             |
| Diretório Remoto | Informe o nome da pasta que será criada no servidor FTP.                                      |
| Salvar           | Clique em Salvar ao finalizar a configuração.                                                 |
| Atualizar        | Clique neste botão para obter as informações mais recentes da<br>configuração do dispositivo. |

#### NTP

O NTP é a sigla para Network Time Protocol é um protocolo desenvolvido sob o modelo TCP/IP para permitir a sincronização dos relógios dos sistemas de uma rede de computadores. A sincronização dos relógios é feita por requisição. Utiliza-se como padrão a porta UDP 123 como camada de transporte. Clique uma vez no item NTP para acessar a interface de configuração de horário da Speed Dome com um servidor NTP de sua preferência.

A interface NTP é exibida conforme a figura a seguir:

| Configuração               |                   |               |      |        | ×         |
|----------------------------|-------------------|---------------|------|--------|-----------|
| 📃 Painel de Controle       |                   | NTP           | -    |        |           |
| 🖻 📝 Informações do Sistema | Habilitar         |               |      |        |           |
|                            | Fiel Cardina      | alaak iso ora |      |        |           |
| - INFO HD                  | End. Servidor     | Clock.isc.org |      |        |           |
| RELATORIO                  | Porta             | 123           |      |        |           |
| E-T Contiguração           | 1 010             |               |      |        |           |
| GERAL                      | Fuso Horário      | GMT-03:00 💌   |      |        |           |
| ENCODER                    |                   | -             |      |        |           |
| AGENDA                     | Atualizar Periodo | /             | min. |        |           |
| R PEDE                     |                   |               |      |        |           |
| E-MAIL                     |                   |               |      |        |           |
| DDNS                       |                   |               |      |        |           |
| 🦢 FTP/NAS                  |                   |               |      |        |           |
|                            |                   |               |      |        |           |
| FILTRO IP                  |                   |               |      |        |           |
| 🧰 ALARME                   |                   |               |      |        |           |
|                            |                   |               |      |        |           |
| PADRAO                     |                   |               |      |        |           |
|                            |                   |               |      |        |           |
|                            |                   |               |      |        |           |
| SATDA ALARME               |                   |               |      |        |           |
| GRAVAÇÃO MANUAL            |                   |               |      |        |           |
| CONTA                      |                   |               |      |        |           |
| 🧰 CAPTURA                  |                   |               |      |        |           |
| - 🔤 AUTOMANUTENÇÃO         |                   |               |      |        |           |
|                            |                   |               |      |        |           |
|                            |                   |               |      | Salvar | Atualizar |
|                            |                   |               |      |        |           |

Consulte a tabela a seguir para obter informações detalhadas.

| Parâmetro         | Função                                                     |
|-------------------|------------------------------------------------------------|
| Habilitar         | Habilite ou não a função NTP.                              |
| End. Servidor     | Endereço IP do servidor.                                   |
| Porta             | Porta do servidor.                                         |
| Fuso Horário      | Fuso horário do dispositivo.                               |
| Atualizar período | Valor do intervalo de tempo para atualização (em minutos). |

### Filtro IP

Pode-se habilitar a função do filtro de IP de modo que um usuário com IP específico possa acessar a câmera ou negá-lo o acesso, conforme mostra a figura a seguir. Clique em Filtro IP.

| Configuração                                                                                                    |                                                                         | ×               |
|----------------------------------------------------------------------------------------------------|-------------------------------------------------------------------------|-----------------|
| Parel de Controle     Principalite de Schrode     Principalite de Schrode     Principalite de Schrode     Principalite     Principalite     Princitalite     Principalite     Principalite | Itabiler       C     Liste Branca       0     0     0         Addisoner | Filto IP        |
|                                                                                                    | Apagar<br>Salvar                                                        | ApagarAtualizar |

| Parâmetro    | Função                                                                                                    |
|--------------|----------------------------------------------------------------------------------------------------|
| Habilitar    | Habilita a função do filtro de IP.                                                                                            |
| Lista Branca | Lista branca são os IPs autorizados a acessar a câmera. Nunca ative a<br>função Lista Branca se nenhum IP estiver cadastrado. |
| Lista Negra  | Lista negra são os IPs não autorizados a acessar a câmera.                                                                    |
| Adicionar    | Adiciona o endereço IP digitado.                                                                                              |
| Apagar       | Selecione o IP que se deseja remover da Lista Branca ou Lista Negra e pressione Apagar.                                       |
| Salvar       | Salva as configurações.                                                                                                    |
| Atualizar    | Busca as informações do sistema e atualiza a tela.                                                                            |

# Alarme

A tela para configuração do alarme é exibida conforme a figura a seguir, clique em ALARME.

| Configuração           |                |                |        |        | ×         |
|------------------------|----------------|----------------|--------|--------|-----------|
| Rainel de Controle     | Í              | AI             | .ARME  |        |           |
| Informações do Sistema | Tipo Evento    | Alarme Local 💌 |        |        |           |
| INFO HD                | Entrada        | Entrada 01 💌 🗖 | Tipo   | NA     | •         |
| E- T Configuração      |                |                |        |        |           |
| GERAL                  | Período        | Config         |        |        |           |
| AGENDA                 | 🗖 Saída        | 1 2            |        |        |           |
| E E REDE               |                |                |        |        |           |
| ALARME<br>             | Pós-alarme     | 10 seg. 10~300 |        |        |           |
| PADRÃO                 | 🔽 Gravar Canal | 1              |        |        |           |
| GERENCIAR HD           | Pós-gravação   | 10 seg. 10~300 |        |        |           |
| ANORMALIDADE           | 🔽 E-mail       |                |        |        |           |
| GRAVAÇÃO MANUAL        | _              |                |        |        |           |
| CONTA                  | Função PTZ     | Config         |        |        |           |
| AUTOMANUTENÇÃO         | Capturar Foto  | 1              |        |        |           |
|                        |                |                |        |        |           |
|                        |                |                |        |        |           |
|                        |                |                |        |        |           |
|                        | Copiar         |                | Padrão | Salvar | Atualizar |
|                        |                |                |        |        |           |
|                        |                |                |        |        |           |
| 1                      |                |                |        |        |           |

| Parâmetro   | Função                                                                                                    |
|-------------|----------------------------------------------------------------------------------------------------|
|             | Inclui o alarme local.                                                                                                    |
| Tipo Evento | Alarme local: o dispositivo detecta o alarme a partir da porta de entrada.                                                                                                    |
| Entrada     | Selecione a entrada do alarme de 01 a 07. As entradas de alarme<br>possuem graus de prioridade entre elas. Ou seja, quando ocorrer 2<br>alarmes simultâneos, a speed dome irá realizar as ações definidas<br>somente em um deles. A entrada de alarme 1 possui prioridade<br>perante às demais. |
| Тіро        | Há duas opções: normalmente aberto (NA) e normalmente fechado (NF).                                                                                                    |
| Período     | É possível configurar 6 horários de ativação do alame em cada dia<br>da semana. Para acessar a configuração do período de ativação do<br>alarme, clique em Config.                                                                                                    |
|             | Selecione a data. Caso a data não seja selecionada, a configuração<br>padrão se aplica somente ao dia atual. Pode-se selecionar a opção<br>Todos para atribuir a função para a semana inteira.                                                                                                  |
|             | Clique em OK. O sistema retorna para a tela de configuração do<br>alarme. A seguir, clique em Salvar para sair.                                                                                                    |

| Parâmetro    | Função                                                                                                    |
|--------------|----------------------------------------------------------------------------------------------------|
| Pós-alarme   | Período de 10 a 300 segundos em que os relés ficarão ativados após<br>o alarme.                                                                                                    |
| Saída        | Habilite a função de saída de alarme. É necessário selecionar a porta<br>de saída do alarme para que o sistema possa ativar o dispositivo de<br>alarme correspondente quando houver uma incidência de alarme.                                                                   |
| Gravar canal | O sistema ativa automaticamente a gravação na ocorrência de um<br>alarme (funcionando em conjunto com a função de ativação do alarme).<br>Para o correto funcionamento desta função, certifique-se de que, no<br>menu Agenda, a opção de gravação por alarme esteja habilitada. |
| Pós-gravação | O sistema pode aumentar o período de gravação, apos o<br>encerramente do alarme. O valor varia de 10 a 300 segundos.                                                                                                    |
| E-mail       | Ao habilitar a função email, o sistema pode enviar e-mails com foto<br>alertando da ocorrência de um alarme e quando ele encerra. As<br>configurações de email devem ser feitas conforme item E-mail.                                                                           |

Clique em Função PTZ, a tela a seguir será apresentada:

| Função I    | PTZ              | × |
|-------------|------------------|---|
| Canal<br>01 | Tipo Evento No.  |   |
|             | Nenhum<br>Preset |   |
|             | Patruha          |   |
|             |                  |   |
|             |                  |   |
|             |                  |   |
|             | OK Cancelar      |   |

| Parâmetro     | Função                                                                                                    |
|---------------|----------------------------------------------------------------------------------------------------|
| Função PTZ    | Permite configurar o movimento do PTZ quando ocorrer um alarme.<br>Por exemplo, ir ao "preset x" quando houver alarme.                                                                                                    |
| Capturar foto | Ao habilitar essa função, o sistema enviará uma foto ao servidor<br>FTP e/ou a salvará no cartão microSD caso a opção Alarme esteja<br>habilitada em Agenda>Armazenamento>Captura. Essa função<br>precisa estar ativada para enviar fotos nos e-mails. |
| Salvar        | Clique em Salvar ao finalizar a configuração.                                                                                                    |
| Atualizar     | Clique neste botão para obter as informações mais recentes da<br>configuração do dispositivo.                                                                                                    |

### Detectar

Clique em DETECTAR, a tela para configuração da detecção de movimento será exibida conforme a figura a seguir:

| Configuração                  |                |                |               |        | ×           |
|-------------------------------|----------------|----------------|---------------|--------|-------------|
| Rainel de Controle            | ·              | DE'            | TECTAR        |        |             |
| Informações do Sistema VERSÃO | Tipo Evento    | Detecção Mov 💌 |               |        |             |
|                               | Canal          | Canal 01 💌 🗆   | Sensibilidade | 3      | •           |
| E T Configuração              | Região         | Selecionar     |               |        |             |
| GERAL                         | Período        | Config         |               |        |             |
|                               | 🦵 Saída        | 1 2            |               |        |             |
| ALARME                        | Pós-alarme     | 10 seg. 10~300 |               |        |             |
| PADRÃO                        | 🗌 Gravar Canal | 1              |               |        |             |
| E- AVANÇADO                   | Pós-gravação   | 10 000 10~300  |               |        |             |
| ANORMALIDADE                  | 🗆 E-mail       |                |               |        |             |
| - GRAVAÇÃO MANUAL             |                |                |               |        |             |
| CONTA                         | Função PTZ     | Config         |               |        |             |
| AUTOMANUTENÇÃO                | Capturar Foto  | 1              |               |        |             |
|                               |                |                |               |        |             |
|                               |                |                |               |        |             |
|                               | Coniar         |                | Parkão        | Salvar | Atualizar   |
|                               | Cogned         |                | - 43/80       | Java   | Constantial |
|                               |                |                |               |        |             |
| <u> </u>                      |                |                |               |        |             |

| Parâmetro      | Função                                                         |
|----------------|----------------------------------------------------------------|
| Tipo de Evento | Há dois tipos: Detecção de Movimento e Mascaramento.           |
| Canal          | Habilite o canal.                                              |
| Sensibilidade  | Há seis níveis. O nível 6 apresenta a sensibilidade mais alta. |

Para configurar a região de detecção, clique em Selecionar. Será exibida a tela a seguir:

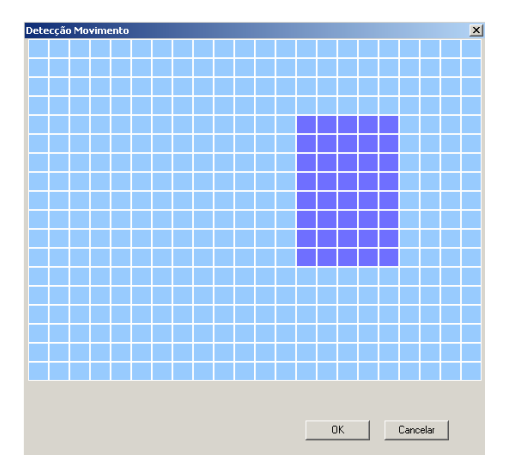

| Parâmetro  | Função                                                                                                    |
|------------|----------------------------------------------------------------------------------------------------|
| Região     | Região: se o tipo de detecção de movimento tiver sido selecionado,<br>clique neste botão para configurar a zona de detecção de<br>movimento. Há 22X18 zonas. Clique com o botão direito do mouse<br>para entrar no modo tela cheia. Lembre-se de clicar no botão OK<br>para salvar a configuração da zona de detecção de movimento. |
| Período    | É possível configurar 6 horários de ativação de detecção em cada<br>dia da semana. Para acessar a configuração do período de ativação,<br>favor clicar em Config.                                                                                                    |
|            | Selecione a data. Caso a data não seja selecionada, a configuração<br>padrão se aplica somente ao dia atual. Pode-se selecionar a opção<br>Todos para atribuir a função para a semana inteira.                                                                                                    |
|            | Clique em OK. O sistema retorna para a tela de configuração da<br>detecção. A seguir, clique em Salvar para sair.                                                                                                    |
| Pós-alarme | Período de 10 a 300 segundos em que os relés ficarão ativados após<br>o alarme.                                                                                                    |
| Saída      | Habilite a função e selecione a porta de saída (1 e/ou 2) para que o sistema ative o(s) relé(s) quando ocorrer uma anormalidade.                                                                                                    |

| Gravar Canal  | O sistema ativa automaticamente a gravação na ocorrência de<br>uma detecção (funcionando em conjunto com a função de ativação<br>da detecção). Observe que o dispositivo deve estar no modo de<br>gravação pela Agenda no menu GRAVAÇÃO MANUAL.                                                                                 |  |
|---------------|----------------------------------------------------------------------------------------------------|--|
|               | Consulte o item Agendamento.                                                                                                    |  |
| E-mail        | Ao habilitar essa função, o sistema enviará um e-mail quando<br>ocorrer um evento: detecção de movimento ou mascaramento. Será<br>enviado um e-mail no início da ocorrência, durante (caso a opção<br>Capturar Foto estiver habilitada, será enviada uma foto em anexo ao<br>e-mail) e um e-mail ao encerramento da ocorrência. |  |
| Função PTZ    | Permite configurar uma chamada de preset na ocorrência de um<br>evento.                                                                                                    |  |
| Capturar foto | Ao habilitar essa função, o sistema enviará uma foto ao servidor l<br>turar foto<br>en Agenda>Armazenamento>Captura. Essa função precisa estar<br>ativada para enviar fotos nos emails.                                                                                                    |  |
| Salvar        | Clique em Salvar ao finalizar a configuração de um canal ou informe todas as configurações e clique em Salvar.                                                                                                    |  |
| Atualizar     | Clique neste botão para obter as informações mais recentes da<br>configuração do dispositivo.                                                                                                    |  |

### Padrão

Restaura a configuração padrão de fábrica de um ou mais itens ao mesmo tempo. Clique em PADRÃO, a tela a seguir será apresentada:

| Configuração                                      |                            | ×                                        |
|---------------------------------------------------|----------------------------|------------------------------------------|
| 🖳 Painel de Controle                              | ·                          | PADRÃO                                   |
| Informações do Sistema           W         VERSÃO | Selecione os parâmetros qu | e deseja restaurar ao padrão de fábrica. |
| INFO HD                                           | Selecionar todos           | Pedião                                   |
| 🗄 🔐 Configuração                                  |                            |                                          |
| GERAL                                             | ☐ GERAL                    | ENCODER                                  |
| ENCODER                                           | AGENDA                     | F R\$232                                 |
|                                                   | F REDE                     | ALARME                                   |
| ALARME                                            | DETECTAR                   | NOME CAMERA                              |
|                                                   | 🗆 AUTOMANUTENÇÃO           |                                          |
| GERENCIAR HD<br>ANORMALIDADE<br>SAÍDA ALARME      | Configurações              |                                          |
| GRAVAÇAO MANUAL                                   | Diretório: C\Doo           | ments and Settings\ma0/7763\Deckton\     |
|                                                   | Salvar Config.             | Abrir Config.                            |
|                                                   |                            |                                          |

 Salvar Config: salva a configuração da speed dome no computador local ou abre um arquivo de configuração do computador.

## Avançado

#### **Gerenciar HD**

Permite a visualização e configuração do modo de funcionamento do cartão microSD.

Clique em GERENCIAR HD, a tela a seguir será apresentada:

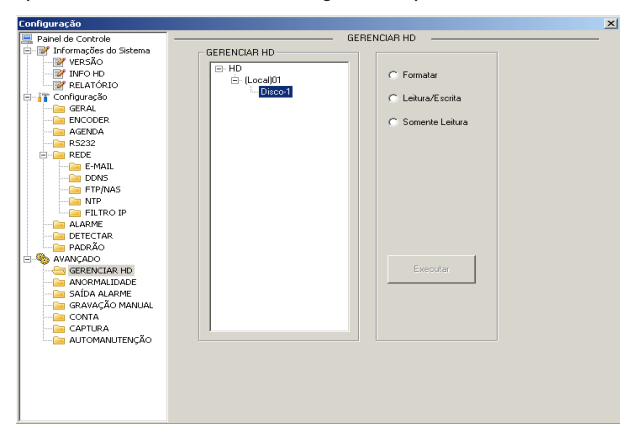

#### Consulte a tabela a seguir para obter informações detalhadas.

| Parâmetro       | Função                                                      |
|-----------------|-------------------------------------------------------------|
| Formatar        | Limpa os dados do cartão microSD.                           |
| Leitura/Escrita | Configura o cartão SD para ler/escrever.                    |
| Somente Leitura | Configura o cartão SD para apenas ler.                      |
| Executar        | Clique neste botão para salvar o status atual do cartão SD. |

# Anormalidade

A tela de anormalidades será exibida conforme a figura a seguir:

| Configuração               |             |         |                |                  | X |
|----------------------------|-------------|---------|----------------|------------------|---|
| Rainel de Controle         |             |         | — ANORMALIDADE |                  | - |
| 😑 📝 Informações do Sistema |             |         |                |                  |   |
|                            |             |         |                |                  |   |
|                            | Tipo Evento | Sem HD  |                |                  |   |
|                            |             | ,       |                |                  |   |
| E Gonfiguração             |             |         |                |                  |   |
| GERAL                      |             |         |                |                  |   |
| ENCODER                    |             |         |                |                  |   |
| AGENDA                     | 🗖 Saída     | 1 2     |                |                  |   |
| ROESE<br>REDE              |             |         |                |                  |   |
| ALARME                     | D/s slaves  | 10      | 10×200         |                  |   |
| DETECTAR                   | Pos-alarme  | lio seg | 10 300         |                  |   |
| PADRÃO                     |             |         |                |                  |   |
| 🖻 🧠 AVANÇADO               |             |         |                |                  |   |
| GERENCIAR HD               |             |         |                |                  |   |
| ANORMALIDADE               | L E-mail    |         |                |                  |   |
| - SAIDA ALARME             |             |         |                |                  |   |
| GRAVAÇAO MANUAL            |             |         |                |                  |   |
| CONTA                      |             |         |                |                  |   |
|                            |             |         |                |                  |   |
|                            |             |         |                |                  |   |
| 1                          |             |         |                |                  |   |
| 1                          |             |         |                |                  |   |
| 1                          |             |         |                |                  |   |
| 1                          |             |         |                |                  |   |
| 1                          |             |         |                |                  |   |
| 1                          | Copiar      |         |                | Salvar Atualizar |   |
| 1                          |             |         |                |                  |   |

| Parâmetro         | Função                                                                                                    |
|-------------------|----------------------------------------------------------------------------------------------------|
| Tipo de<br>Evento | <ul> <li>Estão incluidos os eventos:</li> <li>Sem HD.</li> <li>HD sem espaço (é necessário definir o percentual para o sistema emitir o alerta).</li> <li>Rede ausente (pode ser configurado gravação de vídeo).</li> <li>Conflito de IP (pode ser configurado gravação de vídeo).</li> </ul> |
| Saída             | Canal correspondente de saída do alarme quando da ocorrência de<br>um alarme. Há dois canais.                                                                                                    |
| Pós-alarme        | A saída do alarme pode ser atrasada por um período de tempo específico<br>após o final do alarme. Os valores variam de 10 a 300 segundos.                                                                                                    |
| E-mail            | Ao habilitar a função e-mail, o sistema pode enviar e-mails alertando<br>a ocorrência de uma anormalidade. As configurações de e-mail<br>devem ser feitas conforme item <i>E-mail</i> .                                                                                                    |
| Salvar            | Salva as configurações.                                                                                                    |
| Atualizar         | Clique neste botão para obter as informações mais recentes da<br>configuração do dispositivo.                                                                                                    |

# Saída alarme

Para buscar o status de saída do alarme, clique em SAÍDA ALARME.

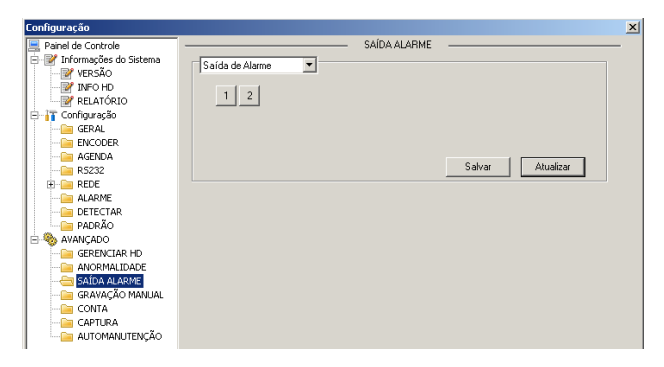

| Parâmetro       | Função                                             |
|-----------------|----------------------------------------------------|
| Saída do Alarme | Há dois canais de saída.                           |
| Gatilho         | Aciona/Desaciona o dispositivo de saída do alarme. |
| Salvar          | Salva as configurações.                            |
| Atualizar       | Busca o status de saída do alarme.                 |

# Gravação manual

A tela de controle da gravação é exibida a seguir, clique em GRAVAÇÃO MANUAL.

| Configuração                                                                                                    |                                                                                        | × |
|----------------------------------------------------------------------------------------------------|----------------------------------------------------------------------------------------|---|
| Computation<br>Parel de Controle<br>Parel de Controle<br>Parel de Controle<br>Parel de Controle<br>Parel Activity<br>Parel Activity<br>Pare | Controle Gravação<br>Modo Todos<br>Agenda c<br>Marual C<br>Parar C<br>Salvar Atualizar |   |

Quando o sistema estiver no modo Agenda, haverá gravação de acordo com o que foi configurado no menu Configurar>Configuração>Agenda. Quando o sistema estiver no modo Gravação Manual, os vídeos serão gravados como se estivessem em modo regular.

# Conta

Nesta interface, é possível adicionar e remover um usuário ou modificar uma senha, clique em CONTA;

| Configuração               | <u>×</u>                  |
|----------------------------|---------------------------|
| 📃 Painel de Controle       | CONTA                     |
| 😑 📝 Informações do Sistema | Conta                     |
| - VERSÃO                   | Adicionar Usuário         |
| INFO HD                    | admin (Reutilizável)      |
| RELATORIO                  | 888888 (Reutilizável)     |
| Configuração               | 🖻- user Modificar Usuário |
| ENCODER                    | - 666666 [Reutilizável]   |
| - AGENDA                   | default                   |
| 🗀 R5232                    | Apager Usuério            |
| E 😑 REDE                   |                           |
| Call ALARME                |                           |
| DETECTAR                   | Modificar Senha           |
| AURAO                      |                           |
| GERENCIAR HD               |                           |
| ANORMALIDADE               | art o 1                   |
| 🤄 SAÍDA ALARME             | Adicionar urupo           |
| - 🔤 GRAVAÇÃO MANUAL        |                           |
|                            | Modificar Grupp           |
| CAPTURA                    | mountai arapo             |
| AUTOMANUTENÇÃO             |                           |
|                            | Apagar Grupo              |
|                            |                           |
|                            | <u>Átualizar</u>          |
|                            | Attaicar                  |
|                            |                           |
|                            |                           |

Para adicionar um usuário, siga o procedimento:

- 1. Selecione o grupo desejado: admin ou user;
- Clique em Adicionar Usuário. Será exibida uma tela conforme a figura a seguir;

| Adicionar Us                                                                                                    | uário                                                                                                    |      |             | × |
|----------------------------------------------------------------------------------------------------|----------------------------------------------------------------------------------------------------|------|-------------|---|
| Usuário                                                                                                    |                                                                                                    |      | Reutilizáve | 1 |
| Senha                                                                                                    |                                                                                                    |      |             |   |
| Confirmar                                                                                                    |                                                                                                    |      |             |   |
| Grupo                                                                                                    | admin                                                                                                    | •    |             |   |
| Memo                                                                                                    |                                                                                                    |      |             |   |
| Autoridade-                                                                                                    |                                                                                                    |      |             |   |
| 🔽 Todos                                                                                                    |                                                                                                    |      |             |   |
| Desigar     Visualize     Aeprod.     GRAVAI     GRAVAI     GRAVAI     Generoci.     Controla     Controla     Control     Control     Contro     Contro     Control     Control     Contro     Contro     Co | dispositivo<br>4 c_CAN01<br>ziz_CAN01<br>CÃO MANUAL<br>ar HD<br>r FTZ<br>b Usuário<br>LARME<br>Sistema<br>rutenção<br>ER<br>A | Canc | elar        |   |

Adicionar Usuário

- 3. Digite o nome de usuário e senha nos respectivos campos;
- 4. Digite novamente a senha no campo Confirmar;
- 5. Clique em Autoridade e selecione as permissões para este usuário;
- 6. Clique em Salvar e o sistema retornará ao menu anterior.
- Modificar usuário: altera o nome e as permissões do usuário selecionado.
- Apagar usuário: clique neste botão para apagar o usuário selecionado e confirme a operação.
- Modificar senha: clique neste botão para alterar a senha do usuário selecionado. Sendo um usuário administrador, é possível alterar a senha de todos os usuários.

Para adicionar um grupo, siga o procedimento:

 Clique em Adicionar Grupo. Uma tela será exibida conforme a figura Adicionar Grupo;

| Adicionar Grupo                                                                                                    | × |
|----------------------------------------------------------------------------------------------------|---|
| Nome                                                                                                    |   |
| Memo                                                                                                    |   |
| Autoridade                                                                                                    |   |
| T Todos                                                                                                    |   |
| Design dispositivo Visualizar_CAM01 GRAVACÃO MANUAL BRAVACÃO MANUAL Brancodar_CAM01 Grandar CAM01 Grandar PTZ Controlar PTZ Controlar PTZ SoliDa ALARME Informações de Registros Linpar Registros Aualizar Sistema Automarutenção GERAL ENCODER AGENDA Res222 REDE ALARIME DETECTAR PTZ PTZ PADRÃn | • |
| Salvar Cancelar                                                                                                    |   |

Adicionar grupo

- 2. Digite o nome do grupo;
- 3. Selecione as autoridades permitidas para este grupo;
- 4. Clique em OK para confirmar a operação.
- Modificar Grupo: altera o nome e as autoridades do grupo selecionado.
- Apagar Grupo: clique neste botão para apagar o grupo selecionado, caso ele não contenha usuários, confirme a operação.

Para o gerenciamento de contas, observe:

O sistema de gerenciamento de contas adota dois níveis: Grupo e Usuário. É possível configurar no máximo 15 usuários e 6 grupos.

Para o gerenciamento de usuários, há dois níveis: Admin (administrador) e User (usuário). O nome do usuário e nome do grupo podem conter 8 bytes. Um nome só pode ser utilizado uma única vez. Há quatro usuários padrões: admin/888888/666666 e usuário oculto (padrão). O usuário oculto (padrão) se destina somente ao uso interno do sistema e não pode ser apagado.

Um usuário deve pertencer a um grupo. As permissões de usuário não podem exceder os direitos do grupo.

#### Captura

A tela de captura de fotos é apresentada conforme a figura a seguir, clique em CAPTURA;

| Configuração                                                                                                    |                                                                                   |           | ×                |
|----------------------------------------------------------------------------------------------------|-----------------------------------------------------------------------------------|-----------|------------------|
| Panel de Controle     M'Informaçõe do Sistema     Versão     Versão     RELATÓRIO     Gonjunção     Gonjunção     Gonjunção     Gonjunção     REDE     Acebod     Acebod     Profile     RECE     ALARME     DETECTAR     DETECTAR     DET | Tipo Captura Regular Y<br>Foto a Cada Teop Y<br>Recolução D1 Y<br>Qualidade 602 Y | CAPTURA — |                  |
|                                                                                                    | Copiar                                                                            |           | Salvar Atualizar |
| 1                                                                                                    |                                                                                   |           |                  |

| Parâmetro       | Função                                                           |
|-----------------|------------------------------------------------------------------|
| Tipo de Captura | Há dois modos: regular ou detecção movimento /alarme.            |
| Foto a Cada     | Os valores variam de 1 a 8 segundos por foto.                    |
| Resolução       | É possível selecionar D1, HD1, BCIF, CIF, QCIV, QVGA e<br>QQVGA. |
| Qualidade       | É possível configurar a qualidade da fotografia.                 |
#### Automanutenção

Nesta tela é possível selecionar os intervalos para realizar reinicialização automática ou deletar automaticamente arquivos antigos. Para acessá-la clique em AUTOMANUTENÇÃO.

| Configuração               |                                                                                                    | X |
|----------------------------|----------------------------------------------------------------------------------------------------|---|
| Rainel de Controle         | AUTOMANUTENÇÃO                                                                                                    |   |
| 🔄 📝 Informações do Sistema |                                                                                                    |   |
| VERSÃO                     | Beiniciar o sistema automaticamente                                                                                                    |   |
|                            |                                                                                                    |   |
| RELATÓRIO                  | Toda Quinta 💌 02:00 💌                                                                                                    |   |
| 🖻 📊 Configuração           |                                                                                                    |   |
| 🧰 GERAL                    | And the second second sec |   |
| CODER                      | Apagar arquivos antigos automaticamente                                                                                                    |   |
| 🧀 AGENDA                   | NUNCA 💌                                                                                                    |   |
| 🧀 R5232                    |                                                                                                    |   |
| 🕀 🗀 REDE                   |                                                                                                    |   |
| Cial ALARME                |                                                                                                    |   |
| DETECTAR                   |                                                                                                    |   |
| PADRAO                     |                                                                                                    |   |
| E- SAVANÇADO               |                                                                                                    |   |
| GERENCIAR HD               |                                                                                                    |   |
| ANORMALIDADE               |                                                                                                    |   |
| CRAVAÇÃO MANUAL            |                                                                                                    |   |
| CONTA                      |                                                                                                    |   |
| CONTINA                    |                                                                                                    |   |
| ALTOMAN ITENÇÃO            |                                                                                                    |   |
|                            |                                                                                                    |   |
|                            |                                                                                                    |   |
|                            |                                                                                                    |   |
|                            |                                                                                                    |   |
|                            |                                                                                                    |   |
|                            |                                                                                                    |   |
|                            | Padrão Salvar Atualizar                                                                                                    |   |
|                            |                                                                                                    |   |
|                            |                                                                                                    |   |
|                            |                                                                                                    |   |
|                            |                                                                                                    |   |

- Reiniciar o sistema automaticamente: selecione o dia e a hora desejada.
- Apagar arquivos antigos automaticamente: selecione a quantidade de dias anteriores dos quais deseja que a speed dome IP apague os arquivos.

#### Sobre

Clique em Sobre para visualizar as informações atuais do cliente web.

| Sobre |                 |                             | × |
|-------|-----------------|-----------------------------|---|
|       | Webrec Control, | In:elbras Ver.: 2.1.6.32    |   |
|       | NETSDK,         | In:elbras Ver.: 3.3.7.4489  |   |
|       | PLAYSDK,        | In:elbras Ver.: 3.31.0.4454 |   |
|       | Copyri          | ght (C) 2008                |   |
|       |                 | Ok                          |   |

#### Logout

Clique em Logout e o sistema retornará para a tela de login.

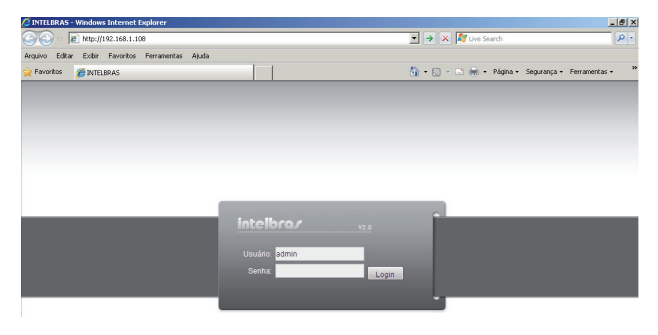

# Controle PTZ com DVR série VD Intelbras

### Protocolo INTELBRAS-1

Siga o procedimento para realizar o controle e configuração das funções:

 No modo de exibição da câmera speed dome em tela cheia, clique com o botão direito do mouse. A tela será exibida conforme a figura a seguir;

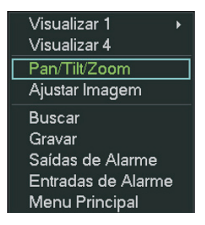

Menu auxiliar

 Em seguida, acesse Pan/Tilt/Zoom, ou então pressione o botão Fn no painel frontal ou no controle remoto. A tela será exibida conforme a figura a seguir;

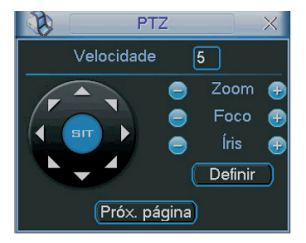

Controle PTZ

3. Clique nas setas de direção para realizar a movimentação da câmera.

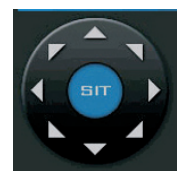

Setas de direção

O item velocidade pode ser configurado de 1 a 8, sendo 8 a maior e 1 a menor, isso irá alterar a velocidade com que a câmera irá se movimentar através do controle manual.

Os itens zoom, foco e íris permitem um controle manual destas funções através dos ícones e . Veja a tabela a seguir:

| Nome | Tecla de<br>função | Função  | Tecla de<br>atalho | Tecla de<br>função | Função    | Tecla de<br>atalho |
|------|--------------------|---------|--------------------|--------------------|-----------|--------------------|
| Zoom | $\bigcirc$         | Afastar |                    | <b>(:)</b>         | Aproximar |                    |
| Foco |                    | Próximo |                    | Ð                  | Afastado  |                    |
| Íris | $\bigcirc$         | Fechar  |                    | Đ                  | Abrir     |                    |

### Posicionamento inteligente 3D

Na parte intermediária das oito setas de direção, há uma tecla de posicionamento inteligente 3D. Clique na tecla. O sistema irá retornar ao modo de tela única. Pressione botão esquerdo do mouse e arraste-o na tela fazendo um quadrado sobre a imagem que deseja ampliar e solte o botão do mouse. A imagem será centralizada e ampliada no quadrado feito com o mouse na tela. Para ampliar a imagem, faça o quadrado com o mouse do canto esquerdo superior para o canto direito inferior na tela; para afastar a imagem, faça um quadrado do canto inferior direito até o canto superior esquerdo desejado dentro da imagem. Através deste recurso é possível realizar os movimentos de PTZ automaticamente e estas operações são chamadas de posicionamento inteligente 3D.

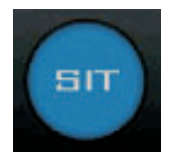

Posicionamento inteligente 3D

#### Configuração do Preset/Tour/Patrulha/Auto-Scan

Na tela exibida na figura Controle PTZ, clique em Definir para ajustar: Preset, Tour, Patrulha e Auto-Scan. A imagem a seguir será apresentada:

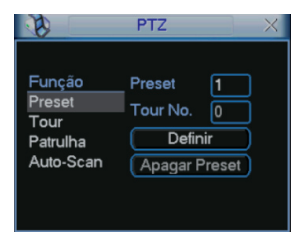

Definir PTZ

## Configurações de Preset

Selecione a opção Preset, conforme a figura Definir PTZ, em seguida, clique com o botão direito do mouse para retornar à tela de Controle PTZ e utilize as teclas de direção para ajustá-la a câmera na posição desejada, em seguida clique em Definir novamente para acessar a tela Definir PTZ, insira o número do preset que deseja gravar e clique em Definir para salvar o preset.

Não é possível apagar o preset, no entanto é possível gravar um novo preset em cima de um preset já existente.

#### Configuração de Tour

Selecione a opção Tour na figura Definir PTZ e siga os passos a seguir para a criação do mesmo, a imagem será apresentada conforme a figura a seguir:

|                                                          | PTZ                                                   | X                        |
|----------------------------------------------------------|-------------------------------------------------------|--------------------------|
| <u>Função</u><br>Preset<br>Tour<br>Patrulha<br>Auto-Scan | Preset<br>Tour No.<br>Incluir P<br>Apagar F<br>Apagar | 1<br>0<br>Preset<br>Tour |

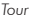

 No campo Preset insira o número do preset variando de 1 a 80 que deseja gravar dentro do Tour, lembrando que o Tour é uma sequência de Presets.

Atenção: para gravar o preset dentro de um Tour o mesmo já deve ter sido configurado anteriormente, conforme o item Configurações de Preset.

- Insira um número de 0 a 7 no campo Tour No. Esse será o número do tour a ser criado;
- 3. Clique em incluir Preset;
- Altere o campo Preset mencionado no passo 1 para o número de outro Preset e clique em Incluir Preset novamente;
- Siga os passos descritos acima para gravar até 32 Presets dentro de um mesmo Tour.

## Termo de garantia

Para a sua comodidade, preencha os dados abaixo, pois, somente com a apresentação deste em conjunto com a nota fiscal de compra do produto, você poderá utilizar os benefícios que lhe são assegurados.

| Nome do cliente:       |              |
|------------------------|--------------|
| Assinatura do cliente: |              |
| N° da nota fiscal:     |              |
| Data da compra:        |              |
| Modelo:                | N° de série: |
| Revendedor:            |              |
|                        |              |

Fica expresso que esta garantia contratual é conferida mediante as seguintes condições:

- 1. Todas as partes, peças e componentes do produto são garantidos contra eventuais defeitos de fabricação que porventura venham a apresentar, pelo prazo de 1 (um) ano, sendo este prazo de 3 (três) meses de garantia legal mais 9 (nove) meses de garantia contratual, contado a partir da data de entrega do produto ao Senhor Consumidor, conforme consta na nota fiscal de compra do produto, que é parte integrante deste Termo em todo território nacional. Esta garantia contratual implica na troca gratuita das partes, peças e componentes que apresentarem defeito de fabricação, além da mão-de-obra utilizada nesse reparo. Caso não seja constatado defeito de fabricação, e sim defeito (s) proveniente(s) de uso inadequado, o Senhor Consumidor arcará com estas despesas.
- Constatado o defeito, o Senhor Consumidor deverá imediatamente comunicar-se com o Serviço Autorizado mais próximo que consta na relação oferecida pelo fabricante - somente estes estão autorizados a examinar e sanar o defeito durante o prazo de garantia aqui previsto. Se isto não for respeitado esta garantia perderá sua validade, pois o produto terá sido violado.
- Na eventualidade do Senhor Consumidor solicitar o atendimento domiciliar, deverá encaminhar-se ao Serviço Autorizado mais próximo para consulta da taxa de visita técnica. Caso seja constatada a necessidade

da retirada do produto, as despesas decorrentes, transporte, segurança de ida e volta do produto, ficam sob a responsabilidade do Senhor Consumidor.

4. A garantia perderá totalmente sua validade se ocorrer qualquer das hipóteses a seguir: a) se o defeito não for de fabricação, mas sim, ter sido causado pelo Senhor Consumidor ou terceiros estranhos ao fabricante; b) se os danos ao produto forem oriundos de acidentes, sinistros, agentes da natureza (raios, inundações, desabamentos, etc.), umidade, tensão na rede elétrica (sobretensão provocada por acidentes ou flutuações excessivas na rede), instalação/uso em desacordo com o Manual do Usuário ou decorrente do desgaste natural das partes, peças e componentes; c) se o produto tiver sofrido influência de natureza química, eletromagnética, elétrica ou animal (insetos, etc.); d) se o número de série do produto houver sido adulterado ou rasurado; e) se o aparelho houver sido violado.

Sendo estas condições deste Termo de Garantia complementar, a Intelbras S/A reserva-se o direito de alterar as características gerais, técnicas e estéticas de seus produtos sem aviso prévio.

O processo de fabricação deste produto não está coberto pelo sistema de gestão ambiental da Intelbras.

Todas as imagens deste manual são ilustrativas.

DynDNS é marca registrada de Dynamic Network Services Inc. Gmail é marca registrada de Google. Internet Explorer é marca registrada da Microsoft Corporation. Kingston é marca registrada da Kingston Technology Company. No-IP é uma marca de registrada de Vitalwerks Internet Solutions, LLC. SanDisk é marca registrada da SanDisk Corporation. Transcend é marca registrada da Transcend Information. Inc.

Intelbras S/A – Indústria de Telecomunicação Eletrônica Brasileira Rodovia BR 101, km 213 - Área Industrial - São José/SC - 88104-800 Fone: (48) 3281 9500 - Fax: (48) 3281 9505 - www.intelbras.com.br

4/11

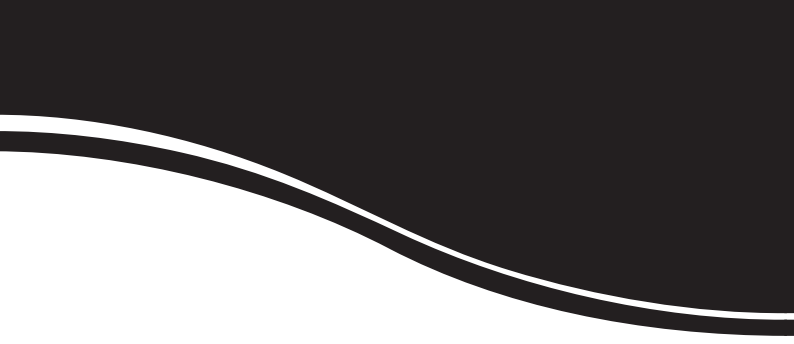

# intelbra*s*

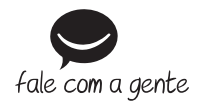

#### **SUPORTE A CLIENTES**

Para informações: (48) 2106 0006 Para sugestões, reclamações e rede autorizada: 0800 7042767 suporte.isec@intelbras.com.br

Horário de atendimento Segunda a sexta-feira: das 8 às 20 h | Sábado: das 8 às 18 h